# SIEMENS Mobile

**U15** 

Be inspired

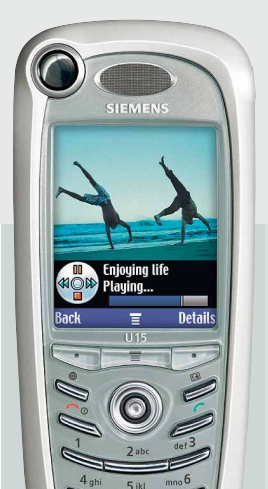

Via deze handleiding maakt u kennis met de vele functies van uw telefoontoestel.

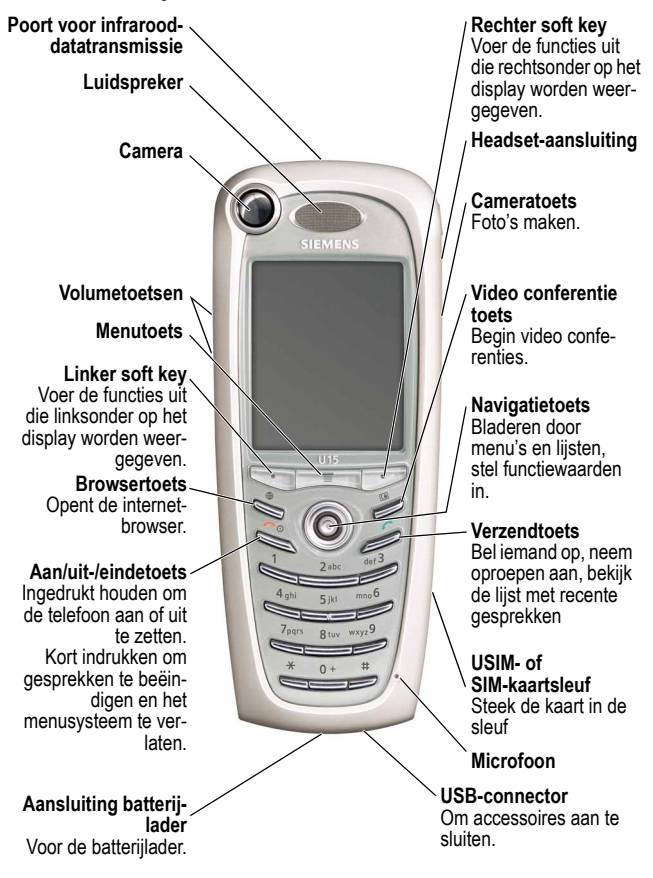

All product or service names are the property of their respective owners. The Bluetooth trademarks are owned by their proprietor and used by Siemens under license. Java and all other Java-based marks are trademarks or registered trademarks of Sun Microsystems, Inc. in the U.S. and other countries.

# Inhoudsopgave

| Menuoverzicht                                | 8    |  |  |
|----------------------------------------------|------|--|--|
| Veiligheid en algemene informatie1           |      |  |  |
| Richtlijnen van de Europese Unie             |      |  |  |
| Conformiteitsverklaring                      | . 12 |  |  |
| Ingebruikname                                | . 13 |  |  |
| Wat zit er in de doos?                       | . 13 |  |  |
| Over deze handleiding                        | . 13 |  |  |
| De USIM- of SIM-kaart installeren            | . 14 |  |  |
| De batterij installeren                      | . 15 |  |  |
| De batterij opladen                          | . 16 |  |  |
| Gebruik van de batterij                      | . 17 |  |  |
| De telefoon aanzetten                        | . 18 |  |  |
| Volume instellen                             | . 19 |  |  |
| Opbellen en inkomende oproepen aannemen      | . 20 |  |  |
| Uw eigen telefoonnummer bekijken             | . 21 |  |  |
| Nadere kennismaking met uw telefoon          | . 22 |  |  |
| Het display gebruiken                        | . 22 |  |  |
| Gebruik van de navigatietoets                | . 26 |  |  |
| Gebruik van de videoconferentie- en          |      |  |  |
| browsertoetsen                               | . 26 |  |  |
| Menu's gebruiken                             | . 27 |  |  |
| Tekst invoeren en bewerken                   | . 30 |  |  |
| Een tekstinvoermethode kiezen                | . 41 |  |  |
| De telefoon vergrendelen of ontgrendelen     | . 42 |  |  |
| De slotcode wijzigen                         | . 44 |  |  |
| Slotcode vergeten?                           | . 45 |  |  |
| Het toetsenbord vergrendelen en ontgrendelen | . 46 |  |  |

| Foto's maken en bekijken                 | 46 |
|------------------------------------------|----|
| Video's opnemen en bekijken              | 49 |
| Videoconferentie beginnen                | 51 |
| Uw telefoon instellen.                   | 53 |
| Uw naam en telefoonnummer opslaan        | 53 |
| Tijd en datum instellen                  | 53 |
| Een belstijl instellen                   | 53 |
| Een beeld als wallpaper instellen        | 54 |
| Een screensaver instellen                | 55 |
| Displaykleur instellen                   | 56 |
| Toestelverlichting instellen             | 56 |
| Time-out van het display instellen       | 57 |
| Batterijspaarstand                       | 57 |
| Belfuncties                              | 58 |
| Overschakelen naar een andere oproep     |    |
| (wisselgesprek)                          | 58 |
| Een telefoonnummer opnieuw kiezen        | 58 |
| Het automatisch opnieuw kiezen gebruiken | 59 |
| Nummerweergave gebruiken                 | 59 |
| Een inkomende oproep negeren             | 60 |
| Een oproepmelding uitschakelen           | 60 |
| Alarmnummer bellen                       | 61 |
| Bellen naar het buitenland               | 61 |
| Gespreksinfo bekijken                    | 62 |
| Een onbeantwoorde oproep terugbellen     | 64 |
| Klembord gebruiken                       | 65 |
| Een telefoonnummer bijvoegen             | 66 |
| Bellen via een verkort kiezen-nummer     | 66 |
| Bellen via een snelkiesnummer            | 67 |
| Voicemail gebruiken                      | 67 |
| Wisselgesprek gebruiken                  | 68 |

| Een gesprek in de wachtstand zetten                  | 69  |
|------------------------------------------------------|-----|
| Een oproep doorverbinden                             | 69  |
| Berichten en e-mail                                  | 71  |
| De berichten-inbox instellen                         | 71  |
| Berichten maken en verzenden                         | 77  |
| De berichtstatus bekijken                            | 81  |
| Berichten ontvangen                                  | 82  |
| Berichten lezen, vergrendelen of verwijderen         | 83  |
| Uw telefoonboek inrichten                            | 86  |
| Itemgegevens bekijken                                | 87  |
| Een telefoonboekitem creëren                         | 88  |
| Bij een telefoonnummer ook een pincode opslaan       | 90  |
| Een voicedialnaam opnemen voor een                   |     |
| telefoonboekitem                                     | 91  |
| Een telefoonboekitem opbellen                        | 92  |
| Een telefoonboekitem bewerken                        | 94  |
| Telefoonboekcategorieën gebruiken                    | 95  |
| Privé-items weergeven of verbergen                   | 98  |
| De telefoonboeklijst sorteren                        | 99  |
| Het hoofdnummer voor een telefoonboekitem            |     |
| instellen                                            | 100 |
| Telefoonboekitems kopiëren                           | 101 |
| De geheugenruimte van het telefoonboek               |     |
| controleren                                          | 103 |
| Voorkeuren voor snelkiezen instellen                 | 104 |
| Een item verzenden                                   | 104 |
| Uw telefoonboek synchroniseren                       | 104 |
| Uw telefoon personaliseren                           | 105 |
| Een eigen belstijl instellen                         | 105 |
| Beltoon-ID's activeren                               | 106 |
| Volume van de beltoon of het toetssignaal instellen. | 106 |

| Herinneringssignalen instellen                | 107 |
|-----------------------------------------------|-----|
| Voelbare trillingen activeren                 | 107 |
| Meldingssignalen creëren en bewerken          | 108 |
| De schermtekst personaliseren                 | 113 |
| Het weergavemenu instellen                    | 113 |
| Het menu personaliseren                       | 114 |
| Softkeys personaliseren                       | 114 |
| Het taalmenu instellen                        | 115 |
| Bladergedrag van het menu instellen           | 115 |
| Menu-animatie instellen                       | 116 |
| Alle opties resetten                          | 116 |
| Alle opgeslagen informatie wissen             | 116 |
| Sneltoetsen maken en gebruiken                | 117 |
| Haal meer uit uw telefoon                     | 120 |
| Telefonisch vergaderen                        |     |
| Een oproep doorschakelen                      |     |
| Oproepen blokkeren                            | 123 |
| Beperkt kiezen gebruiken                      |     |
| Servicenummers bellen                         | 124 |
| Quick Dial                                    | 125 |
| DTMF-tonen gebruiken                          |     |
| Toezicht op het telefoongebruik               | 126 |
| Handsfree-functies gebruiken                  | 130 |
| Tijdens een gesprek toepassingen gebruiken    | 133 |
| De telefoon verbinden met een extern apparaat | 134 |
| Datagesprekken                                | 138 |
| Synchroniseren                                | 140 |
| Bestanden verzenden vanaf de telefoon         | 141 |
| Netwerkinstellingen verzorgen                 | 142 |
| Batterijoplaadcontrole                        | 142 |
| Telefoonspecificaties bekijken                | 142 |
|                                               |     |

| Functies van de personal organiser            |
|-----------------------------------------------|
| Kalender                                      |
| Calculator en valutaconversie                 |
| Beveiliging                                   |
| Lijnbeveiliging                               |
| De SIM-kaart blokkeren152                     |
| Toepassingen vergrendelen en ontgrendelen 154 |
| Nieuws en ontspanning                         |
| Mobiel internet                               |
| Java-toepassingen159                          |
| Games                                         |
| SIM-toepassingen166                           |
| Problemen oplossen                            |
| Klantenservice (Customer Care)                |
| Verzorging en onderhoud                       |
| Kwaliteitskeurmerk van de batterij            |
| Gegevens over de specifieke absorptiegraad    |
| Garantiecertificaat                           |
| Garantiecertificaat (NL)                      |
| Kwaliteitsverklaring batterij                 |
| Garantiecertificaat (B)                       |
| Trefwoordenregister                           |

# Menuoverzicht

Opmerking: Dit is de stan-

# Hoofdmenu

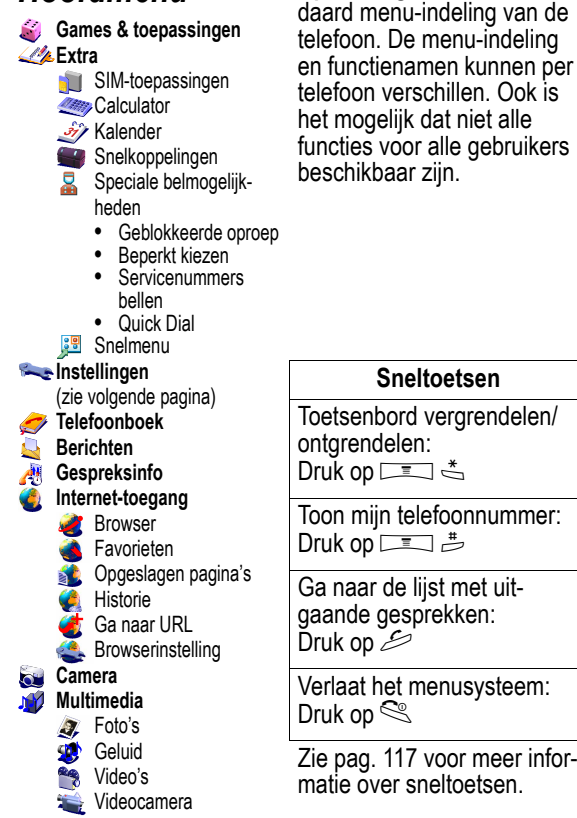

# Instellingenmenu

Ŷ Personaliseren Hoofdmenu Eigen toetsen Kleurstijl Begroeting Banner Bannerafbeelding Wallpaper Screensaver Quick Dial Belstijlen ᄛ Verbinding IrDA-koppeling Bluetooth-koppeling Synchroniseren Doorschakelen Spraakgesprekken Faxgesprekken Datagesprekken Alles annuleren Doorschakelstatus 🔔 Gespreksinstelling Gesprekstimer Gesprekskosteninstellina Mijn nummerweerqave Antwoordopties Wisselgesprek Berichtmelding

#### lnitiële setup

Tijd en datum Videogateway Snelkiezen Automatisch opnieuw bellen Time-out weergeven Achtergrondverlichting Bladeren Animatie Synchroon trillen Taal Batterijspaarstand DTMF-tonen Fabriekinstelling Alles wissen Toestelstatus Mijn telefoonnummer

#### Actieve lijn Batterijniveau-indicator Gebruikersaccount Opslagapparaten Overige informatie

Headset
 Automatisch oproep
 aannemen
 Beltoonopties

#### Instellingen in de auto Automatisch oproep

aannemen Automatisch handsfree Uitschakelvertraging Oplaadtijd

### letwerk

<u>.</u>

Nieuw netwerk Netwerkinstelling Beschikbare netwerken Mijn netwerklijst Kiestoon "Verbinding verbroken"-toon Beveiliging Toestelvergrendeling Toetsen vergrendelen Toepassing vergrendelen Beperkt kiezen Oproepbeperking Gespreksblokkering SIM-pincode SIM-pin2-code Universele pincode WIM-pincodes Nieuwe codes

#### Java-instellingen Java-toepassingenlader Java-systeem Netwerktoegang DNS-IP-adres

# Veiligheidsvoorschriften

## Instructies voor de ouders

Lees voor gebruik eerst de gebruikshandleiding en veiligheidsvoorschriften zorgvuldig door.

Vertel uw kinderen over de inhoud ervan en de gevaren die het gebruik van de telefoon met zich meebrengt.

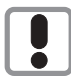

Let bij het gebruik van de telefoon op de wettelijke voorschriften en lokale beperkingen. Die kunnen bijv. van toepassing zijn in vliegtuigen, bij benzinestations, in ziekenhuizen of tijdens het autorijden.

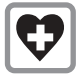

De werking van medische apparatuur zoals hoortoestellen of pacemakers kan worden gestoord. Houd ten minste een afstand van 20 cm tussen de telefoon en pacemaker aan. Houd het toestel tijdens een gesprek aan het oor dat het verste van de pacemaker is verwijderd. Neem voor meer informatie contact op met uw arts.

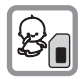

De SIM-kaart kan worden verwijderd. Voorzichtig! Jonge kinderen kunnen kleine onderdelen in de mond steken en erin stikken.

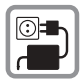

De op de netadapter aangegeven voedingsspanning (V) mag niet worden overschreden. Indien hiermee geen rekening wordt gehouden, kan de oplader worden beschadigd.

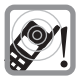

De beltoon (zie pag. 53), de attentietonen (zie pag. 25) en bij handsfree bellen wordt het geluid via de luidspreker weergegeven. Houd de telefoon niet tegen het oor wanneer hij overgaat of wanneer u de handsfree functie heeft ingeschakeld (zie pag. 130). Hierdoor kan ernstige en blijvende gehoorbeschadiging ontstaan.

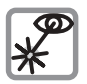

De geactiveerde infrarood interface [klasse 1 LED product (classificatie conform IEC 60825-1)] niet met optische vergrotingstoestellen bekijken.

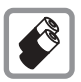

Gebruik uitsluitend originele Siemens-batterijen (100 % kwikvrij) en Siemens-opladers. Anders kan aanzienlijke materiële schade of gevaar voor de gezondheid niet worden uitgesloten. Er kan bijv. een batterij exploderen.

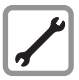

De telefoon mag niet worden geopend. Alleen voor het vervangen van de batterij (100 % kwikzilvervrij) of de SIM-kaart is dat toegestaan. Iedere andere wijziging aan het toestel is niet toegestaan en leidt tot het verlies van de garantie.

## Opletten a.u.b.:

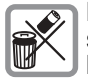

Lege batterijen en afgedankte telefoons overeenkomstig de wettelijke bepalingen voor de afvalverwerking behandelen.

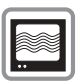

In de nabijheid van televisietoestellen, radio's, pc's enz. kan de telefoon storingen veroorzaken.

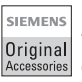

Gebruik uitsluitend originele Siemens-accessoires. Zo voorkomt u mogelijke materiële schade of schade aan de gezondheid en kunt u er zeker van zijn dat alle relevante bepalingen worden aangehouden.

De garantiebepalingen vervallen bij elke vorm van ondeskundig gebruik!

Op de batterij of telefoon kunnen symbolen staan die het volgende aangeven:

| Symbool     | Definitie                                            |
|-------------|------------------------------------------------------|
| $\triangle$ | Belangrijke informatie over veiligheid volgt hierna. |
| ß           | Gooi uw oude batterij of telefoon niet in het vuur.  |

## Verklaring van overeenstemming

Siemens Information and Communication Mobile verklaart hiermee dat de mobiele telefoon die in deze gebruikershandleiding wordt beschreven, voldoet aan de eisen en overige van toepassing zijnde bepalingen van de EG-richtlijn 1999/5/EC (R&TTE).

De betreffende verklaring van overeenstemming (DoC) werd ondertekend. Indien gewenst, kunt u een kopie van het origineel opvragen via onze hotline.

# € 0168

## Telefoonkenmerken

Bij verlies van uw telefoon of SIM-kaart zijn de onderstaande gegevens zeer belangrijk. Hier a.u.b. invullen:

Nr. van de SIM-kaart (staat op de kaart):

.....

15-cijferig serienummer van de telefoon (staat onder de batterij):

.....

Nummer van de klantenservice van uw provider:

.....

## Bij verlies

Wanneer u uw telefoon en/of SIM-kaart bent kwijtgeraakt, dient u onmiddellijk contact op te nemen met uw provider om misbruik te voorkomen.

# Wat zit er in de doos?

De telefoon werkt op een batterij en wordt gewoonlijk geleverd met een batterijlader. Voor nog meer bedieningsgemak en gebruiksmogelijkheden zijn verschillende accessoires leverbaar.

Voor het aanschaffen van Siemens Original-accessoires neemt u contact op met de Siemens-klantenservice.

Meer informatie vindt u op het internet bij www.my-siemens.com

# Over deze handleiding

# Mogelijke extra functies

De beschikbaarheid van functies met dit label is afhankelijk van het mobiele netwerk, van het type SIM-kaart en van het soort abonnement. Deze functies zijn misschien niet bij alle serviceproviders en niet in alle gebieden beschikbaar. Neem hierover contact op met uw serviceprovider.

# **Optionele accessoires**

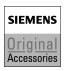

Voor functies met dit label is een Siemens Originalaccessoire vereist.

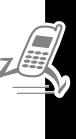

# De USIM- of SIM-kaart installeren

2

De USIM-kaart (Universal Subscriber Identity Module) bevat uw telefoonnummer, servicegegevens en geheugenruimte voor uw telefoonboek en berichten. Uw telefoon werkt ook met GSM SIM-kaarten (Subscriber Identity Module), maar dan zijn niet alle functies beschikbaar.

Wees voorzichtig: De kaart mag niet worden verbogen of bekrast. Houd de kaart uit de buurt van statische elektriciteit en zorg dat de kaart niet nat of vuil wordt.

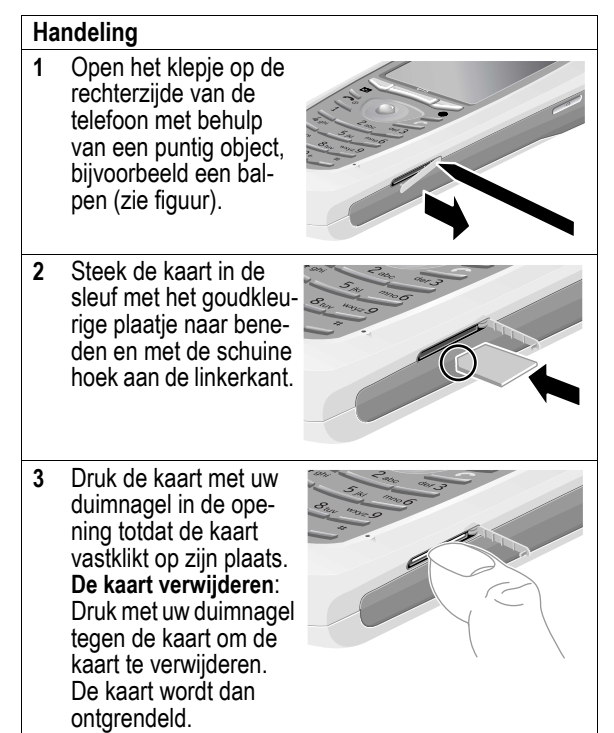

## Handeling

4 Sluit het klepje.

# De batterij installeren

Om de telefoon te kunnen gebruiken moet u eerst de batterij installeren en deze opladen.

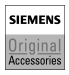

Wees voorzichtig: Voor uw telefoon mag u alleen Siemens Original-batterijen en –accessoires gebruiken. Wij raden u aan om ongebruikte batterijen te bewaren in hun beschermende verpakking.

| Handeling |                                                                                                    |                     |  |
|-----------|----------------------------------------------------------------------------------------------------|---------------------|--|
| 1         | Haal de batterij uit zijn be<br>verpakking.                                                                                                    | eschermende plastic |  |
| 2         | Druk de batterijklep<br>naar beneden om<br>hem te verwijderen.                                                                                              |                     |  |
| 3         | Zet de batterij in met<br>de pijl naar voren<br>onder de nok aan<br>de bovenkant van het<br>batterijvak, en druk de<br>batterij vervolgens<br>naar beneden. |                     |  |
| 4         | Plaats de batterijklep<br>en schuif deze naar<br>boven tot hij op zijn<br>plaats klikt.                                                                     |                     |  |

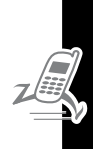

# De batterij opladen

Nieuwe batterijen zijn slechts gedeeltelijk opgeladen. Voordat u de telefoon kunt gebruiken, moet u de geïnstalleerde batterij gerst opladen:

**Opmerking:** Sommige batterijen leveren betere prestaties als ze eerst enkele keren volledig zijn opgeladen en volledig zijn ontladen.

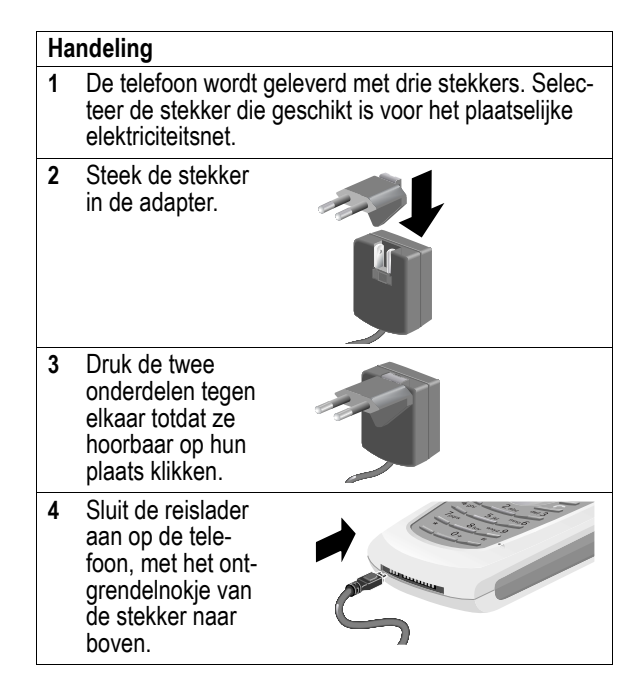

- 5 Steek de andere stekker van de reislader in een stopcontact.
- 6 Zodra op het scherm Opladen voltooid verschijnt, drukt u op het ontgrendelnokje en verwijdert u de reislader.

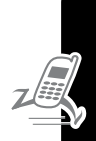

**Opmerking:** Tijdens het opladen laat de batterijmeter in de rechterbovenhoek van het display zien hoe het opladen vordert.

# Gebruik van de batterij

Hoe lang een volle batterij meegaat, hangt van vele factoren af: de configuratie van uw mobiele netwerk, de signaalsterkte, de omgevingstemperatuur, de gebruikte functies en instellingen, en de mate waarin u spraak, data en andere toepassingen gebruikt.

# Batterijtips

Wees voorzichtig: Zorg dat metalen voorwerpen geen contact maken met, of kortsluiting veroorzaken tussen de batterijpolen, want dit kan brand of letsel veroorzaken.

Zorg voor optimale prestaties:

- Gebruik altijd Siemens Original-batterijen en –batterijladers. De garantie van de telefoon dekt geen schade die veroorzaakt is door het gebruik van batterijen of batterijladers van een ander merk dan Siemens.
- Bij nieuwe batterijen en bij batterijen die langere tijd niet zijn gebruikt, kan het opladen langer duren.
- · Laad de batterij op bij een normale kamertemperatuur.
- Als u een batterij langere tijd niet zult gebruiken, bewaar deze dan – helemaal ontladen – op een koele, donkere en droge plaats, bijv. in een koelkast.

 Na verloop van tijd zullen de prestaties van de batterij langzaam minder worden en zal het opladen langer gaan duren. Dit is normaal. Als u de batterij regelmatig oplaadt en gaat merken dat de gebruikstijd afneemt en het opladen langer duurt, wordt het waarschijnlijk tijd om een nieuwe batterij aan te schaffen.

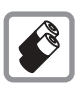

Oplaadbare batterijen moet u beschouwen als klein chemisch afval (KCA), gooi oude batterijen daarom niet in de vuilnisbak. Kijk op het etiket van de batterij om wat voor soort het gaat. Lever oude batterijen

in bij de vakhandel of bij een inzamelpunt voor klein chemisch afval. Gooi oude batterijen nooit in het vuur, want ze kunnen exploderen.

# De telefoon aanzetten

| Handeling                                                                                                    | Om                                                                                                    |
|----------------------------------------------------------------------------------------------------|----------------------------------------------------------------------------------------------------|
| 1 Houd de aan/uit-toets<br>ingedrukt<br>Aan/uit-<br>toets                                                                     | de telefoon aan te zetten                                                                                                 |
| 2 Indien nodig drukt<br>u op ☉, u bladert naar<br>de gewenste gebrui-<br>kersaccount, en u<br>drukt vervolgens op<br>KIES (⊡) | uit de lijst met accounts<br>(die op de SIM-kaart zijn<br>opgeslagen) de gewenste<br>gebruikersaccount te selec-<br>teren |

| На | ndeling                                                                   | Om                                                                                                    |   |
|----|---------------------------------------------------------------------------|----------------------------------------------------------------------------------------------------|---|
| 3  | Indien nodig voert                                                        | uw SIM-kaart te ontgrendelen                                                                                                    |   |
|    | u de pincode van uw<br>SIM-kaart in en drukt<br>u vervolgens op<br>OK (:) | Wees voorzichtig: Als u drie<br>keer achter elkaar een ver-<br>keerde pincode invoert,<br>wordt de SIM-kaart buiten<br>gebruik gesteld en verschijnt<br>op het display<br>SIM uitgeschakeld!. Neem<br>in dat geval contact op met<br>uw serviceprovider<br>(zie pag. 153). | Å |
| 4  | 4 Indien nodig voert                                                      | uw telefoon te ontgrendelen                                                                                                    |   |
|    | u de 4-cijterige slot-<br>code in en drukt u op<br>OK ([]])               | In de fabriek is de slotcode<br>ingesteld op 1234. Uw servi-<br>ceprovider kan deze code<br>echter hebben gewijzigd<br>voordat u de telefoon in<br>handen kreeg.                                                                                                    |   |

# Volume instellen

Druk op de bovenste of onderste volumetoets om:

- tijdens een gesprek het volume van de oorluidspreker of handsfree-luidspreker harder of zachter te zetten
- het beltoonvolume harder of zachter te zetten terwijl het display leeg is (in standby stand van de telefoon)
- de oproepmelding van een inkomend gesprek uit te schakelen

# Opbellen en inkomende oproepen aannemen

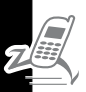

In dit deel worden de basis-belfuncties beschreven. Zie voor het beginnen van videogesprekken pag. 51. Voor meer functies kijkt u op pag. 58.

# Zelf opbellen

Om een nummer te kunnen bellen moet uw telefoon:

- · aan staan terwijl telefoon en toetsenbord ontgrendeld zijn
- een ontgrendelde SIM-kaart bevatten
- over een netwerkverbinding met voldoende signaalsterkte beschikken

| Druk op |                  | Om                                                                                                    |
|---------|------------------|----------------------------------------------------------------------------------------------------|
| 1       | nummertoetsen    | het telefoonnummer(van maxi-<br>maal 32 cijfers) in te voeren                                                                                                    |
|         |                  | Tip: Als u bij het intoetsen een<br>vergissing maakt, drukt u op<br>WIS (IC) om het laatste cijfer te<br>wissen, of houd u WIS (IC)<br>ingedrukt om alle cijfers te wis-<br>sen. |
| 2       | 🖉 (verzendtoets) | het nummer te bellen                                                                                                    |
| 3       |                  | gesprek beëindigen                                                                                                    |

**Opmerking:** Alarmnummers kunt u altijd bellen, ook als de telefoon is vergrendeld of als de SIM-kaart is verwijderd. Zie pag. 61.

# Een oproep aannemen

Om een oproep te kunnen aannemen moet uw telefoon:

- · aan staan terwijl de telefoon ontgrendeld is
- een ontgrendelde SIM-kaart bevatten
- over een netwerkverbinding met voldoende signaalsterkte beschikken

Als er een oproep binnenkomt, hoort u de beltoon of voelt u het trilsignaal en meldt het display dat er een oproep binnenkomt.

| Dr | uk op                | Om                     |
|----|----------------------|------------------------|
| 1  | en of NEEM<br>OP (ご) | de oproep aan te nemen |
| 2  |                      | gesprek beëindigen     |

# Uw eigen telefoonnummer bekijken

Om op het lege display uw eigen telefoonnummer op te roepen, drukt u op  $\square$ 

Als u dit tijdens een telefoongesprek wilt doen, drukt u op

Om deze functie te kunnen gebruiken, moet uw telefoonnummer op de SIM-kaart zijn opgeslagen. Hoe u uw telefoonnummer kunt opslaan op de SIM-kaart leest u op pag. 53. Als u uw eigen telefoonnummer niet weet, neemt u contact op met uw serviceprovider.

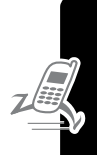

# Nadere kennismaking met uw telefoon

Op pag. 1 vindt u een overzichtstekening van de telefoon.

# Het display gebruiken

Het *lege display* (zie hieronder) is zichtbaar als u *niet* aan het bellen bent en *geen* menu geopend hebt.

Met de navigatietoets (③) (omhoog, omlaag, links of rechts) kunt u op een snelle manier toepassingen openen:

De menu-indicator (≣) onderaan in het midden op het display geeft aan dat u de menutoets kunt indrukken (□=□) om een menu op te roepen.

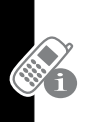

Bovenaan op het display verschijnen de volgende statusindicators:

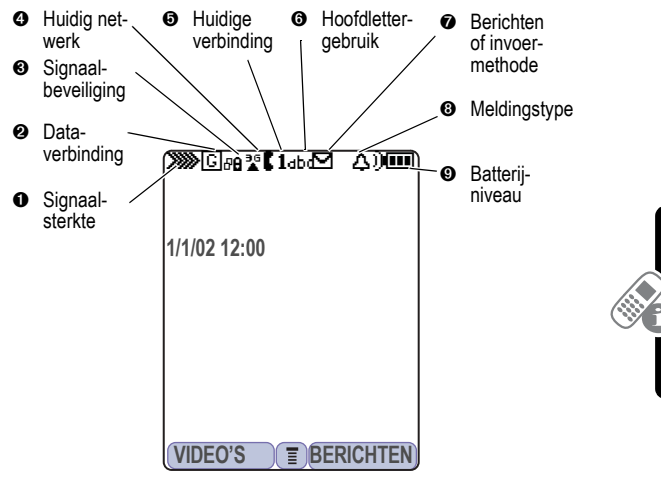

• Signaalsterkte-indicator Geeft de signaalsterkte aan van uw huidige netwerkverbinding.

Sterk XXXX Sterk XXXX Sterk XXXX Geen signaal

U kunt niet bellen of gebeld worden als de signaalsterkte-indicator "Geen signaal" aangeeft.

**Oblightary Boldson Dataverbindingsindicator** Geeft aan dat er een data verbinding beschikbaar is. Is bij uw serviceprovider dit type verbinding beschikbaar, dan is bij datatransmissie een hogere snelheid haalbaar. Deze indicator geeft niet aan of u daadwerkelijk verbinding hebt gemaakt, maar dat u bij het netwerk geregistreerd bent met een ddata verbinding. • Signaalbeveiligingsindicator Geeft aan of u beschikt over een beveiligde verbinding voor data transmissie, ingebouwde toepassingen en circuit-geschakelde datagesprekken.

ONET Setting and the set of the set of t

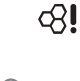

Huidige verbinding-indicator Geeft aan of u Gespreksprivacy aan hebt staan, of er een telefoongesprek gevoerd wordt, en of Doorschakelen is ingeschakeld. Dit pictogram geeft ook aan welke lijn actief is (als u een gesprek in de wachtstand hebt staan), en bij het invoeren van tekst of Alleen hoofdletters, Numerieke invoer of Symboolinvoer is ingeschakeld.

**OHoofdlettergebruik-indicator** Geeft bij gebruik van de teksteditor aan of u hoofdletters of kleine letters gebruikt.

- abc Geen hoofdletters ABC Alles in hoofdletters
- ньс Volgende letter wordt hoofdletter

Om in het tekstinvoerscherm heen en weer te schakelen tussen hoofdletters en kleine letters, drukt u op  $\stackrel{o}{-}$ .

 Bericht- of invoermethode-indicator Geeft aan of u een nieuw voicemail- (▷∞) of SMS-bericht (▷) hebt ontvangen. Bij het invoeren van een SMS-bericht staat hier een getal dat aangeeft hoeveel tekens u nog in dit SMS-bericht kunt invoeren.

Telkens als u tekst invoert, geeft een pictogram hier aan welke

invoermethode u gebruikt: Symbool (123), Numeriek (123), Primair, of Secundair:

| Primair | Secundair |                                         |
|---------|-----------|-----------------------------------------|
| 1       | 2         | Tap, geen hoofdletters                  |
| 10      | 20        | Tap, volgende letter is<br>hoofdletter  |
| 1+      | 2+        | Tap, alles in hoofdletters              |
| ഇ       |           | iTap, geen hoofdletters                 |
| œ       | ٤£        | iTap, volgende letter is<br>hoofdletter |
| •••     |           | iTap, alles in hoofdletters             |

Om een andere invoermethode te kiezen drukt u op  $\stackrel{\text{\tiny\#}}{\Rightarrow}$  (zie pag. 42).

**Belsignaal-indicator** Geeft aan welk belsignaal indicatie momenteel is geselecteerd. De standaard belsignaal is een beltoon.

| ム)) = luide beltoon | A» = zachte beltoon    |
|---------------------|------------------------|
| ≋d≋ = trilsignaal   | ≱∆ = beltoon + trillen |
| ∧z, = stil          |                        |

**O** Batterijniveau-indicator Geeft aan hoe vol de batterij nog is. Hoe meer balkjes er zichtbaar zijn, hoe voller de batterij is.

Hoog 💷 💷 🗖 Leeg

Laad de batterij zo snel mogelijk op zodra de waarschuwing Batterij bijna leeg verschijnt en u het batterijwaarschuwingssignaal hoort.

**Opmerking:** Tijdens het opladen geeft de batterijniveau-indicator aan hoe ver het opladen is gevorderd. Zie pag. 16.

# Gebruik van de navigatietoets

Gebruik de navigatietoets-toets als een joystick om door het menusysteem heen te lopen, functie-instellin-

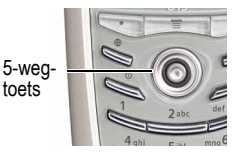

gen te wijzigen en games te spelen. Druk de toets in om een gemarkeerd menu-item te selecteren. Meestal voert u hiermee dezelfde functie uit als met de rechter actietoets (.....).

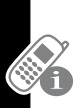

**Tip:** Binnen menu's is het omhoog en omlaag bewegen het belangrijkste. Met links en rechts kunt u functie-instellingen wijzigen, door de kalender lopen, en tekst bewerken.

# Gebruik van de videoconferentie- en browsertoetsen

De telefoon heeft speciale toetsen voor de meest belangrijke functies: Kies een telefoonnummer en druk op de videoconferentietoets (P) om een videoconferentie te beginnen (zie pag. 52). Door op de browsertoets (s) te drukken opent u een internetsessie. U kunt deze toetsen altijd gebruiken zolang u niet in gesprek bent.

# Menu's gebruiken

Druk vanuit het lege display op region om het hoofdmenu op te roepen.

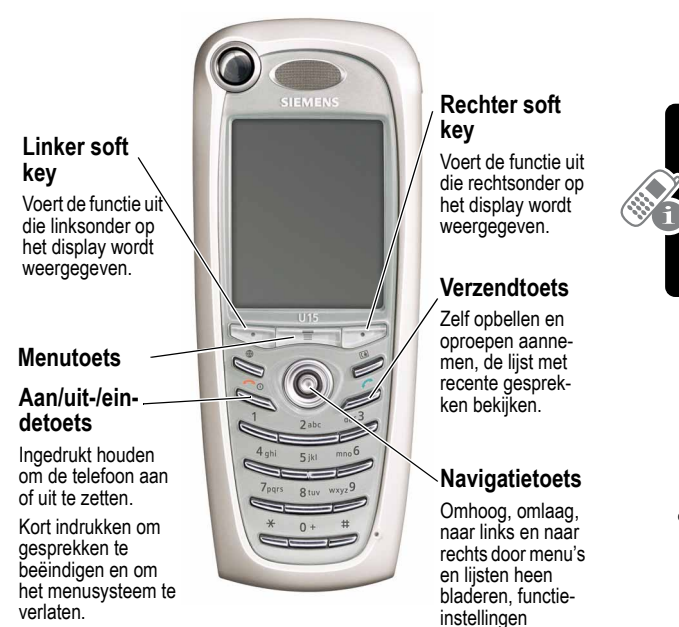

wijzigen.

Druk op ⓒ om in het hoofdmenu het pictogram van een menufunctie te markeren. De volgende pictogrammen staan voor functies die mogelijk in het hoofdmenu kunnen verschijnen, afhankelijk van uw serviceprovider en de opties van uw abonnement.

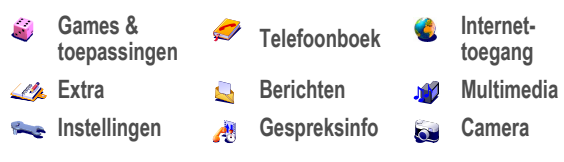

Tip: Hoe u dit menu wijzigt, leest u op pag. 113.

## Een menufunctie selecteren

Selecteer vanuit het lege display als volgt een menufunctie:

Zoek de functie

> Multimedia > Foto's

In dit voorbeeld ziet u dat u vanuit het lege display op moet drukken, vervolgens bladert u vanuit het hoofdmenu naar Multimedia (1) en u selecteert dit, en daarna bladert u naar Foto's en selecteert dit. Met <sup>(i)</sup> kunt u bladeren, en met de linker en rechter softkeys kunt u de functies selecteren die in de velden links- en rechtsonder op het display verschijnen.

# Een functie-optie selecteren

Bij sommige functies moet u een item uit een lijst selecteren.

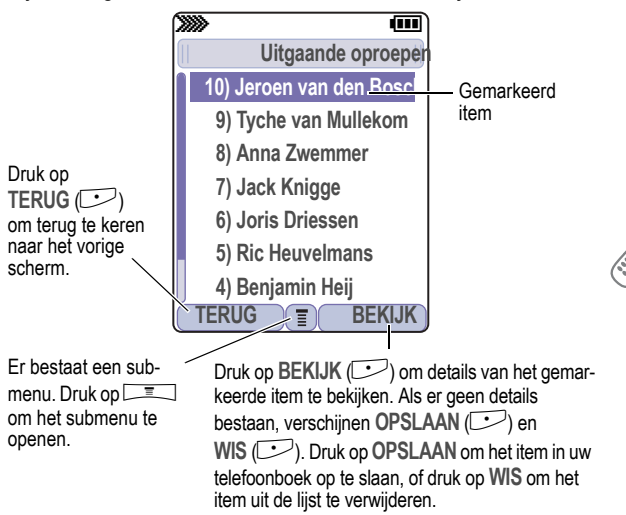

Selecteer een item door het op een van de volgende manieren te markeren:

- Druk op <sup>③</sup> om omhoog of omlaag te bladeren en zo een item te markeren.
- In een alfabetische lijst kiest u de beginletter van het item door zo vaak op de betreffende nummertoets te drukken tot de letter verschijnt, de items met die beginletter verschijnen dan waarna u het gezochte item kunt markeren.

 Als een item een lijst met mogelijke numerieke waarden heeft, drukt u op de betreffende nummertoets om die waarde te selecteren.

# Tekst invoeren en bewerken

Bij sommige functies moet u gegevens invoeren.

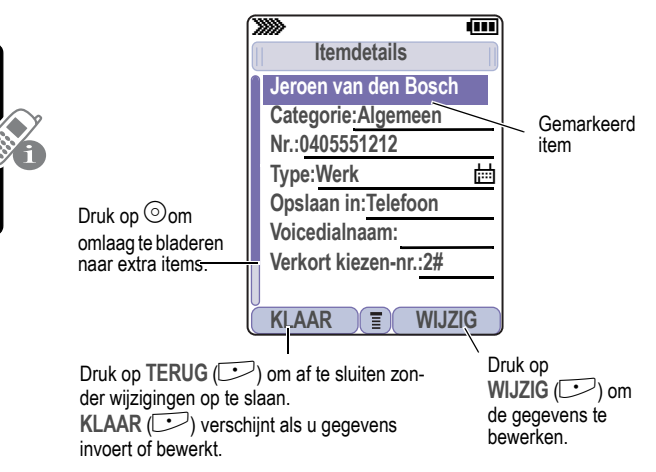

Op het berichtenscherm kunt u SMS-berichten invoeren en verzenden. Een *knipperende cursor* geeft aan waar de tekst zal verschijnen.

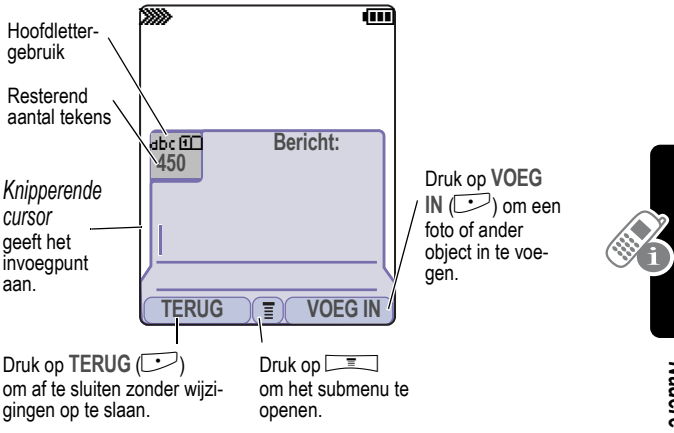

## Gebruik van de Tap-methode

Dit is de standaardmethode om tekst in te voeren in de telefoon.

| Druk op Om |                                        | Om                                                                                                    |
|------------|----------------------------------------|----------------------------------------------------------------------------------------------------|
| 1          | Een nummertoets<br>(een keer of vaker) | een letter, cijfer of symbool te<br>selecteren, zie de tabel op<br>pag. 33.                                                              |
| 2          | Nummertoetsen                          | de overige tekens in te voeren                                                                                                    |
|            |                                        | <b>Tip:</b> Druk op $\odot$ rechts om een woordvoorstel te accepteren, of druk op $\stackrel{*}{\leftarrow}$ om een spatie in te voegen. |

| D | ruk op | Om                   |
|---|--------|----------------------|
| 3 | OK (🗁) | de tekst op te slaan |

In een tekstinvoerscherm kunt u op 
drukken om een andere invoermethode te kiezen. Een indicator geeft aan welke methode actief is (zie pag. 23). Als Tap-methode (1 of 2) niet beschikbaar is, kijkt u op pag. 42.

Als u tekst invoert met de standaard Tap-methode, verandert de knipperende cursor in een *blokcursor*, en zullen de functies van de actietoetsen wijzigen.

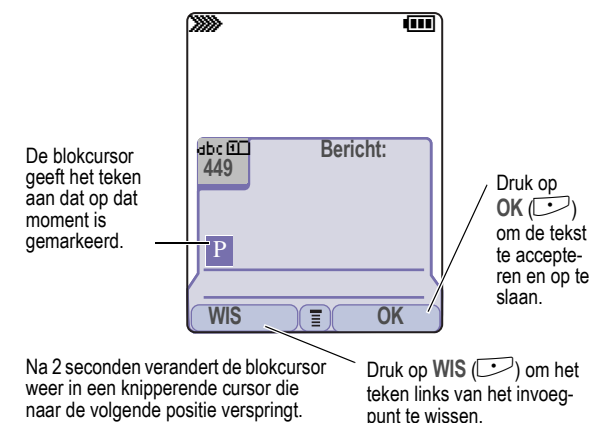

Zodra u 3 of meer tekens achter elkaar hebt ingevoerd, gaat de telefoon de rest van het woord raden. Als u bijv. prog invoert, kan het volgende verschijnen:

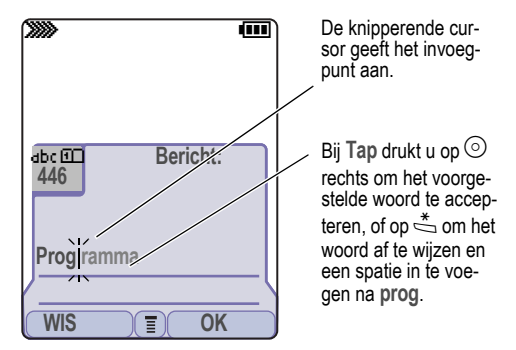

Als u een afwijkend woord wenst, bijv. progressie, gaat u met de nummertoetsen de resterende tekens invoeren.

## Tekentabel

Gebruik deze tabel voor het invoeren van spaties, nummers, letters, symbolen en andere tekens bij gebruik van de Tapmethode.

| J- | . ? ! , @ ' : ; ( ) & " ~ 1 0           |
|----|-----------------------------------------|
|    | ; ; % £ \$ ¥ ¤ € + x * / \ [ ]= > < # § |
| 2  | a b c 2 ä å á à â ã α β ç               |
| 3  | def3δëéèêεφ                             |
| 4  | ghi4ïíîγ                                |
| 5  | j k l 5 κ λ                             |
| ۵  | m n o 6 ñ ö ø ó ò ô õ μ v ω             |
| 7  | pqrs7πßσ                                |

| 8   | tuv8θüúùûτ                                                                              |  |
|-----|-----------------------------------------------------------------------------------------|--|
| 9   | wхyz9ξψ                                                                                 |  |
| 0   | schakelen tussen kleine letters en hoofdletters                                         |  |
| *[] | een spatie invoeren (ingedrukt houden om een nieuwe regel te beginnen)                  |  |
| #   | de tekstinvoermethode wijzigen (ingedrukt hou-<br>den om de standaardmethode te kiezen) |  |

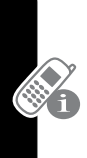

**Opmerking:** Deze tabel komt misschien niet exact overeen met de tekens op uw telefoon. In een e-mailadres of URL-editor krijgt u met de eerst de gebruikelijke tekens voor die editor.

## Regels voor tekstinvoer met de Tap-methode

- Druk meerdere keren op een nummertoets om door de bijbehorende tekens heen te lopen. Zie de tekentabel op pag. 33.
- Zodra u 2 seconden lang ophoudt met het indrukken van de toets, wordt het teken in de blokcursor geaccepteerd en springt de cursor naar de volgende positie.
- Druk op <sup>③</sup> links of rechts om de knipperende cursor binnen een SMS-bericht naar links of rechts te verplaatsen.
- Het eerste teken van elke nieuwe zin wordt een hoofdletter. Om van deze hoofdletter toch een kleine letter te maken terwijl deze gemarkeerd wordt door de blokcursor, drukt u op <sup>③</sup> omlaag.
- Uw telefoon kan meerdere talen ondersteunen. De actuele taalinstelling bepaalt of een nieuw SMS-bericht aan de linker- of rechterkant van het scherm begint.
   U kunt binnen een SMS-bericht de taalinstelling wijzigen.
   Druk op som de tekstinvoermethode en de taal te selecteren.

 Als u gegevens invoert of bewerkt en u wilt de aangebrachte wijzigingen niet opslaan, drukt u op S om af te sluiten zonder op te slaan.

# Tekstinvoer met de iTAP™-methode

iTAP™ is een voorspellende tekstinvoermethode waarmee u een woord kunt invoeren door per letter éénmaal op een toets te drukken.

Als u bijv.  $\sqrt[7]{4}$   $\sqrt[6]{6}$   $\sqrt[4]{6}$  indrukt, verschijnen mogelijke lettercombinaties die bij die toetsen horen:

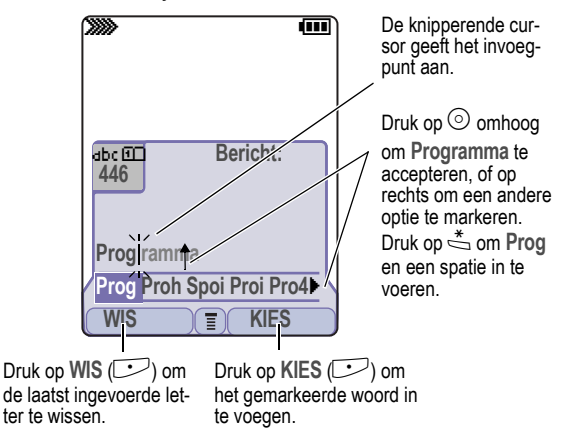

Wilt u een afwijkend woord, bijv. progressie, dan voert u met de nummertoetsen de resterende tekens in.
#### Woorden invoeren

Druk op

In een tekstinvoerscherm kunt u op 
drukken om een andere invoermethode te kiezen. Een indicator geeft aan welke methode actief is (zie pag. 23). Als iTAP ( c of c) niet beschikbaar is, kijkt u op pag. 41.

Om

| C |  |
|---|--|

| 1 | (per letter één-<br>maal indrukken) | lijke lettercombinaties te laten<br>verschijnen                                          |
|---|-------------------------------------|------------------------------------------------------------------------------------------|
| 2 | $\odot$ links of rechts             | de gewenste combinatie te<br>markeren                                                    |
| 3 | KIES (🗁)                            | een gemarkeerde combinatie te vergrendelen                                               |
|   |                                     | Achter de lettercombinatie kunt<br>u met de nummertoetsen nog<br>meer letters toevoegen. |
|   | of                                  |                                                                                          |
|   | * []                                | de gemarkeerde lettercombina-<br>tie in te voeren zodra dit een<br>compleet woord vormt  |
|   |                                     | Na dit woord wordt automati-<br>sche een spatie ingevoegd.                               |
|   |                                     |                                                                                          |

Als u een woord invoert dat de telefoon nog niet kent, slaat de telefoon dit woord op als een van de mogelijke woorden. Zodra het geheugen voor niet-herkende woorden vol raakt, zal de telefoon telkens het oudste woord wissen zodra er een nieuw woord bijkomt.

#### Gebruik van de symboolinvoermethode

Druk vanuit een tekstinvoerscherm zo vaak op  $\stackrel{\#}{\rightharpoondown}$  tot in de statusbalk het symboolpictogram (!@?) verschijnt.

| Druk op |                                                       | Om                                                                                  |
|---------|-------------------------------------------------------|-------------------------------------------------------------------------------------|
| 1       | Nummertoetsen<br>(per symbool één-<br>maal indrukken) | onderaan op het display moge-<br>lijke symboolcombinaties te<br>laten verschijnen   |
| 2       | $\odot$ links of rechts                               | de gewenste combinatie te mar-<br>keren                                             |
| 3       | KIES (🗁)                                              | een gemarkeerde combinatie te vergrendelen                                          |
|         |                                                       | Achter de combinatie kunt u met<br>de nummertoetsen nog meer<br>symbolen toevoegen. |
|         | of                                                    |                                                                                     |
|         | *                                                     | de gemarkeerde combinatie in te voeren                                              |
|         |                                                       | Na deze combinatie wordt auto-<br>matische een spatie ingevoegd.                    |

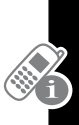

#### Symbooltabel

Gebruik deze tabel als hulp bij het invoeren van symbolen met de symboolmethode.

| -[] | .!@-:()~0;£¥€x/[]#§<br><>=\*+¤\$%;1"&;_',?                                              |
|-----|-----------------------------------------------------------------------------------------|
| 2   | @_\                                                                                     |
| 3   | 1:;                                                                                     |
| 4   | "&'                                                                                     |
| 5   | ()[]{}                                                                                  |
| 6   | ¿¡~                                                                                     |
| 7   | <>=                                                                                     |
| 8   | \$£¥¤€                                                                                  |
| 2   | #%*                                                                                     |
| 0   | + - x * / \ [ ] = > < # §                                                               |
| *[] | een spatie invoeren (ingedrukt houden om een<br>nieuwe regel te beginnen)               |
| #   | de tekstinvoermethode wijzigen (ingedrukt hou-<br>den om de standaardmethode te kiezen) |

**Opmerking:** In een e-mailadres of URL-editor krijgt u met de gebruikelijke tekens voor die editor.

#### Gebruik van de numerieke methode

Druk vanuit een tekstinvoerscherm zo vaak op  $\stackrel{\#}{\rightrightarrows}$  tot in de statusbalk het numerieke pictogram (123) verschijnt.

Voer met de nummertoetsen de gewenste cijfers in. Zodra u klaar bent met het invoeren van cijfers, kunt u met  $\stackrel{\pm}{\Rightarrow}$  een andere invoermethode kiezen.

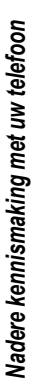

#### Letters en woorden wissen

Zet eerst de cursor rechts van de tekst die u wilt wissen en doe dan het volgende:

| Handeling                    | Om                           |
|------------------------------|------------------------------|
| Druk op WIS (乊)              | telkens één letter te wissen |
| Houd WIS (CC) inge-<br>drukt | het hele bericht te wissen   |

#### Tekst kopiëren, knippen en plakken

Druk vanuit een tekstinvoerscherm op r om de volgende opties op te roepen:

| Optie              | Beschrijving                                                                                                    |
|--------------------|----------------------------------------------------------------------------------------------------|
| Kopieer tekst      | aan te geven dat de tekst die u nu<br>gaat markeren, moet worden gekopi-<br>eerd (zie "Tekst markeren" hieronder) |
| Kopieer alle tekst | alle aanwezige tekst te kopiëren                                                                                  |
| Knip tekst         | aan te geven dat de tekst die u nu<br>gaat markeren, moet worden geknipt<br>(zie "Tekst markeren" hieronder)      |
| Knip alle tekst    | alle aanwezige tekst te knippen                                                                                   |
| Plakken            | de tekst die u hebt gekopieerd of geknipt, in te plakken                                                          |
| Ongedaan maken     | de laatste kopieer-, knip- of plakactie<br>in de huidige teksteditor ongedaan te<br>maken                         |

**Opmerking:** Kopieer alle tekst verschijnt ook in het menu (druk op IIII) als u de details aan het bekijken bent van een tele-

foonboekitem, een kalender-afspraak, een browserpagina, een SMS-bericht, of een gespreksinfo-item.

#### Tekst markeren

Ga als volgt te werk om in een teksteditor tekst te markeren die u wilt kopiëren of knippen:

Zoek de functie

> Kopieer tekst of Knip tekst

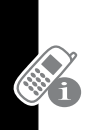

| Dr | uk op       | Om                                                                             |
|----|-------------|--------------------------------------------------------------------------------|
| 1  | 0           | te bladeren naar het begin van<br>de tekst die u wilt kopiëren of<br>knippen   |
| 2  | START (🗁)   | de markeerstift te activeren                                                   |
| 3  | 0           | te bladeren naar het einde van<br>de tekst die u wilt kopiëren of<br>knippen   |
| 4  | KOPIEER (:) | de geselecteerde tekst te kopië-<br>ren of te knippen                          |
|    | KNIP (C)    | Nu kunt u de tekst op een<br>andere plaats of in een ander<br>bestand plakken. |

De tekst blijft dan op het klembord staan en u kunt deze steeds weer plakken tot u een andere tekst knipt of kopieert, of tot u de telefoon uitzet.

## Een tekstinvoermethode kiezen

Met de verschillende invoermethoden is het gemakkelijk om namen, getallen en berichten in te voeren. De methode die u selecteert, blijft actief tot u een andere methode selecteert.

Druk vanuit een invoerscherm op  $\stackrel{\text{\tiny{\#}}}{\Rightarrow}$  om een van de volgende invoermethoden te selecteren:

| Primair        | De tekstinvoermethode die u als pri-<br>maire methode (hoofdmethode) instelt<br>(zie het volgende hoofdstuk)   |  |
|----------------|----------------------------------------------------------------------------------------------------|--|
| Numeriek (123) | Om alleen cijfers in te voeren.                                                                                |  |
| Symbool ()     | Om alleen symbolen in te voeren<br>(zie pag. 37).                                                              |  |
| Secundair      | De tekstinvoermethode die u als<br>secundaire methode (tweede methode)<br>instelt (zie het volgende hoofdstuk) |  |

Druk vanuit een tekstinvoerscherm op  $\stackrel{o}{\longrightarrow}$  om het *hoofdlettergebruik* te wijzigen. Een pictogram in de statusbalk geeft aan wat u geselecteerd hebt: *geen hoofdletters* (abc), *volgende letter wordt hoofdletter* (nbc), of *alles in hoofdletters* (nBC).

#### Een tekstinvoermethode instellen

Om de primaire of secundaire tekstinvoermethode in te stellen drukt u vanuit een tekstinvoerscherm op IIII > Invoerinstelling. Selecteer Primaire instelling of Secundaire instelling, en maak vervolgens uw keuze:

(Geen) Om de instelling Secundair te verbergen (alleen mogelijk bij Secundaire instelling).

| іТар        | Laat de telefoon elk woord voorspel-<br>len terwijl u de toetsen indrukt<br>(zie pag. 35).                               |
|-------------|----------------------------------------------------------------------------------------------------|
| Tap-methode | Om letters, getallen en symbolen<br>in te voeren door een of meerdere<br>keren op een toets te drukken<br>(zie pag. 31). |

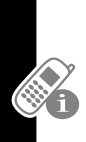

# De telefoon vergrendelen of ontgrendelen

U kunt de telefoon met de hand vergrendelen of automatisch laten vergrendelen zodra u de telefoon uitzet.

Zodra u een vergrendelde telefoon probeert te gebruiken, vraagt deze om de slotcode. Een vergrendelde telefoon geeft nog altijd een bel- of trilsignaal zodra er oproepen of berichten binnenkomen, maar u moet de telefoon eerst ontgrendelen om deze oproepen te kunnen aannemen.

Alarmnummers kunt u altijd bellen, zelfs als de telefoon nog vergrendeld is. Zie pag. 61.

#### De telefoon met de hand vergrendelen

Zoek de functie

- > Instellingen > Beveiliging
  - > Telefoonslot
  - > Nu vergrendelen

| Dr | uk op         | Om                                        |
|----|---------------|-------------------------------------------|
| 1  | nummertoetsen | uw 4-cijferige slotcode in te voe-<br>ren |
| 2  | OK (🗁)        | de telefoon te vergrendelen               |

#### De telefoon automatisch laten vergrendelen

U kunt instellen dat de telefoon zichzelf automatisch vergrendelt zodra u de telefoon uitzet.

| Zoek de functie | □ =  > Instellingen        |
|-----------------|----------------------------|
|                 | > Beveiliging              |
|                 | > Telefoonslot             |
|                 | > Automatisch vergrendelen |
|                 | > Aan                      |

| Dr | uk op         | Om                                                             |
|----|---------------|----------------------------------------------------------------|
| 1  | nummertoetsen | uw 4-cijferige slotcode in te<br>voeren                        |
| 2  | OK (🗁)        | de telefoon zo instellen dat deze zich automatisch vergrendelt |

#### De telefoon ontgrendelen

Bij de vraag Voer slotcode in:

| Druk op |               | Om                                                       |
|---------|---------------|----------------------------------------------------------|
| 1       | nummertoetsen | uw 4-cijferige slotcode in te<br>voeren                  |
|         |               | Als u de slotcode niet meer<br>weet, kijkt u op pag. 45. |
| 2       | OK (🗁)        | uw telefoon te ontgrendelen                              |

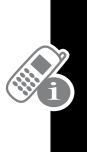

## De slotcode wijzigen

In de fabriek is de 4-cijferige slotcode van uw telefoon ingesteld op 1234, en de 6-cijferige beveiligingscode op 000000. Uw serviceprovider kan deze codes echter hebben gewijzigd voordat u de telefoon in handen kreeg.

Als uw serviceprovider deze codes *niet* heeft gewijzigd, raden wij u aan om deze codes zelf te wijzigen om te voorkomen dat anderen uw persoonlijke gegevens kunnen bekijken of uw telefooninstellingen kunnen wijzigen. De slotcode moet uit 4 cijfers bestaan, en de beveiligingscode uit 6 cijfers. Vergeet niet om de nieuwe codes ergens te noteren.

#### Opmerkingen:

• Het is mogelijk dat uw serviceprovider uw beveiligingscode niet vrijgeeft, maar gebruikt voor zijn klantenservice. In dit geval kunt u geen telefoonfuncties gebruiken waarvoor de beveiligingscode vereist is (bijv. bij "Alles wissen", "Fabrieksinstelling" en de functie om de slotcode te omzeilen).

Wijzig een code als volgt:

Zoek de functie

> Instellingen > Beveiliging > Nieuwe codes

| Druk op |            | Om                                              |
|---------|------------|-------------------------------------------------|
| 1       | 0          | naar de code te bladeren die<br>u wilt wijzigen |
| 2       | WIJZIG (🗁) | de code te selecteren                           |

| Druk op |               | Om                                                    |
|---------|---------------|-------------------------------------------------------|
| 3       | nummertoetsen | de oude code in te voeren                             |
|         |               | Als u de slotcode niet meer weet, kijkt u op pag. 45. |
| 4       | OK (乊)        | de oude code door te geven                            |
| 5       | nummertoetsen | de nieuwe code in te voeren                           |
| 6       | OK (🗁)        | de nieuwe code toe te kennen                          |
| 7       | nummertoetsen | de nieuwe code nogmaals in te voeren                  |
| 8       | OK (🗁)        | de nieuwe code te bevestigen                          |

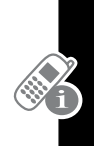

## Slotcode vergeten?

Als u de beveiligingscode (fabrieksinstelling 000000), de SIMpincode, de SIM-pin2-code of de gespreksblokkeringscode bent vergeten, neemt u contact op met uw serviceprovider.

Als u de slotcode bent vergeten, probeer dan eerst de code 1234 of de laatste 4 cijfers van uw telefoonnummer. Als dat niet werkt, doet u het volgende zodra het bericht Voer slotcode in verschijnt:

| Druk op |               | Om                                                            |
|---------|---------------|---------------------------------------------------------------|
| 1       | Ξ             | naar het scherm te gaan waarin<br>u de slotcode kunt omzeilen |
| 2       | nummertoetsen | de beveiligingscode in te voeren                              |
| 3       | OK (🗁)        | de beveiligingscode door te geven                             |

# Het toetsenbord vergrendelen en ontgrendelen

Met deze functie voorkomt u dat er per ongeluk een toets wordt ingedrukt waardoor een alarmnummer of snelkiesnummer wordt gebeld (bijv. als de telefoon in een tas of broekzak zit).

| Druk op | Om                                                    |
|---------|-------------------------------------------------------|
| *       | het toetsenbord te vergrendelen<br>of te ontgrendelen |

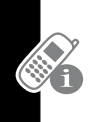

**Opmerking:** Bij inkomende oproepen en berichten wordt het toetsenbord automatisch ontgrendeld.

# Foto's maken en bekijken

U kunt foto's, geluiden, snelkoppelingen, bladwijzers, kalenderafspraken en telefoonboekitems naar een computer verzenden. Zie pag. 141.

### Foto's maken

Met de ingebouwde camera kunt u snel en eenvoudig foto's maken.

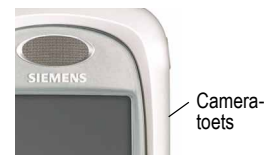

| Handeling |                             | Om                                                                                                    |
|-----------|-----------------------------|----------------------------------------------------------------------------------------------------|
| 1         | Druk op de came-<br>ratoets | het camerabeeld weer te geven<br>op het display                                                                                                    |
|           |                             | Om de andere cameralens te<br>kiezen, drukt u op 🖃 > Kijk<br>naar binnen (cameralens aan de<br>voorzijde van de telefoon) of Kijk<br>naar buiten (cameralens aan de<br>achterkant). |

| Handeling |                               | Om                                                                                                    |
|-----------|-------------------------------|----------------------------------------------------------------------------------------------------|
| 2         | Richt de lens op              | het onderwerp in beeld te krijgen                                                                                                    |
|           | het onderwerp van<br>de foto. | <b>Opmerking:</b> Druk op $\square$ om<br>een menu op te roepen waar-<br>mee u de cameralens kunt kie-<br>zen en de resolutie van de foto<br>kunt instellen. |
| 3         | Druk op 💿                     | in- en uit te zoomen                                                                                                    |
| 4         | Druk op VASTLEG-<br>GEN (C>>) | het beeld op het display stil te zetten                                                                                                    |
| 5         | Druk op<br>OPSLAAN (CD)       | de vastgelegde foto op te slaan<br>als bestand, wallpaper, screen-<br>saver of als berichtbijlage                                                            |

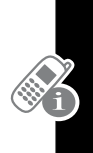

Om een foto op te slaan bij een bepaald telefoonnummer kijkt u op pag. 89.

#### Foto's downloaden

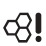

U kunt foto's en animaties downloaden en als wallpaper of screensaver gebruiken.

Hoe u via de browser een foto of animatie kunt downloaden, leest u op pag. 158. Hoe u een foto of animatie uit een SMSbericht kunt downloaden, leest u op pag. 82.

#### Foto's bekijken

| Zoek de functie | > Multimedia > Foto's |
|-----------------|-----------------------|
|                 |                       |

| Druk op |         | Om                       |
|---------|---------|--------------------------|
| 1       | $\odot$ | naar de foto te bladeren |

| Druk op |                         | Om                                                                                                    |
|---------|-------------------------|----------------------------------------------------------------------------------------------------|
| 2       | KIES (乊)                | de foto te bekijken                                                                                         |
| 3       | $\odot$ links of rechts | de vorige/volgende foto te<br>bekijken                                                                      |
|         | of                      | j                                                                                                    |
|         | DETAILS (🗁)             | info over de foto te bekijken                                                                               |
|         | of                      |                                                                                                    |
|         | Ĩ                       | het menu Fotoviewer te openen<br>om bewerkingen uit te voeren<br>die in de volgende lijst worden<br>vermeld |

In het menu Fotoviewer beschikt u over de volgende opties:

| Optie                       | Beschrijving                                                                     |
|-----------------------------|----------------------------------------------------------------------------------|
| Nieuwe foto                 | Maak een nieuwe foto.                                                            |
| Nieuwe diashow              | Maak een diashow van een reeks opgeslagen foto's.                                |
| Stel in als wallpaper       | Gebruik deze foto als wall-<br>paper (schermachtergrond)                         |
| Stel in als screensaver     | Gebruik deze foto als screen-<br>saver                                           |
| Stel in als opstartanimatie | Gebruik de foto als het beeld<br>dat verschijnt zodra u de tele-<br>foon aanzet. |
| Details                     | Om info over de foto te bekijken.                                                |

Hoe u beelden voor wallpaper en screensaver instelt, leest u op pag. 54.

## Video's opnemen en bekijken

#### Video's opnemen

Zoek de functie

Multimedia > Video's
 [Nieuwe video]

Het display werkt als zoeker voor de camera. Om de andere cameralens te kiezen, drukt u op 🖃 > Kijk naar binnen (cameralens aan de voorzijde van de telefoon) of Kijk naar buiten (cameralens aan de achterkant).

| Handeling          |                                | Om                                                                                                    |
|--------------------|--------------------------------|----------------------------------------------------------------------------------------------------|
| 1 Richt de lens op | de scène in beeld te krijgen   |                                                                                                    |
|                    | het onderwerp van<br>de video. | <b>Opmerking:</b> Druk op $\square$ om<br>een menu op te roepen waar-<br>mee u de andere cameralens<br>kunt kiezen, en waarmee u de<br>kwaliteit, de lengte en het geluid<br>van de video-opname kunt<br>instellen. |
| 2                  | Druk op 💿                      | in- en uit te zoomen                                                                                                    |
| 3                  | Druk op VASTLEG-<br>GEN (C>>)  | de scène op te nemen via het<br>display van de telefoon                                                                                                    |
|                    |                                | Tip: Druk op ⓒ om tijdens de<br>video-opname in- en uit te<br>zoomen.                                                                                                    |
| 4                  | Druk op<br>STOP (C>>)          | om de video-opname te stoppen                                                                                                    |
| 5                  | Druk op<br>OPSLAAN (C)         | de opgenomen video op te slaan<br>als een bestand of als een<br>berichtbijlage                                                                                                    |

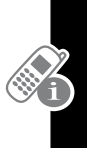

#### Video's bekijken

Zoek de functie

Solution > Multimedia > Video's

| Druk op |             | Om                                                                                                    |
|---------|-------------|----------------------------------------------------------------------------------------------------|
| 1       | $\odot$     | naar de video te bladeren                                                                                    |
| 2       | SPEEL (C>>) | de video te bekijken                                                                                         |
| 3       | 0           | de video te besturen:<br>▲ pauze<br>◀ snel terug of snel vooruit<br>▼ stop                                   |
|         | of          |                                                                                                    |
|         | DETAILS (🗁) | info over de video te bekijken                                                                               |
|         | of          |                                                                                                    |
|         | Ξ           | het menu Videospeler te openen<br>om bewerkingen uit te voeren<br>die in de volgende lijst worden<br>vermeld |

In het menu Videospeler beschikt u over de volgende opties:

| Optie        | Beschrijving                                                                                                    |
|--------------|----------------------------------------------------------------------------------------------------|
| Details      | Bekijk info over de video                                                                                                    |
| Instellingen | Wijzig de instellingen voor<br>Automatisch herhalen waarbij<br>de video telkens wordt her-<br>haald tot u hem stopt, en voor<br>Timer waarmee u op het dis-<br>play een timer kunt oproepen. |

## Videoconferentie beginnen

Als u iemand belt die ook een videotelefoon heeft, kunt u elkaar tijdens het gesprek ook zien.

| Druk op |                          | Om                                                             |
|---------|--------------------------|----------------------------------------------------------------|
| 1       | nummertoetsen            | het telefoonnummer (van maxi-<br>maal 32 cijfers) in te voeren |
| 2       | <b>B</b>                 | het nummer te bellen                                           |
| 3       | (beëindi-<br>gingstoets) | het gesprek te beëindigen                                      |

#### Preview bij een videoconferentie

Voordat u een videoconferentie begint kunt u bekijken (preview) hoe u er op het display uitziet.

| Druk op |               | Om                                                                        |
|---------|---------------|---------------------------------------------------------------------------|
| 1       | nummertoetsen | het telefoonnummer (van maxi-<br>maal 32 cijfers) in te voeren            |
| 2       | Ξ             | het belmenu te openen                                                     |
| 3       | 0             | naar Preview videoconferentie te<br>bladeren                              |
| 4       | KIES (🗁)      | het camerabeeld weer te geven op het display                              |
| 5       | BEL (🗁)       | het nummer te bellen                                                      |
|         | of            |                                                                           |
|         | Ξ             | het previewmenu op te roepen                                              |
|         |               | In dit menu kunt u de camera<br>uitzetten of het camerabeeld<br>wijzigen. |

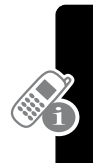

#### Instellingen voor videoconferentie

Om videoconferentie te kunnen beginnen, gebruikt de telefoon een videogatewaynummer dat u kunt invoeren.

**Opmerking:** Het is mogelijk dat uw serviceprovider de inboxinstellingen voor SMS-berichten al voor u heeft geprogrammeerd.

Zoek de functie

> Instellingen

> Initiële setup

> Videogateway

Voer het nummer in dat u van uw serviceprovider hebt gekregen.

### Uw naam en telefoonnummer opslaan

Om de gebruikersnaam of telefoonnummergegevens op de SIM-kaart op te slaan of te bewerken:

Zoek de functie

> Instellingen
> Telefoonstatus

> Mijn tel.nummers

Als u uw eigen telefoonnummer niet weet, neemt u contact op met uw serviceprovider. Hoe u op het lege display of tijdens een gesprek uw eigen telefoonnummer op het display kunt oproepen, leest u op pag. 21.

## Tijd en datum instellen

Om de kalender te kunnen gebruiken, moet u de tijd en de datum instellen.

Zoek de functie

Instellingen
 Initiële Setup
 Tijd en datum

## Een belstijl instellen

De telefoon geeft een beltoon of een trilsignaal om een binnenkomende oproep of een andere feit te melden. Zo'n beltoon of trilsignaal noemen wij een *melding*.

De belstijlindicator op het display geeft aan welke belstijl op dat moment is ingesteld (zie pag. 25).

Een belstijl instellen

Zoek de functie

💷 > Instellingen

> Melding stijl > melding

> het gewenste profiel

Elke belstijl bevat instellingen voor bepaalde gebeurtenismeldingen, beltoon-ID en het beltoon- en toetsenbordvolume. Om deze instellingen te wijzigen drukt u op -> Melding stijl > *Melding* Detail.

**Opmerking:** Sommige beltonen geven ook een trilsignaal. Als u zo'n toon selecteert, zal de telefoon trilsignalen geven, ook als de telefoon niet is ingesteld op Trillen of Trillen & Beltoon. Hoe u de trilfunctie kunt uitschakelen, leest u op pag. 107.

Meldingen uitschakelen voor berichten die tijdens een gesprek binnenkomen.

Zoek de functie

Instellingen

- > Gespreksinstelling
- > MSG-melding

## Een beeld als wallpaper instellen

U kunt een foto of animatie instellen als wallpaper (schermachtergrond) voor het lege display.

**Opmerking:** Als u een animatie instelt als wallpaper, verschijnt alleen het eerste frame van de animatie.

Zoek de functie

- > Instellingen
  - > Personaliseer
  - > Wallpaper

| Instelling | Beschrijving                                                                                      |
|------------|---------------------------------------------------------------------------------------------------|
| Afbeelding | de foto of animatie te selecteren die als<br>schermachtergrond van uw lege display<br>moet dienen |
| Lay-out    | Centreren of Naast elkaar te selecteren                                                           |

## Een screensaver instellen

U kunt een foto of animatie instellen als screensaver. Een screensaver verschijnt automatisch op het display zodra het toestel gedurende een bepaalde tijd niet wordt gebruikt.

Indien nodig wordt het beeld van de screensaver zover verkleind dat het op het display past. Een animatie wordt gedurende 1 minuut herhaald; daarna verschijnt alleen het eerste beeld van de animatie.

Zoek de functie

> Instellingen

> Personaliseer

> Screensaver

| Instelling     | Beschrijving                                                                                                    |  |
|----------------|----------------------------------------------------------------------------------------------------|--|
| Afbeelding     | de foto te selecteren die verschijnt zodra<br>het toestel enige tijd niet wordt bediend                                                                                                    |  |
| Uitschakeltijd | te selecteren hoe lang uw telefoon onge-<br>bruikt moet zijn voordat de screensaver<br>verschijnt                                                                                               |  |
|                | <b>Opmerking:</b> Als de ingestelde tijd langer is<br>dan de time-out instelling van het display,<br>zal het display zichzelf steeds uitschake-<br>len voordat u de screensaver te zien krijgt. |  |

**Opmerking:** Bij gebruik van een screensaver zal de batterij eerder leegraken.

## Displaykleur instellen

U kunt het kleurenpalet instellen waarmee op het display de indicators, markeringen en de actietoetsvelden worden aangegeven.

Zoek de functie

Instellingen ≥

> Personaliseer > Kleurstijl

> de gewenste kleurstijl

**Opmerking:** Om de standaardkleuren weer in te stellen drukt u op 📼 🗳 "KLEUREN"

## Toestelverlichting instellen

U kunt de achtergrondverlichting van het display en het toetsenbord instellen, en ook de verlichting waarmee inkomende oproepen en berichten worden gemeld.

#### Achtergrondverlichting instellen

U kunt instellen hoe lang de verlichting aan moet blijven, of u kunt de verlichting helemaal uitschakelen om de batterij te sparen:

Zoek de functie

💷 > Instellingen

> Initiële Setup

> Achtergrond verlichting

## Time-out van het display instellen

Met deze functie spaart u de batterij, want hiermee wordt het display uitgeschakeld zodra het toestel gedurende een bepaalde tijd niet wordt gebruikt. Zodra u een toets indrukt en zodra er een gesprek binnenkomt, wordt het display weer ingeschakeld.

Zoek de functie

- > Instellingen > Initiële Setup
  - > Display time-out
  - > de geselecteerde inactieve tijd

## Batterijspaarstand

Sommige netwerken en toestellen gebruiken een batterijspaarstand zodat de batterij langer meegaat.

Zoek de functie

> Instellingen > Initiële Setup > Batterij spaarstand

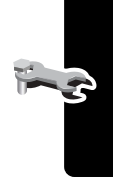

Basisinstructies voor het zelf opbellen en voor het beantwoorden van oproepen vindt u op pag .20

#### Overschakelen naar een andere oproep (wisselgesprek)

Tijdens het telefoneren kunt u overschakelen naar een andere oproep die binnenkomt (wisselgesprek).

**Opmerking:** Deze functie werkt alleen bij SIM-kaarten die geschikt zijn voor wisselgesprek.

Zoek de functie

□ > Instellingen

> Telefoonstatus

> Actieve lijn

Op het display geeft de indicator voor de actieve lijn aan welke telefoonlijn op dat moment actief is. Zie pag.23.

## Een telefoonnummer opnieuw kiezen

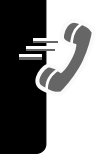

| Druk op | Om                                                                           |
|---------|------------------------------------------------------------------------------|
| 1 🖉     | rechtstreeks naar de lijst met<br>gevoerde uitgaande gesprek-<br>ken te gaan |
| 2 ③     | naar het item te bladeren dat<br>u op wilt bellen                            |
| 3 🕾     | het gemarkeerde nummer<br>opnieuw te bellen                                  |

## Het automatisch opnieuw kiezen gebruiken

Als u een bezettoon hoort, verschijnt op het display Gesprek mislukt.

Bij automatisch opnieuw kiezen belt het toestel dit nummer opnieuw. Zodra het gekozen nummer weer bereikbaar is, geeft de telefoon één bel- of trilsignaal en verschijnt het bericht Opnieuw kiezen geslaagd, en brengt vervolgens de verbinding tot stand.

Het automatisch opnieuw kiezen in- of uitschakelen:

Zoek de functie

💷 > Instellingen

> Initiële Setup

> Autom. opnieuw

Als automatisch opnieuw kiezen is uitgeschakeld, kunt u deze functie met de hand activeren om een telefoonnummer opnieuw te bellen. Als u een bezettoon hoort en op het display Gesprek mislukt verschijnt:

| Druk op          | Om                                         |
|------------------|--------------------------------------------|
| 🛎 of Opnieuw (👓) | activeer het automatisch<br>opnieuw kiezen |

### Nummerweergave gebruiken

#### Inkomende oproepen

Met Nummerweergave verschijnt op het display het telefoonnummer van degene door wie u wordt opgebeld.

Als dit telefoonnummer in uw telefoonboek is opgenomen, verschijnt op het display de naam van degene die opbelt; is dat niet het geval, dan verschijnt Inkomend gesprek.

#### Uitgaande oproepen

**c**8!

Als u zelf opbelt, kunt u uw eigen telefoonnummer laten doorgeven of juist laten verbergen.

> Gespreksinstelling

> Mijn ID

Als u opbelt, kunt u de standaardinstelling van de nummerweergave tijdelijk opheffen. Tijdens het kiezen (terwijl de cijfers op het display staan), drukt u op 🖃 > Toon ID/Verberg ID

## Een inkomende oproep negeren

Terwijl de telefoon belt of trilt:

 Druk op
 Om

 Image: Second system
 de inkomende oproep annuleren

Afhankelijk van de toestelinstellingen en het soort abonnement kunt u de oproep doorschakelen naar een ander nummer, of de beller krijgt de bezettoon te horen

# Een oproepmelding uitschakelen

U kunt de oproepmelding uitschakelen voordat u de oproep aanneemt.

| Druk op            | Om                      |
|--------------------|-------------------------|
| een van de volume- | de oproepmelding uit te |
| toetsen            | schakelen               |

## Alarmnummer bellen

Uw serviceprovider kan op uw toestel een of meerdere alarmnummers hebben geprogrammeerd die u op elk moment kunt bellen, zelfs als het toestel is vergrendeld of als de SIM-kaart is verwijderd. Uw serviceprovider kan ook extra alarmnummers op uw SIM-kaart programmeren. Om deze nummers te kunnen gebruiken, moet de SIM-kaart natuurlijk wel in uw telefoon zitten. Voor meer informatie hierover neemt u contact op met uw serviceprovider.

**Opmerking:** Elk land heeft zijn eigen alarmnummers. De in uw toestel voorgeprogrammeerde alarmnummer(s) werken mogelijk niet op alle locaties, en soms is een alarmnummer onbereikbaar vanwege netwerkproblemen, omgevingsomstandigheden of storing.

| Druk op |               | Om                        |
|---------|---------------|---------------------------|
| 1       | nummertoetsen | het alarmnummer te kiezen |
| 2       | E             | het alarmnummer te bellen |

#### Bellen naar het buitenland

Om de lokale internationale toegangscode te kiezen:

| Handeling        | Om                                                                                     |  |
|------------------|----------------------------------------------------------------------------------------|--|
| Houd ≗ ingedrukt | de internationale toegangscode<br>(+) in te voeren voor het land<br>van waaruit u belt |  |

## Gespreksinfo bekijken

De telefoon houdt een lijst bij van recente inkomende en uitgaande oproepen, ook van de oproepen die niet werden beantwoord. Deze oproepen worden gesorteerd op datum (de meest recente bovenaan). Zodra er nieuwe items worden toegevoegd, worden de oudste items verwijderd.

**Snelkoppeling:** Druk op *b* om vanuit het lege display rechtstreeks de lijst met gevoerde uitgaande oproepen te openen.

Zoek de functie

> Gespreksinfo

| Druk op |          | Om                                                                               |
|---------|----------|----------------------------------------------------------------------------------|
| 1       | $\odot$  | te bladeren naar Inkomend<br>gesprekken of Uitgaand gesprekken                   |
| 2       | KIES (🗁) | Inkomend gesprekken of Uitgaand gesprekken te selecteren                         |
| 3       | 0        | naar het item te bladeren dat<br>u wilt bellen, opslaan of verwij-<br>deren      |
|         |          | <b>Opmerking:</b> $\checkmark$ betekent dat de verbinding tot stand is gebracht. |
| 4       | E C      | het nummer van het item te<br>bellen                                             |
|         |          | Tip: Houd                                                                        |
|         | of       |                                                                                  |

Belfuncties

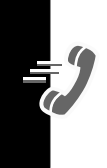

| Druk op | Om                                                                                                    |
|---------|----------------------------------------------------------------------------------------------------|
|         | als BEKIJK verschijnt boven de<br>toets, kunt u met die toets<br>de itemdetails bekijken                          |
|         | als OPSLAAN verschijnt boven<br>de 💬 toets, kunt u met die<br>toets de itemdetails opslaan in<br>het telefoonboek |
| of      |                                                                                                    |
| Ī       | open het Menu "Laatste oproepen"<br>om andere opties uit de onder-<br>staande lijst uit te voeren                 |

Het Menu Laatste kan de volgende opties bevatten:

| Optie                       | Beschrijving                                                                                                    |
|-----------------------------|----------------------------------------------------------------------------------------------------|
| Videoconferentiek           | Voer een videogesprek met het gese-<br>lecteerde nummer.                                                                 |
| Voorbeeld video-<br>gesprek | Bekijk de preview van het camera-<br>beeld voordat u een videogesprek<br>begint met het geselecteerde nummer.            |
| Opsiaan                     | Maak een telefoonboekitem van het<br>geselecteerde nummer in het veld Nr.<br>(Deze optie verschijnt niet als boven<br>de |
| Wissen                      | Wis het item. (Deze optie verschijnt<br>niet als boven de Co-toets WIS ver-<br>schijnt.)                                 |
| Alles wissen                | Verwijder alle items uit de huidige lijst.                                                                               |

Belfuncties

-7

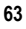

| Optie                       | Beschrijving                                                                                                    |
|-----------------------------|----------------------------------------------------------------------------------------------------|
| Verberg ID/Toon ID          | Verberg (of toon) bij de volgende oproep uw telefoonnummer.                                                                                                    |
| SMS-bericht ver-<br>zenden  | Maak een nieuw SMS-bericht voor<br>het geselecteerde nummer in het veld<br>Tel.nr. Zie pag. 77.                                                                                                    |
| Cijfers toevoegen           | Voeg achter het geselecteerde num-<br>mer extra cijfers toe.                                                                                                    |
| Telefoonnummer<br>bijvoegen | Voeg achter het geselecteerde num-<br>mer een ander nummer toe, uit het<br>telefoonboek of uit de lijst met<br>recente oproepen (gespreksinfo).                                                                                         |
| DTMF-tonen ver-<br>zenden   | Verzend het geselecteerde nummer<br>als DTMF-tonen naar het netwerk,<br>voor het telefoneren met een credit-<br>card of voor het invoeren van een<br>toegangscode. (Deze optie is alleen<br>beschikbaar tijdens een actieve<br>oproep.) |
|                             | Hoe u DTMF-tonen kunt activeren,<br>leest u op pag. 125.                                                                                                    |

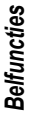

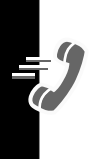

## Een onbeantwoorde oproep terugbellen

De telefoon houdt een lijst bij met onbeantwoorde inkomende oproepen en geeft dit als volgt aan:

- de indicator L (gemiste oproep)
- X Gemiste oproepen, waarbij X het aantal gemiste oproepen aangeeft

| Druk op |            | Om                                                 |
|---------|------------|----------------------------------------------------|
| 1       | BEKIJK (🗁) | de lijst met binnengekomen<br>oproepen te bekijken |

| Druk op | Om                                                  |
|---------|-----------------------------------------------------|
| 2 ③     | een oproep te selecteren die<br>u terug wilt bellen |
| 3 🖉     | het nummer te bellen                                |

## Klembord gebruiken

De telefoon slaat de laatste reeks cijfers die u hebt ingevoerd op in een tijdelijke geheugenlocatie, het *klembord*. Dit kan een telefoonnummer zijn dat u hebt gebeld, of een nummer dat u hebt ingevoerd, maar niet hebt gebeld. Het op het klembord opgeslagen nummer roept u als volgt op:

Zoek de functie

> Gespreksinfo

> Klembord

| Druk op                                                                                                    | Om                                                                                            |  |
|----------------------------------------------------------------------------------------------------|-----------------------------------------------------------------------------------------------|--|
| E Contraction of the second second se | het nummer te bellen                                                                          |  |
| of                                                                                                    |                                                                                               |  |
| Ξ                                                                                                    | het belmenu te openen om een<br>nummer toe te voegen, of om<br>een speciaalteken in te voegen |  |
| of                                                                                                    |                                                                                               |  |
| OPSLAAN (🗁)                                                                                                    | een telefoonboekitem te maken<br>van het geselecteerde nummer<br>in het veld Nr.              |  |

Belfuncties

## Een telefoonnummer bijvoegen

Tijdens het kiezen (terwijl de cijfers op het display staan):

| Druk op                       | Om                                                                                         |
|-------------------------------|--------------------------------------------------------------------------------------------|
| □ Telefoonnummer<br>bijvoegen | een nummer uit het telefoon-<br>boek of uit de lijst met recente<br>oproepen bij te voegen |

## Bellen via een verkort kiezen-nummer

Aan elk item in uw telefoonboek is een uniek verkort kiezennummer toegewezen dat gekoppeld is aan de geheugenplaats (in het toestelgeheugen of op de SIM-kaart) waar het item is opgeslagen. Het verkort kiezen van een telefoonboekitem gaat als volgt:

| Dr | uk op         | Om                                                                                                    |
|----|---------------|----------------------------------------------------------------------------------------------------|
| 1  | nummertoetsen | het verkort kiezen-nummer<br>(bestaande uit 1, 2 of 3 cijfers) in<br>te voeren voor het item dat u wilt<br>bellen |
| 2  | #             | het nummer door te sturen                                                                                         |
| 3  | E             | het item te bellen                                                                                                |

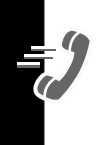

## Bellen via een snelkiesnummer

Om de telefoonboekitems 1 t/m 9 te bellen houdt u de betreffende nummertoets 1 seconde lang ingedrukt.

U moet opgeven bij welke telefoonnummerlijst u deze functie wilt gebruiken: het telefoonboek uit het toestelgeheugen, de beperkt kiezen-lijst, of het telefoonboek op de SIM-kaart:

Zoek de functie

> Instellingen

> Initiële Setup

> Snel kiezen

## Voicemail gebruiken

U kunt uw voicemailberichten beluisteren door uw eigen voicemailnummer bij uw serviceprovider te bellen. Voicemailberichten worden op het netwerk opgeslagen, dus niet op uw toestel.

#### Uw voicemailnummer opslaan

Door uw voicemailnummer in uw telefoon op te slaan, kunt u uw voicemailberichten gemakkelijk beluisteren. Uw serviceprovider kan dit al voor u gedaan hebben.

| Zoe     | k de functie  | □ > Berichten □ = ○ > Voicemail Setup            |
|---------|---------------|--------------------------------------------------|
| Druk op |               | Om                                               |
| 1       | nummertoetsen | het telefoonnummer van uw voicemail in te voeren |
| 2       | OK (🗁)        | het nummer op te slaan                           |

#### Een nieuw voicemailbericht ontvangen

Zodra u een voicemailbericht hebt ontvangen, verschijnt op het display 🗠 (voicemailbericht ontvangen) en Nieuwe voicemail.

| Druk op | Om                         |
|---------|----------------------------|
| BEL (:) | het bericht te beluisteren |

#### Een voicemailbericht beluisteren

Zoek de functie Serichten > Voicemail

De telefoon belt uw voicemailnummer. Als er geen voicemailnummer is opgeslagen, vraagt het toestel u om dit alsnog te doen.

## Wisselgesprek gebruiken

Als u aan het bellen bent en u hoort een meldingssignaal, wil dit zeggen dat er een tweede oproep binnenkomt.

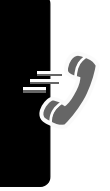

| Dr | uk op            | Om                                                                                                    |
|----|------------------|----------------------------------------------------------------------------------------------------|
| 1  | S                | de nieuwe oproep aan te nemen                                                                                      |
| 2  | WISSEL (🗁)       | terug te schakelen naar het eer-<br>ste gesprek                                                                    |
|    | of<br>KOPPEL (⊡) | <b>Opmerking:</b> Om heen en weer te<br>schakelen tussen beide gesprek-<br>ken kunt u op elk moment op<br>WISSEL ( |
|    |                  | de twee externe gesprekspart-<br>ners met elkaar te verbinden                                                      |

Om deze functie te kunnen gebruiken moet u Wisselgesprek inschakelen.

Zoek de functie

□ > Instellingen

> Gespreksinstelling

> Wisselgesprek

## Een gesprek in de wachtstand zetten

| Handeling                                 | Om                                        |
|-------------------------------------------|-------------------------------------------|
| Druk op WACHT (:)<br>(indien beschikbaar) | een gesprek in de wachtstand te zetten    |
| of                                        | Op het display verschijnt naast           |
| Druk op 🖃 > Wacht                         | stand staat 💥 (een knipperende telefoon). |

## Een oproep doorverbinden

B U kunt een oproep mét of zónder aankondiging doorverbinden met een ander toestel.

#### Doorverbinden met aankondiging

Zoek de functie Soek de functie Soek de func

| Druk op |               | Om                                                                            |
|---------|---------------|-------------------------------------------------------------------------------|
| 1       | nummertoetsen | het nummer in te voeren van het<br>toestel waarnaar u gaat doorver-<br>binden |

| Druk op |          | Om                                                                   |
|---------|----------|----------------------------------------------------------------------|
| 2       | G        | het telefoonnummer te kiezen                                         |
|         |          | Kondig het gesprek aan bij de<br>persoon die de telefoon<br>opneemt. |
| 3       | Ξ        | het menu te openen                                                   |
| 4       | 0        | naar Doorverbinden te bladeren                                       |
| 5       | KIES (🗁) | Doorverbinden te selecteren                                          |
| 6       | OK (🗁)   | het doorverbinden te bevestigen                                      |

#### Doorverbinden zonder aankondiging

Zoek de functie

> Doorverbinden

| Druk op |               | Om                                                                                    |
|---------|---------------|---------------------------------------------------------------------------------------|
| 1       | nummertoetsen | het nummer in te voeren van het<br>toestel waarnaar u de oproep<br>gaat doorverbinden |
| 2       | ê             | de oproep door te verbinden                                                           |

Ð

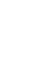

SMS, e-mail, video, en MMS zijn allemaal korte berichten die u kunt verzenden en ontvangen. Ontvangen berichten verschijnen op het display of in de inbox voor berichten.

Vóórdat u dergelijke berichten kunt verzenden en ontvangen, moet u eerst de inbox instellen. Neem voor meer informatie contact op met uw serviceprovider. Het aantal berichten dat de inbox kan bevatten, hangt af van de lengte van de berichten en het aantal andere berichten en concepten dat in de telefoon is opgeslagen.

**Opmerking:** Het is mogelijk dat uw serviceprovider de inboxinstellingen voor SMS-berichten al voor u heeft geprogrammeerd.

## De berichten-inbox instellen

Zoek de functie

> Berichten

> in te stellen inbox

U kunt kiezen tussen SMS Setup (voor SMS-berichten), E-mail Setup, Browser Setup, of Infodiensten Setup. Zie de volgende tabellen met setup-opties.

#### Setup-opties voor berichten

| Instelling | Beschrijving                                                                       |
|------------|------------------------------------------------------------------------------------|
| MMS Setup  | Om de instellingen te wijzigen voor video- en MMS-berichten Zie de volgende tabel. |
| Instelling                      | Beschrijving                                                                                  |
|---------------------------------|-----------------------------------------------------------------------------------------------|
| Inboxweergave                   | Om te kiezen of in de inboxlijst<br>de afzenders of de onderwerpen<br>verschijnen             |
| Tel.nr. van service-<br>centrum | Voer het telefoonnummer in van<br>het servicecentrum dat uw uit-<br>gaande berichten verwerkt |
| Antwoordtype                    | Blader naar het type antwoord dat u wilt verzenden                                            |
| Legen                           | De bewaarperiode waarna een<br>bericht wordt verwijderd                                       |
| E-mailgateway                   | Voer het gatewaynummer in                                                                     |

#### Setup-opties voor MMS-berichten

| Instelling                     | Beschrijving                                                                                         |
|--------------------------------|----------------------------------------------------------------------------------------------------|
| Velden verbergen               | Selecteer welke optionele vel-<br>den niet in het berichtenscherm<br>hoeven te verschijnen           |
| Automatische handteke-<br>ning | Voer de tekst in die u aan het<br>einde van al uw berichten wilt<br>toevoegen                        |
| Download                       | Kies of u nieuwe berichten auto-<br>matisch wilt downloaden, of dit<br>wilt Uitstellen (zie pag. 82) |

Berichten en e-mail

| Instelling             | Beschrijving                                                                                                    |
|------------------------|----------------------------------------------------------------------------------------------------|
| Filter                 | Selecteer telefoonnummers en<br>e-mailadressen waarvan u ont-<br>vangen berichten automatisch<br>wilt laten verwijderen                                                        |
| Vervalt na             | Voer de vervalperiode in (het<br>aantal dagen dat het netwerk<br>probeert om een niet-ontvan-<br>gen bericht opnieuw te verzen-<br>den, na die periode vervalt dat<br>bericht) |
| Antwoordtype           | Selecteer het standaard ant-<br>woordtype dat u wilt verzenden:<br>videobericht of SMS-bericht                                                                                 |
| Limiet bestandsgrootte | Stel de maximaal toelaatbare<br>grootte van een inkomend<br>bericht in                                                                                                    |
| Serverinfo             | Toon de geselecteerde MMS-<br>server                                                                                                    |

#### Setup-opties voor e-mailberichten

| Instelling       | Beschrijving                                                                                                    |
|------------------|----------------------------------------------------------------------------------------------------|
| ISP-instellingen | Selecteer een GPRS- of CSD-e-<br>mailverbinding en wijzig de<br>verbindingsinstellingen                                        |
| E-mailprovider   | Selecteer de naam van de<br>provider                                                                                           |
|                  | Hiermee wijzigt u de instellin-<br>gen Protocol, Host enPoort voor<br>het verzenden en ontvangen<br>van e-mail (zie hieronder) |

| ſ |  |
|---|--|
|   |  |

| Instelling                  | Beschrijving                                                                                                    |
|-----------------------------|----------------------------------------------------------------------------------------------------|
| Protocol                    | Selecteer POP3 (voor het<br>opslaan van e-mail op de tele-<br>foon), of IMAP (voor het opslaan<br>van e-mail op de server) |
| Gebruikers-ID               | De gebruikers-ID waarmee<br>u zich aanmeldt voor het verzen-<br>den en ontvangen van e-mail                                |
| Toegangscode                | De toegangscode waarmee u<br>zich aanmeldt voor het verzen-<br>den en ontvangen van e-mail                                 |
| Verzendende<br>e-mailserver | Het IP- of DNS-adres voor<br>het verzenden van e-mail<br>(bijv. mail.test.com)                                             |
| Verzendende poort           | Het poortnummer van de ver-<br>zendende e-mailserver                                                                       |
| Ontvangende<br>e-mailserver | Het IP- of DNS-adres voor<br>het ontvangen van e-mail<br>(bijv. pop.test.com)                                              |
| Ontvangende poort           | Het poortnummer van de ont-<br>vangende e-mailserver                                                                       |
| Retouradres                 | Het adres waarnaar de ant-<br>woorden op uw berichten wor-<br>den verzonden (gewoonlijk uw<br>e-mailadres)                 |
| Naam                        | De naam die moet verschijnen<br>bij berichten die u verstuurt<br>(bijv. Rob)                                               |
| Legen                       | De bewaarperiode waarna een<br>bericht wordt verwijderd                                                                    |

Berichten en e-mail

| Instelling                            | Beschrijving                                                                                                    |
|---------------------------------------|----------------------------------------------------------------------------------------------------|
| Opslaan op server                     | Hiermee bewaart u kopieën van<br>berichten op de server (om deze<br>van de server te verwijderen<br>moet u een pc of andere client<br>gebruiken)                                                             |
| E-mailontvangstmelding                | Kies of uw telefoon moet melden dat er een e-mail binnenkomt                                                                                                    |
|                                       | Dit werkt niet als u Zoek nieuwe berichten hebt ingesteld op Nee.                                                                                                    |
| Zoek nieuwe berichten                 | Hoe vaak moet uw telefoon con-<br>troleren of er nieuwe e-mailbe-<br>richten zijn binnengekomen                                                                                                    |
|                                       | Als u Neeselecteert, kunt u alleen<br>met de functie E-mail verzenden/<br>ontvangen controleren of er<br>e-mailberichten zijn ontvangen<br>(zie pag. 82), of u moet uw inbox<br>voor e-mailberichten openen. |
| Velden verbergen                      | Selecteer de velden die u niet<br>nodig hebt bij het aanmaken van<br>een e-mailbericht                                                                                                    |
| Automatische handteke-<br>ning        | Voer de tekst in die u aan het<br>einde van al uw berichten wilt<br>toevoegen                                                                                                    |
| Alleen ongelezen<br>(IMAP-instelling) | Kies dit om alleen ongelezen berichten te ontvangen                                                                                                    |
| Ontvangsttijdvak<br>(IMAP-instelling) | Ontvang alleen die berichten die<br>op bepaalde dagen zijn binnen-<br>gekomen                                                                                                    |
| Bijlagen<br>(IMAP-instelling)         | Selecteer de typen bijlagen die u kunt ontvangen                                                                                                    |

| Instelling             | Beschrijving                                                                                                    |
|------------------------|----------------------------------------------------------------------------------------------------|
| Beperkte e-mailgrootte | Geef een limiet op voor de<br>omvang van e-mailberichten                                                                                |
|                        | Berichten die groter zijn dan de<br>limiet blijven dan op de e-mail-<br>server staan. IMAP zal altijd alle<br>berichtkoppen downloaden. |

#### Setup-opties voor browserberichten

Dit zijn de instellingen voor de browserberichten die door uw serviceprovider worden verstuurd:

| Instelling     | Beschrijving                                                                                                    |
|----------------|----------------------------------------------------------------------------------------------------|
| Vervalt na     | Voer de vervalperiode in (het<br>aantal dagen dat het netwerk<br>probeert om een niet-ontvan-<br>gen bericht opnieuw te verzen-<br>den, na die periode vervalt dat<br>bericht) |
| Legen          | De bewaarperiode waarna een<br>bericht wordt verwijderd                                                                                                    |
| Berichtmelding | Selecteer of uw telefoon een<br>signaal moet geven bij ont-<br>vangst van browserberichten<br>met een hoge of gemiddelde<br>prioriteit.                                        |
| Service        | Selecteer of u alle browserbe-<br>richten wilt ontvangen, alleen de<br>browserberichten van één servi-<br>cecentrum, of helemaal géén<br>browserberichten                      |

Dit zijn de instellingen voor de infoserviceberichten die door uw serviceprovider worden verstuurd:

| Instelling      | Beschrijving                                                                                                    |
|-----------------|----------------------------------------------------------------------------------------------------|
| Service         | Hier zet u de ontvangst van info-<br>services aan of uit                                                        |
| Actieve kanalen | Hier bewerkt u de lijst met kana-<br>len die u berichten toezenden                                              |
| Talen           | Hier wijzigt u de talen waarin<br>u berichten wilt ontvangen                                                    |
|                 | <b>Opmerking:</b> Taal1 kunt u niet<br>wijzigen. Dit is de taal die in het<br>menu Initiële Setup is ingesteld. |
| Legen           | De bewaarperiode waarna een<br>bericht wordt verwijderd                                                         |

# Berichten maken en verzenden

Opmerking: Vóórdat u berichten kunt verzenden en ontvangen, moet u eerst de inbox voor berichten hebben ingesteld. Zie pag. 71.

U kunt een bericht maken en naar een of meerdere ontvangers verzenden. U kunt het telefoonnummer of e-mailadres van de ontvanger met de hand invoeren, of u kunt dit selecteren uit het telefoonboek of uit de lijst met recente gesprekken. U kunt ook een bericht verzenden aan een mailinglist die meerdere adressen bevat (zie voor het samenstellen van een mailinglist pag. 88).

Er zijn vier verschillende berichttypen: SMS, E-mail, Video en MMS. Zie pag. 80 voor een beschrijving van de items in elk berichttype.

Sneltoets: Terwijl u een nummer kiest (de cijfers verschijnen op het display), kunt u op ा= > Verzend bericht drukken om een SMS-bericht te maken dat wordt geadresseerd aan het ingevoerde nummer.

| Dr | uk op         | Om                                                                                   |
|----|---------------|--------------------------------------------------------------------------------------|
| 1  | 0             | naar Nieuw SMS-bericht,<br>Nieuwe e-mail, Nieuwe video,<br>of Nieuwe MMS te bladeren |
| 2  | KIES(C)       | het type bericht te selecteren dat<br>u wilt verzenden                               |
| 3  | nummertoetsen | de inhoud van het bericht in te<br>voeren (zie de tabel die hierna<br>volgt)         |
| 4  | KLAAR (🗁)     | het bericht te voltooien                                                             |
|    |               | Op het display verschijnt<br>Bericht nu verzenden?                                   |

| Dr | uk op   | Om                                                                                                    |  |
|----|---------|----------------------------------------------------------------------------------------------------|--|
| 5  | JA (🗁)  | het bericht te verzenden                                                                                                    |  |
|    | of      |                                                                                                    |  |
|    | NEE (🗁) | te kiezen tussen de opties Later<br>verzenden, Opslaan als concept, of<br>Bericht verwijderen                                       |  |
|    |         | Bij Later verzenden wordt het<br>bericht opgeslagen in uw Outbox<br>om op een later tijdstip te wor-<br>den verzonden.              |  |
|    |         | Bij Opslaan als concept wordt het<br>bericht opgeslagen in de map<br>Concepten, waar u het later nog<br>kunt bewerken en verzenden. |  |

#### Berichtinhoud

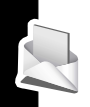

**Opmerking:** E-mailberichten kunt u niet naar telefoonnummers verzenden.

| ltem                                                 | Beschrijving                                                                                                    |
|------------------------------------------------------|----------------------------------------------------------------------------------------------------|
| Om<br>(bij alle berichttypen)                        | Een of meer telefoonnummers<br>of e-mailadressen waar u het<br>bericht naar toe wilt sturen                                                                                                    |
|                                                      | Tip: Vergeet niet om inge-<br>drukt te houden om een spatie<br>in te voegen tussen nummers<br>die u handmatig invoert.                                                                               |
|                                                      | U kunt op BLADER ( ) druk-<br>ken om een of meer telefoon-<br>nummers of e-mailadressen te<br>selecteren uit het telefoonboek<br>of uit de lijst met recente<br>gesprekken                           |
| CC (kopie naar:)<br>(niet bij SMS-berichten)         | Telefoonnummers of e-maila-<br>dressen waar u een kopie van<br>het bericht naar toe wilt sturen                                                                                                    |
| BCC (blinde kopie naar:)<br>(niet bij SMS-berichten) | Telefoonnummers of e-maila-<br>dressen waar u een "blinde"<br>kopie van het bericht naartoe<br>wilt sturen (de geadresseerden<br>krijgen alleen hun eigen adres te<br>zien, niet dat van de anderen) |

| ltem                                                          | Beschrijving                                                                                                    |  |
|---------------------------------------------------------------|----------------------------------------------------------------------------------------------------|--|
| Bericht<br>(bij alle berichttypen)                            | Het SMS-bericht dat u invoert<br>(hoe u tekst invoert, leest u op<br>pag. 30), of het multimedia-<br>object dat u voor een MMS-<br>bericht selecteert |  |
|                                                               | Om een foto of ander object in te<br>voegen in een SMS-, e-mail- of<br>videobericht drukt u op:                                                       |  |
|                                                               | <pre>&gt; Invoegen &gt; objecttype &gt; object</pre>                                                                                                  |  |
| Subject (onderwerp)<br>(niet bij SMS-berichten)               | De onderwerpregel van het<br>bericht                                                                                                    |  |
| Prioriteit<br>(niet bij SMS-berichten)                        | De prioriteit van het bericht                                                                                                    |  |
| Ontvangstbevestiging<br>(niet bij SMS- en<br>e-mailberichten) | Om aan te geven dat u een Afle-<br>verrapport wilt ontvangen zodra<br>het bericht is aangekomen.                                                      |  |

# De berichtstatus bekijken

Als u SMS-berichten verzendt, worden deze in de outbox opgeslagen. U kunt de inhoud van uw outbox als volgt bekijken:

Zoek de functie

Serichten> Outbox

Berichten worden gesorteerd op datum (met de nieuwste berichten bovenaan). De volgende pictogrammen geven de berichtstatus aan:

» bezig met verzenden

× verzenden mislukt

□ afgeleverd

Berichten en e-mai

# Berichten ontvangen

**Opmerking:** Om SMS-berichten te kunnen ontvangen moet u eerst de inbox voor SMS-berichten hebben ingesteld. Zie pag. 71.

Wanneer de inbox voor SMS-berichten vol is, moet u eerst oude berichten verwijderen voordat u nieuwe berichten kunt openen.

De telefoon controleert regelmatig zelf of er nieuwe E-mail is binnengekomen, en doet dit ook als u het volgende selecteert:

E-mail verzenden/ontvangen

of als u dit doet:

> Berichten > E-mailberichten

Zodra u een nieuw SMS-bericht ontvangt, verschijnt op het display Nieuw bericht 🖂 en hoort u een meldingssignaal. Als herinneringen zijn ingeschakeld, stuurt de telefoon elke vijf minuten een herinnering totdat u de melding voor het nieuwe bericht sluit, óf het bericht leest, óf de telefoon uitzet (zie pag. 107). Op het moment dat u de berichtmelding ontvangt:

| Druk op                                                                                                    | Om                                                                                                    |  |
|----------------------------------------------------------------------------------------------------|----------------------------------------------------------------------------------------------------|--|
| LEES (🗁)                                                                                                    | het bericht te openen (of de<br>SMS-inbox te openen als er<br>meerdere berichten zijn binnen-<br>gekomen)       |  |
| of                                                                                                    |                                                                                                    |  |
| DETAILS (🗁)                                                                                                    | berichtdetails te openen (of een<br>lijst met berichten als er meer-<br>dere berichten zijn binnengeko-<br>men) |  |
|                                                                                                    | Om berichtdetails te bekijken,<br>drukt u op DOWNLD (:) om<br>het bericht te downloaden en te<br>lezen.         |  |
| <b>Opmerking:</b> Bij MMS-berichten verschijnt DETAILS als-<br>Download is ingesteld op Litetellen (zie pag. 72) |                                                                                                    |  |

# Berichten lezen, vergrendelen of verwijderen

Berichten in de inbox worden gesorteerd op datum (met de nieuwste berichten bovenaan). De volgende pictogrammen geven de berichtstatus aan:

- 🖸 ongelezen
- 🗈 ongelezen met bijlage
- □! ongelezen en dringend
- ongelezen en dringend met bijlage

🖻 gelezen

- gelezen met bijlage
- gelezen en vergrendeld
- gelezen en vergrendeld met bijlage

**Opmerking:** Bestanden die u download of als bijlage ontvangt, kunnen een vergrendeling bevatten die dient om doorsturen onmogelijk te maken.

Berichten en e-mai

De oudste berichten worden automatisch verwijderd zoals opgegeven bij de inbox-instelling Legen. Wilt u een bericht beslist bewaren, blokkeer het dan om te voorkomen dat het tijdens het legen wordt verwijderd.

Zoek de functie

> Berichten

> Berichten-inbox

|   | Druk op    | Om                                                                 |
|---|------------|--------------------------------------------------------------------|
| 1 | $\odot$    | naar het bericht te bladeren                                       |
| 2 | LEES (C>)  | het bericht te openen                                              |
| 3 | BEWAAR (🔍) | het bericht te sluiten                                             |
|   | of         |                                                                    |
|   | WIS (🗁)    | het bericht te verwijderen                                         |
|   | of         |                                                                    |
|   | Ξ          | het Berichtenmenu te openen om<br>andere bewerkingen uit te voeren |

Tijdens het lezen van een bericht kunt u op T drukken voor de volgende opties:

| Optie                               | Beschrijving                                                                                                    |
|-------------------------------------|----------------------------------------------------------------------------------------------------|
| Terugbellen via<br>spraakgesprek    | Open een spraakgesprek met het telefoonnummer dat in de berichtkop staat of in het bericht is opgenomen.        |
| Terugbellen via<br>videoconferentie | Open een videogesprek met het tele-<br>foonnummer dat in de berichtkop<br>staat of in het bericht is opgenomen. |
| Bekijk preview<br>videogesprek      | Bekijk de preview van het camera-<br>beeld voordat u een videogesprek<br>begint met het geselecteerde nummer.   |

| Optie                         | Beschrijving                                                                                                    |
|-------------------------------|----------------------------------------------------------------------------------------------------|
| Ga naar                       | Start de browser en ga naar het inter-<br>netadres (URL) dat in het bericht is<br>opgenomen.                                                                              |
| Antwoord                      | Open een nieuw SMS-bericht, gericht<br>aan het Antwoord naar-nummer, of<br>aan het e-mailadres in het veldAan.                                                            |
| Doorsturen                    | Open een kopie van het SMS-bericht<br>met een lege adresregel in het veld<br>Aan.                                                                                         |
| Vergrendelen/<br>ontgrendelen | Vergrendel of ontgrendel het bericht                                                                                                    |
| Opslaan                       | Toon een lijst met items die kunnen<br>worden opgeslagen, inclusief het num-<br>mer en e-mailadres van de afzender,<br>en een geselecteerd beeld- of geluids-<br>bestand. |
| Wissen                        | Het bericht verwijderen                                                                                                    |
| Alles wissen                  | Verwijder alle inbox-berichten.                                                                                                    |
| Berichten wissen              | Selecteer wat u wilt wissen: gelezen berichten, ongelezen berichten, of afleveringsrapporten.                                                                             |
| Maak SMS-bericht              | Open een nieuw SMS-bericht                                                                                                    |
| Instellingen                  | Open het instellingenmenu van de SMS-inbox                                                                                                    |

**Opmerking:** Om bijgesloten geluidsbestanden af te spelen, drukt u op O om het pictogram te selecteren, en drukt u vervolgens op SPEEL (D).

# Uw telefoonboek inrichten

In het elektronische telefoonboek kunt u een lijst met namen, telefoonnummers en e-mailadressen opslaan.

Om de lijst met namen op te roepen die in het telefoonboek zijn opgeslagen, drukt u vanuit het lege display op

> Telefoonboek. Selecteer een naam en druk op e om het bijbehorende nummer te bellen, of druk op BEKIJK (I) om de itemgegevens te bekijken (zie hieronder).

Hoe u de items binnen een categorie oproept, leest u op pag. 98.

# ltemgegevens bekijken

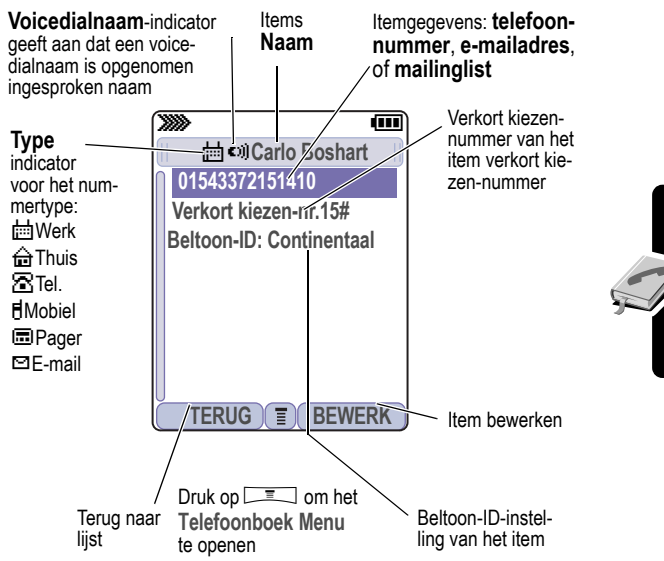

#### Opmerkingen:

- E-mail-items, mailinglist-items en items die op de SIM-kaart zijn opgeslagen, bevatten geen gegevens over Type, Voicedialnaam of Beltoon-ID.
- Als het telefoonboekitem een mailinglist is, worden achter de itemnaam de leden van de lijst vermeld.

# Een telefoonboekitem creëren

U kunt een item opslaan in uw telefoon of op uw SIM-kaart.

**Opmerking:** U kunt ook de onderstaande procedure volgen om een beperkt kiezen-item op te slaan door naar Beperkt kiezen te bladeren en dit te selecteren.

#### Gegevens invoeren

Het creëren of bewerken van een telefoonboekitem:

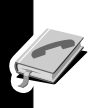

Zoek de functie

> Telefoonboek

🖃 > Nieuw

> Telefoonnummer of E-mailadres of Mailinglist

**Snelkoppeling:** Voer een telefoonnummer in via het lege display en druk vervolgens op **OPSLAAN** (CC) om een telefoonboekitem te creëren op basis van het nummer in het veld Nr.

U kunt een telefoonboekitem alleen creëren als u ook een telefoonnummer of e-mailadres invoert. Alle overige informatie kan naar wens worden ingevuld (niet verplicht). Bij een telefoonboekitem kunt u de volgende gegevens invoeren:

| Telefoonboekitem      | Beschrijving                                                                                                    |
|-----------------------|----------------------------------------------------------------------------------------------------|
| Naam                  | een naam voor het telefoonboe-<br>kitem in te voeren (hoe u tekst<br>invoert, leest u op pag. 30)                                      |
| Categorie             | Blader naar de categorie waarin het item thuishoort                                                                                    |
| Nr., E-mail, of Leden | Voer het telefoonnummer of<br>E-mailadres in, of selecteer tele-<br>foonboekitems die u als leden<br>wilt toevoegen aan de mailinglist |

| Telefoonboekitem              | Beschrijving                                                                                                    |
|-------------------------------|----------------------------------------------------------------------------------------------------|
| Туре                          | Blader naar het type telefoon-<br>nummer (alleen voor telefoon-<br>nummers die niet op de SIM-<br>kaart zijn opgeslagen) |
| Opslaan op                    | Kies of u het item wilt opslaan in de telefoon of op de SIM-kaart                                                        |
| Voicedialnaam                 | Neem voor het item een voicedi-<br>alnaam op. Zie pag. 91.                                                               |
| Verkort kiezen-nr.            | Om het <i>verkort kiezen-nummer</i><br>dat u voor het item gebruikt, te<br>wijzigen                                      |
| Beltoon-ID C8                 | Om de beltoon te wijzigen bij<br>oproepen die afkomstig zijn van<br>dit item                                             |
| Foto                          | Om een foto te kiezen die ver-<br>schijnt bij oproepen die afkom-<br>stig zijn van dit item                              |
| Oproepmelding via verlichting | Om de achtergrondverlichting te<br>wijzigen bij oproepen die afkom-<br>stig zijn van dit item                            |
| Privé 8!                      | Om aan te geven dat dit een<br>privé-item is (hoe u privé-items<br>kunt weergeven of verbergen,<br>leest u op pag. 98)   |
| Meer                          | Om een ander item te creëren<br>onder dezelfde Naam                                                                      |

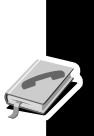

#### Het telefoonboekitem voltooien

Als u alle gewenste gegevens voor het telefoonboekitem hebt ingevuld, doet u het volgende:

| Druk op   | Om                                                                  |
|-----------|---------------------------------------------------------------------|
| KLAAR (🗁) | het item op te slaan en terug te<br>keren naar de telefoonboeklijst |

# Bij een telefoonnummer ook een pincode opslaan

U kunt bij het telefoonnummer ook een pincode opslaan voor gesprekken waarbij u extra cijfers moet intoetsen (bijv. bij een gesprek met een telefoonkaart, of bij het ophalen van voicemail of van berichten van een antwoordapparaat). Bij het invoeren van het telefoonnummer drukt u op reader en selecteert u:

| Optie                  | Beschrijving                                                                                                    |
|------------------------|----------------------------------------------------------------------------------------------------|
| Pauze invoegen         | De telefoon kiest de eerste cijfers,<br>wacht tot de verbinding tot stand is<br>gebracht, en verstuurt vervolgens de<br>resterende cijfers.                                                                             |
| Wachtteken<br>invoegen | De telefoon kiest de eerste cijfers,<br>wacht tot de verbinding tot stand is<br>gebracht, en vraagt u om een beves-<br>tiging om de resterende cijfers te<br>mogen versturen.                                           |
| 'n' invoegen           | De telefoon vraagt u om eerst een<br>getal in te voeren vóórdat hij begint<br>met het kiezen van het telefoonnum-<br>mer. Het getal dat u invoert, vervangt<br>het n-teken in de cijferreeks die<br>gebeld gaat worden. |

#### Opmerkingen:

- U kunt maximaal 32 cijfers opgeven per nummer voor een telefoonboekitem dat in de telefoon is opgeslagen. Voor items die zijn opgeslagen op de SIM-kaart, kan dit maximum aantal variëren. Elk teken telt als één cijfer.
- Op de SIM-kaart kunt u geen nummers opslaan waarin de tekens w of n voorkomen.

# Een voicedialnaam opnemen voor een telefoonboekitem

U kunt een voicedialnaam opnemen voor een nieuw of bestaand telefoonboekitem. Door de voicedialnaam uit te spreken kunt u een telefoonboekitem opbellen (zie pag. 93).

**Opmerking:** U kunt geen voicedialnaam opnemen voor items die op de SIM-kaart zijn opgeslagen.

**Tip:** Maak de spraakopname op een rustige plaats. Houd de telefoon ongeveer 10 centimeter van uw mond af, en spreek met een normale stem in de richting van de telefoon.

| Zoek de functie | = > | Telefoonboek |
|-----------------|-----|--------------|
|-----------------|-----|--------------|

| На | ndeling                 | Om                                                              |
|----|-------------------------|-----------------------------------------------------------------|
| 1  | Druk op $\odot$         | naar het item te bladeren dat<br>u een voicedialnaam wilt geven |
| 2  | Druk op<br>BEKIJK (🗁)   | alle itemdetails weer te geven                                  |
| 3  | Druk op<br>BEWERK (C>>) | het telefoonboekitem te bewer-<br>ken                           |
| 4  | Druk op ⊚               | naar Voicedialnaam te bladeren                                  |

| На | andeling                                                                        | Om                                                                                |
|----|---------------------------------------------------------------------------------|-----------------------------------------------------------------------------------|
| 5  | Druk op                                                                         | de opname te starten                                                              |
|    | OPNEMEN (LUD)                                                                   | Op het display verschijnt: Druk<br>op de spraaktoets en spreek de<br>naam uit.    |
| 6  | Druk op                                                                         | de voicedialnaam op te nemen                                                      |
|    | opnemen (Ling)<br>en spreek binnen<br>2 seconden de<br>naam van het<br>item uit | Op het display verschijnt: Druk<br>op OPNEMEN en HERHAAL vervol-<br>gens de naam. |
| 7  | Druk op                                                                         | de voicedialnaam te bevestigen                                                    |
|    | en herhaal de<br>naam                                                           | Op het display verschijnt: Inge-<br>voerd: Voicedialnaam.                         |
| 8  | Druk op<br>KLAAR (🔍)                                                            | de voicedialnaam op te slaan                                                      |

# Een telefoonboekitem opbellen

Op een van de volgende manieren kunt u een nummer uit uw telefoonboek opbellen (of een e-mail verzenden aan een e-mailadres uit uw telefoonboek). Hoe u een verkort kiezen-nummer of een snelkiesnummer belt, leest u op page. 66 en 67.

#### Telefoonboeklijst

| Duule on        |              |
|-----------------|--------------|
| Zoek de functie | Telefoonboek |

| Druk op |                   | Om                                                                   |
|---------|-------------------|----------------------------------------------------------------------|
| 1       | nummertoetsletter | naar de items te springen die met<br>die letter beginnen (optioneel) |

Uw telefoonboek inrichten

| Druk op | Om                        |
|---------|---------------------------|
| 2 ③     | naar het item te bladeren |
| 3 🖉     | het nummer te bellen      |

#### Voicedial

| Handeling |                                                                         | Om                                            |
|-----------|-------------------------------------------------------------------------|-----------------------------------------------|
| 1         | Houd 🖉                                                                  | de voicedialfunctie te activeren              |
|           | ingedrukt                                                               | Op het display verschijnt Spreek naam nu uit. |
| 2         | Spreek de eerder<br>opgenomen naam<br>van het telefoon-<br>boekitem uit | het item te selecteren dat u wilt<br>bellen   |

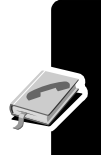

#### Videoconferentie

Zoek de functie

> Telefoonboek

| Druk op |                                       | Om                                                                   |
|---------|---------------------------------------|----------------------------------------------------------------------|
| 1       | nummertoetsletter                     | naar de items te springen die met<br>die letter beginnen (optioneel) |
| 2       | $\odot$                               | naar het item te bladeren                                            |
| 3       | CIIIIIIIIIIIIIIIIIIIIIIIIIIIIIIIIIIII | het nummer te bellen                                                 |

# Een telefoonboekitem bewerken

U kunt een item met een beperkt kiezen-nummer ook bewerken via 📼 > Tools > Belfuncties > Beperkt kiezen.

| Druk op |            | Om                                               |
|---------|------------|--------------------------------------------------|
| 1       | $\odot$    | naar het item te bladeren dat u<br>wilt bewerken |
| 2       | BEKIJK (🗁) | alle itemdetails weer te geven                   |
| 3       | BEWERK (🗁) | het telefoonboekitem te<br>bewerken              |

Bewerk de itemgegevens zoals beschreven op pag. 88.

**Tip:** Druk op random om het Menu Telefoonboek te openen en het geselecteerde item op diverse manieren te bewerken.

#### Een telefoonboekitem verwijderen

Om een item te verwijderen:

| Zoek de functie |  | Telefoonboek |
|-----------------|--|--------------|
|-----------------|--|--------------|

| Druk op |          | Om                                                  |
|---------|----------|-----------------------------------------------------|
| 1       | $\odot$  | naar het item te bladeren dat<br>u wilt verwijderen |
| 2       | Ξ        | het Menu Telefoonboek te openen                     |
| 3       | $\odot$  | naar Wissen te bladeren                             |
| 4       | KIES (🗁) | Wissen te selecteren                                |
| 5       | JA (🗁)   | de verwijderactie te bevestigen                     |

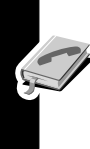

# Telefoonboekcategorieën gebruiken

Met telefoonboekcategorieën kunt u telefoonboekitems indelen in zelfgekozen categorieën (bijv. Zakelijk, Privé, Algemeen, enz.) en aan elke categorie kunt u een speciale beltoon en schermachtergrondkleur toekennen. De gecreëerde categorieën worden zowel op uw telefoon als op uw USIM- of SIM-kaart opgeslagen.

#### Een categorie maken of bewerken

| Zoek de fu | Inctie |
|------------|--------|
|------------|--------|

> Telefoonboek

> Categorieën

| Druk op |               | Om                                                                                                    |
|---------|---------------|----------------------------------------------------------------------------------------------------|
| 1       | 0             | naar de categorie te bladeren die<br>u wilt bewerken (selecteer een wil-<br>lekeurige categorie als u een<br>nieuwe categorie maakt) |
| 2       | Ξ             | het categoriemenu te openen                                                                                                    |
| 3       | 0             | naar Nieuw of Bewerken te<br>bladeren                                                                                                |
| 4       | KIES (乊)      | Nieuw of Bewerken te selecteren                                                                                                    |
| 5       | WIJZIG (🗁)    | de Naam van de categorie te selecteren                                                                                               |
| 6       | nummertoetsen | een naam voor de categorie in te<br>voeren (hoe u tekst invoert, leest u<br>op pag. 30)                                              |
| 7       | OK (🗁)        | de categorienaam op te slaan                                                                                                    |
| 8       | WIJZIG (乊)    | de ledenlijst te openen                                                                                                    |

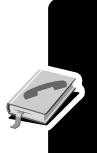

| Druk op        | Om                                                                                                    |
|----------------|----------------------------------------------------------------------------------------------------|
| 9 ©            | naar een telefoonboekitem te<br>bladeren dat u wilt toevoegen of<br>verwijderen                                               |
|                | <b>Opmerking:</b> U kunt geen items<br>toevoegen die op een SIM-kaart<br>zijn opgeslagen.                                     |
| 10 VOEGTOE (:) | een niet-geselecteerd item toe te voegen                                                                                      |
| of             |                                                                                                    |
| WIS (🗁)        | een geselecteerd item te ver-<br>wijderen                                                                                     |
| 11 KLAAR (🗁)   | de ledenlijst te sluiten                                                                                                    |
| 12 WIJZIG (:)  | de Beltoon-ID van de categorie te selecteren                                                                                  |
| 13 ©           | naar de beltoon-ID te bladeren<br>die u wilt gebruiken voor oproe-<br>pen, afkomstig van items uit die<br>categorie           |
| 14 KIES (:)    | de gewenste beltoon-ID te selec-<br>teren                                                                                     |
| 15 WIJZIG (:)  | de categorie te selecteren<br>Oproepmelding via verlichting                                                                   |
| 16 ©           | naar de gewenste schermachter-<br>grondkleur te bladeren voor oproe-<br>pen die afkomstig zijn van items<br>uit die categorie |
| 17 KIES (:)    | de achtergrondverlichting te selecteren                                                                                       |
| 18 KLAAR (:)   | de categorie op te slaan en terug<br>te gaan naar de telefoonboeklijst                                                        |

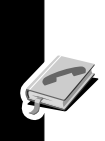

Uw telefoonboek inrichten

#### Een categorie verwijderen

| Zoek de functie | > Telefoonboek |
|-----------------|----------------|
|                 | > Categorieën  |

| Druk op C |           | Om                              |
|-----------|-----------|---------------------------------|
| 1         | $\odot$   | naar de categorie te bladeren   |
| 2         | Ξ         | het categoriemenu te openen     |
| 3         | $\odot$   | naar Wissen te bladeren         |
| 4         | KIES (🗁)  | de categorie te verwijderen     |
| 5         | KLAAR (🗁) | de verwijderactie te bevestigen |

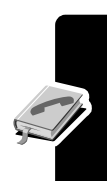

#### Categorieën opnieuw ordenen

| Zoek de functie | > Telefoonboek     |
|-----------------|--------------------|
|                 | > Categorieën      |
|                 | 📃 > Liist sorteren |

| Dr | uk op       | Om                                                                           |
|----|-------------|------------------------------------------------------------------------------|
| 1  | $\odot$     | naar de categorie te bladeren<br>die u wilt verplaatsen                      |
| 2  | NEEM (C)    | de categorie op te pakken die<br>u wilt verplaatsen                          |
| 3  | 0           | de categorie binnen het menu<br>naar beneden of naar boven te<br>verplaatsen |
| 4  | VOEG IN (C) | de categorie in te voegen op de nieuwe positie                               |

#### Categorie-items weergeven

U kunt een categorie selecteren om alleen de bijbehorende items weer te geven:

Zoek de functie

> Telefoonboek

> Categorieën

> de categorie die u wilt zien

### Privé-items weergeven of verbergen

Bepaalde telefoonboekitems kunt u markeren als privé, waarna u ze naar wens kunt laten weergeven of verbergen. Hoe u een item kunt markeren als privé, leest u op pag. 89 bij Privé-item.

Zoek de functie

> Instellingen > Beveiliging

 Privégegevens weergeven of Privégegevens verbergen

U kunt ook in het telefoonboek op Setup drukken en deze instelling wijzigen.

Om privé-items te laten verschijnen, moet u eerst de code voor privé-items invoeren. U wijzigt uw beveiligingscode voor privéitems als volgt:

Zoek de functie

- > Instellingen > Beveiliging
  - > Nieuwe codes
  - > Code privégegevens

# De telefoonboeklijst sorteren

U kunt uw telefoonboekitems sorteren op verkort kiezen-nummer (de standaardmethode), op naam, op voicedialnaam, of op e-mailadres.

**Tip:** Sorteren op voicedialnaam is hetzelfde als sorteren op naam, alleen verschijnen dan de voicedialnamen bovenaan in de lijst.

| Zoek | de | fun | ctie |
|------|----|-----|------|
|------|----|-----|------|

> Telefoonboek

Setup > Sorteren op

| Dr | uk op    | Om                                          |
|----|----------|---------------------------------------------|
| 1  | $\odot$  | naar de gewenste sorteermethode te bladeren |
| 2  | KIES (C) | de gewenste sorteermethode te selecteren    |

Zodra u Verkort kiezen-nr., Voicedial of E-mail hebt geselecteerd, is de procedure voltooid. Als u Naam selecteert, dient u op te geven of u per naam alle nummers of alleen het hoofdnummer wilt weergeven:

| Dr | uk op      | Om                                            |
|----|------------|-----------------------------------------------|
| 3  | WIJZIG (乊) | de weergavevoorkeur te wijzigen               |
| 4  | 0          | naar Hoofdnummers of Alle nummers te bladeren |
| 5  | KIES (🗁)   | de weergavevoorkeur te selecteren             |
| 6  | KLAAR (乊)  | de weergavevoorkeur vast te leggen            |

Volg de onderstaande methode als u het hoofdnummer voor een item wilt instellen.

**Tip:** Als het telefoonboek alleen de hoofdnummers toont, kunt u naar de naam bladeren en op ⓒ links of rechts drukken om de andere nummers te bekijken die bij die naam horen.

#### Het hoofdnummer voor een telefoonboekitem instellen

Wanneer u meerdere telefoonnummers invoert voor dezelfde naam, kunt u daarvan één nummer als hoofdnummer instellen.

**Opmerking:** U kunt geen hoofdnummer instellen voor items die op de SIM-kaart zijn opgeslagen.

| Dr | Druk op Om |                                                                     |
|----|------------|---------------------------------------------------------------------|
| 1  | $\odot$    | naar het item te bladeren                                           |
| 2  | Ī          | het Menu Telefoonboek te openen                                     |
| 3  | $\odot$    | naar Hoofdnummer instellen te<br>bladeren                           |
| 4  | KIES (乊)   | Hoofdnummer instellen te selecteren                                 |
| 5  | 0          | naar het nummer te bladeren dat u<br>als hoofdnummer wilt instellen |
| 6  | KIES (🗁)   | het hoofdnummer in te stellen                                       |

Afhankelijk van de sorteervolgorde van de telefoonboekitems verschijnt het hoofdnummer als eerste in de lijst, of verschijnt het als het enige nummer. Zie pag. 99.

# Telefoonboekitems kopiëren

U kunt items van de ene naar de andere positie kopiëren, bijv. van het toestelgeheugen naar het SIM-kaartgeheugen.

**Opmerking:** Bij deze wijze van kopiëren worden de oorspronkelijke items *niet* verwijderd.

#### Eén item kopiëren

Zoek de functie

> Telefoonboek

| Dr | uk op         | Om                                                                 |
|----|---------------|--------------------------------------------------------------------|
| 1  | $\odot$       | naar het item te bladeren                                          |
| 2  | Ξ             | het Menu Telefoonboek te openen                                    |
| 3  | $\odot$       | naar Kopieer item te bladeren                                      |
| 4  | KIES (🗁)      | Kopieer item te selecteren                                         |
|    |               | Op het display verschijnt het vol-<br>gende verkort kiezen-nummer. |
| 5  | nummertoetsen | het verkort kiezen-nummer te<br>bewerken                           |
| 6  | OK (🗁)        | het item te kopiëren naar de<br>nieuwe locatie voor verkort kiezen |

#### Meerdere items kopiëren

Zoek de functie

> Telefoonboek

| Druk op | Om                              |
|---------|---------------------------------|
| 1 🔳     | het Menu Telefoonboek te openen |

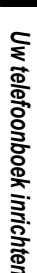

| Dr | Druk op Om    |                                                                                               |
|----|---------------|-----------------------------------------------------------------------------------------------|
| 2  | 0             | naar Kopieer items te bladeren                                                                |
| 3  | KIES (🗁)      | Kopieer items te selecteren                                                                   |
| 4  | 0             | naar Vanaf (begin) te bladeren                                                                |
| 5  | WIJZIG (🗁)    | Vanaf (begin) te selecteren                                                                   |
| 6  | nummertoetsen | het onderste verkort kiezen-<br>nummer in te voeren van de<br>reeks items die u wilt kopiëren |
| 7  | OK (🗁)        | het nummer op te slaan                                                                        |
| 8  | 0             | naar Vanaf (einde) te bladeren                                                                |
| 9  | WIJZIG (🗁)    | Vanaf (einde) te selecteren                                                                   |
| 10 | nummertoetsen | het bovenste verkort kiezen-<br>nummer in te voeren van de<br>reeks items die u wilt kopiëren |
| 11 | OK (🗁)        | het nummer op te slaan                                                                        |
| 12 | 0             | naar Tot (begin) te bladeren                                                                  |
| 13 | WIJZIG (🗁)    | Tot (begin) te selecteren                                                                     |
| 14 | nummertoetsen | het onderste verkort kiezen-<br>nummer in te voeren voor de<br>nieuwe locatie van de items    |
| 15 | OK (🗁)        | het nummer op te slaan                                                                        |
| 16 | KLAAR (🗁)     | de items te kopiëren                                                                          |

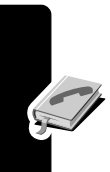

Uw telefoonboek inrichten

# De geheugenruimte van het telefoonboek controleren

U kunt controleren hoeveel telefoonboekgeheugen er nog beschikbaar voor het opslaan van telefoonboekitems op het toestel of op de SIM-kaart.

> Telefoonboek

Zoek de functie

| Dr | uk op    | Om                                                                                                    |
|----|----------|----------------------------------------------------------------------------------------------------|
| 1  | Ξ        | het Menu Telefoonboek te openen                                                                                                    |
| 2  | 0        | naar Telefoongeheugen of<br>SIM-geheugen te bladeren                                                                                                    |
| 3  | KIES (🗁) | Telefoongeheugen of SIM-geheu-<br>gen te selecteren                                                                                                    |
|    |          | Op het display verschijnt de<br>geheugenmeter van het toestel-<br>geheugen, of het aantal locaties<br>dat op de SIM-kaart nog<br>beschikbaar is voor telefoon-<br>boekitems. |

Ş

# Voorkeuren voor snelkiezen instellen

U kunt instellen dat u de items in het telefoonboek in de telefoon of op de SIM-kaart bij voorkeur wilt kiezen met behulp van de functie snelkiezen.

Zoek de functie

Instellingen
 Initiële Setup

| Druk op |            | Om                                    |
|---------|------------|---------------------------------------|
| 1       | $\odot$    | naar Snelkiezen te bladeren           |
| 2       | WIJZIG (🗁) | Snelkiezen te selecteren              |
| 3       | $\odot$    | naar de gewenste lijst te<br>bladeren |
| 4       | KIES (🗁)   | de lijst te selecteren                |

# Een item verzenden

U kunt foto's, geluiden, bladwijzers, afspraken en telefoonboekitems naar een computer verzenden. Zie pag. 141.

# Uw telefoonboek synchroniseren

U kunt uw telefoonboekitems via een draadloze verbinding synchroniseren met een internetserver. Zie pag. 140. Hierdoor worden van elk telefoonboekitem de volgende gegevens gesynchroniseerd: Categorie, Beltoon-ID, Pictogram-ID en Mailinglist.

### Een eigen belstijl instellen

U kunt uw eigen meldingssignalen instellen voor de volgende situaties: inkomende oproepen, SMS-berichten, voicemailberichten, datagesprekken, alarmsignalen en herinneringen. Eventuele wijzigingen worden opgeslagen in de huidige belstijlinstelling.

Zoek de functie

Instellingen > Belstijlen
 Melding Detail

Melding staat voor de belstijl die op dat moment is ingesteld.

| Druk op |           | Om                                    |
|---------|-----------|---------------------------------------|
| 1       | $\odot$   | naar het item te bladeren             |
| 2       | WIJZIG(乊) | het item te selecteren                |
| 3       | 0         | naar het gewenste item te<br>bladeren |
| 4       | KIES(C>>) | de melding te selecteren              |

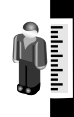

Uw telefoon personaliseren

**Opmerking:** Sommige beltonen geven ook een trilsignaal. Als u zo'n toon selecteert, zal de telefoon trilsignalen geven, ook als de telefoon niet is ingesteld op Trillen of Bel+Tril. Hoe u de trilfunctie kunt uitschakelen, leest u op pag. 107.

Hoe u meldingen voor berichten die tijdens een gesprek binnenkomen, kunt uitschakelen, leest u op pag. 54.

# **Beltoon-ID's activeren**

Als u beltoon-ID's hebt geactiveerd, gebruikt de telefoon verschillende beltonen voor inkomende oproepen of berichten die afkomstig zijn van bepaalde contactpersonen of groepen contactpersonen die in uw telefoonboek staan vermeld.

**Opmerking:** Hoe u een beltoon-ID toewijst aan een nieuw of bestaand adres uit uw telefoonboek, leest u op pag. 88.

Zoek de functie

> Instellingen > Belstijlen > Melding Detail > Beltoon-ID's

Melding staat voor de belstijl die op dat moment is ingesteld.

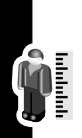

| Druk op    | Om                          |
|------------|-----------------------------|
| 1 ©        | naar Aan of Uit te bladeren |
| 2 KIES (:) | de optie te selecteren      |

# Volume van de beltoon of het toetssignaal instellen

Zoek de functie

> Instellingen > Belstijlen > Melding Detail

Melding staat voor de belstijl die op dat moment is ingesteld.

| Druk op |                                     | Om                                                 |
|---------|-------------------------------------|----------------------------------------------------|
| 1       | $\odot$                             | naar Beltoonvolume of Toets-<br>volume te bladeren |
| 2       | <ul><li>◎ links of rechts</li></ul> | naar het gewenste volumeniveau te bladeren         |
| 3       | OK (🗁)                              | het nieuwe volume te bevestigen                    |

# Herinneringssignalen instellen

Een herinnering is een melding die elke vijf minuten wordt gegeven in de vorm van een trilling of geluidssignaal om aan te geven dat u een voicemail- of SMS-bericht hebt ontvangen, of dat u in de kalender een afspraak hebt gepland.

#### Herinneringen aan- of uitzetten

Zoek de functie

- > Instellingen > Belstijlen
  - > Melding Detail
  - > Herinneringen

Melding staat voor de belstijl die op dat moment is ingesteld.

| Dr | uk op  | Om                                                                                                    |
|----|--------|----------------------------------------------------------------------------------------------------|
| 1  | 0      | te bladeren naar Pieptoon of Tril-<br>len om het type herinneringsmel-<br>ding in te stellen, of naarUit om<br>alle herinneringsmeldingen uit te<br>schakelen |
| 2  | OK (:) | de gewenste herinneringsmel-<br>ding te selecteren                                                                                                    |

# Voelbare trillingen activeren

Sommige beltonen en spelgeluiden bevatten ook trilsignalen. U kunt deze trilsignalen in- en uitschakelen.

Zoek de functie

- > Instellingen
  - > Initiële Setup
  - > Synchroon trillen
  - > Aan of Uit

Als u Synchroon trillen inschakelt, zal uw telefoon ook trillen bij bepaalde beltonen en games, ook al hebt u de belstijl niet ingesteld op Trillen of Bel+tril.

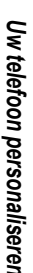
# Meldingssignalen creëren en bewerken

U kunt op uw telefoon uw eigen meldingsmelodieën maken en bewerken Deze zelfgemaakte melodieën worden opgenomen in de lijst met beschikbare meldingstonen.

#### Een melodie maken

Zoek de functie

> Instellingen > Belstijlen

> Mijn melodieën

> [Nieuwe melodie]

| Dr | uk op         | Om                                      |
|----|---------------|-----------------------------------------|
| 1  | WIJZIG (乊)    | Muzieknoten te selecteren               |
| 2  | $\odot$       | noten voor de melodie in te voe-        |
|    | of            | ren (zie nieronder)                     |
|    | nummertoetsen |                                         |
| 3  | OK (🗁)        | de noten op te slaan                    |
| 4  | WIJZIG (乊)    | Naam te selecteren                      |
| 5  | nummertoetsen | de naam voor de melodie in te<br>voeren |
| 6  | OK (🗁)        | de naam op te slaan                     |
| 7  | KLAAR (🗁)     | de melodie op te slaan                  |

#### Muzieknoten invoeren

Druk op O omhoog of omlaag om een noot uit een van de octaven 0-8 te selecteren.

Basisnoten: c d e f g a b Noten met kruis: #c #d #f #g #a

U kunt ook de lengte van de toon en rusttekens invoeren. \*2#g0r bijv. staat voor een hele toon in G-kruis (gis), gevolgd door een rust. Druk meerdere keren op de betreffende nummertoets om door de opties in de onderstaande tabel heen te lopen.

#### Muzieknotentabel

| Toets | Scherm-<br>weergave | Beschrijving                                                   |
|-------|---------------------|----------------------------------------------------------------|
| ſ     | 1                   | 1/2 toon, zoals in *4c1                                        |
|       |                     | noot, gevolgd door een punt,<br>bijv. *4c. (duurt 1 1/2 tel)   |
|       |                     | noot, gevold door twee punten,<br>bijv. *1a: (duurt 1 3/4 tel) |
|       | *<br>3              | Noot met een lengte van 2/3,<br>bijv.*1a; (duurt 2/3 tel)      |
| 2     | а                   | de noot A                                                      |
|       | b                   | de noot B                                                      |
|       | С                   | de noot C                                                      |
|       | 2                   | 1/2 noot, bijv. * <b>4c2</b>                                   |
| ~     | d                   | de noot D                                                      |
|       | е                   | de noot E                                                      |
|       | f                   | de noot F                                                      |
|       | 3                   | 1/8 toon, bijv. * <b>4c</b> 3                                  |
| 4]]   | g                   | de noot G                                                      |
|       | 4                   | 1/16 toon, bijv. *1c4                                          |
| 5     | 5                   | 1/32 toon, bijv. *4c5                                          |
| 6     | 6                   | het zesde octaaf, bijv. *6                                     |

| Toets | Scherm-<br>weergave               | Beschrijving                                                                                      |
|-------|-----------------------------------|---------------------------------------------------------------------------------------------------|
| 7     | r                                 | rustteken (door een waarde toe<br>te voegen, wijzigt u de lengte<br>van de rust, bijv. r1)        |
|       | 7                                 | het zevende octaaf, bijv. *7                                                                      |
| 8     | 8                                 | het achtste octaaf, bijv. *8                                                                      |
| 0     | 0                                 | hele toon, bijv. *4c0                                                                             |
|       | *                                 | kiest een octaaf als dit gevolgd<br>wordt door 0-8, bijv. *4c voor een<br>c uit het vierde octaaf |
|       | #                                 | noot met kruis, bijv. *4#c                                                                        |
|       | &                                 | noot met mol, bijv. *4&d                                                                          |
| *[]   | de cursor naar links verplaatsen  |                                                                                                   |
| #]    | de cursor naar rechts verplaatsen |                                                                                                   |

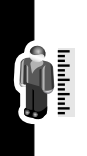

## Voorbeeld

Om een eenvoudige melodie te creëren, voert u noten in met  $\odot$  omhoog/omlaag, en rusttekens met  $\checkmark$ . Bijvoorbeeld:

| Druk op | Om                                                                                      | Scherm-<br>weergave |
|---------|-----------------------------------------------------------------------------------------|---------------------|
| 1       | omhoog te bladeren<br>naar *4c en wacht ver-<br>volgens tot de marke-<br>ring verdwijnt | *4c                 |

| Druk op |                                   | Om                                                                                                    | Scherm-<br>weergave |
|---------|-----------------------------------|----------------------------------------------------------------------------------------------------|---------------------|
| 2       | 0                                 | omhoog te bladeren<br>naar *4d                                                                                                    | *4c2*4d             |
|         |                                   | De telefoon voegt na<br>elke noot een 2 in om<br>aan te geven dat dit een<br>halve toon is. Hoe u de<br>lengte wijzigt, leest u op<br>pag. 109. |                     |
| 3       | $\odot$                           | omhoog te bladeren<br>naar *4e                                                                                                    | *4c2*4d2*4e         |
| 4       | 7                                 | een rust in te voeren                                                                                                    | *4c2*4d2*4e2r       |
| 5       | $\odot$                           | omlaag te bladeren<br>naar *4c                                                                                                    | *4c*4d*4er2*4c      |
| 6       | ─ <u>≖</u><br>> Alles<br>afspelen | de melodie af te spelen                                                                                                    |                     |

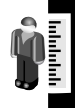

#### Een melodie bewerken

U kunt de standaard meldingstonen, die vooraf in de telefoon zijn opgeslagen, niet bewerken. Bewerk een zelfgemaakte melodie als volgt:

| Zoek de functie | > Instellingen > Belstijlen |
|-----------------|-----------------------------|
|                 | > Miin melodieën            |

| Druk op |            | Om                               |
|---------|------------|----------------------------------|
| 1       | $\odot$    | naar de melodie te bladeren      |
| 2       | BEWERK (🗁) | de melodiegegevens weer te geven |

| Dr | uk op         | Om                                               |
|----|---------------|--------------------------------------------------|
| 3  | $\odot$       | naar Naam of Noten te bladeren                   |
| 4  | WIJZIG (ご)    | de gegevens te selecteren die u<br>wilt bewerken |
| 5  | 0             | nieuwe naam of noten in te                       |
|    | of            | Vocicii                                          |
|    | nummertoetsen |                                                  |
| 6  | OK (🗁)        | de gegevens op te slaan                          |

## Een melodie verwijderen

U kunt de standaard meldingstonen, die vooraf in de telefoon zijn opgeslagen, niet wissen. Een zelfgemaakte melodie verwijderen:

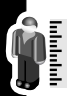

Zoek de functie

Instellingen > Belstijlen
 > Mijn melodieën

| Dr | uk op    | Om                              |
|----|----------|---------------------------------|
| 1  | $\odot$  | naar de melodie te bladeren     |
| 2  | Ξ        | Menu Mijn melodieën te openen   |
| 3  | 0        | naar Wissen te bladeren         |
| 4  | KIES (乊) | Wissen te selecteren            |
| 5  | JA (🗁)   | de verwijderactie te bevestigen |

## Een belmelodie downloaden

U kunt ook belmelodieën downloaden via de webbrowser of via een SMS-bericht. Hoe u belmelodieën kunt downloaden via de webbrowser leest u op pag. 158. Hoe u belmelodieën kunt downloaden via een SMS-bericht leest u op pag. 82.

## Belmelodieën verzenden

U kunt belmelodieën verzenden naar andere gebruikers van mobiele telefoons. Hoe u een belmelodie kunt invoegen in een SMS-bericht leest u op pag. 77.

# De schermtekst personaliseren

Zo wijzigt u de begroeting die verschijnt zodra u de telefoon inschakelt:

Zoek de functie

**c**8**!** 

Instellingen > Personaliseer
 > Begroeting

U kunt als standaardafbeelding (banner) die op het lege display verschijnt, een analoge klok of een statuspictogram instellen:

Zoek de functie

Instellingen
 Personaliseer > Banner

# Het weergavemenu instellen

U kunt instellen hoe de telefoon het hoofdmenu weergeeft: als grafische pictogrammen (de standaardinstelling), of als een lijst met teksten.

Zoek de functie

- > Instellingen > Personaliseer
  - > Hoofdmenu > Weergave
  - > Pictogrammen of Lijst

# Het menu personaliseren

U kunt de items in het hoofdmenu van de telefoon opnieuw rangschikken.

**Opmerking:** De eerste negen items verschijnen direct in het hoofdmenu, de overige items verschijnen onder de optie Extra's (() in het hoofdmenu. De optie Extra's kunt u niet verplaatsen.

Zoek de functie

> Instellingen > Personaliseer > Hoofdmenu > Sorteren

| ĥ |   |
|---|---|
|   | - |

| Dr | uk op       | Om                                                       |
|----|-------------|----------------------------------------------------------|
| 1  | $\odot$     | naar het menu-item te bladeren<br>dat u wilt verplaatsen |
| 2  | NEEM (C)    | het menu-item op te pakken dat<br>u wilt verplaatsen     |
| 3  | 0           | het item omhoog of omlaag in<br>het menu te verplaatsen  |
| 4  | VOEG IN (🗁) | het item op de nieuwe locatie in te voegen               |

# Softkeys personaliseren

U kunt nieuwe hoofdmenu-items toevoegen aan de softkeys (links  $\bigcirc$  en rechts  $\bigcirc$ ) en  $\odot$  op het lege display.

Zoek de functie

Instellingen

- > Personaliseer
- > Eigen toetsen

| Druk op |            | Om                                                                                                    |
|---------|------------|----------------------------------------------------------------------------------------------------|
| 1       | 0          | naar de toetsfunctie te bladeren<br>die u wilt toewijzen<br>(Omhoog,Omlaag, Naar links, Naar<br>rechts, Linker softkey of Rechter<br>softkey) |
| 2       | WIJZIG (🗁) | het pictogram of de softkey te selecteren                                                                                                    |
| 3       | 0          | naar een menufunctie te<br>bladeren                                                                                                    |
| 4       | KIES (🗁)   | de menufunctie te bevestigen                                                                                                    |

# Het taalmenu instellen

U kunt de taal instellen waarin de menufuncties en opties op het display verschijnen.

Zoek de functie

□ > Instellingen

> Initiële Setup > Taal

# Bladergedrag van het menu instellen

U kunt instellen of de markeerbalk bij het bereiken van de onderkant of bovenkant van een menulijst moet stoppen, of juist moet dóórlopen.

Zoek de functie

💷 > Instellingen

> Initiële Setup > Bladeren

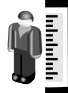

# Menu-animatie instellen

Bij menu-animatie bewegen de markeerbalk en de menu-items over het display als u door een menulijst aan het bladeren bent. Als u de batterij wilt sparen, kunt u de menu-animatie beter uitschakelen.

Zoek de functie

Instellingen ≥

> Initiële setup > Animatie

# Alle opties resetten

Hiermee kunt u alle opties (met uitzondering van de slotcode, de beveiligingscode en de levensduurtimer) terugzetten op de fabrieksinstellingen (resetten).

Zoek de functie

> Instellingen

> Initiële Setup

> Fabrieksinstelling

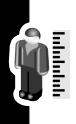

# Alle opgeslagen informatie wissen

Hiermee reset u alle opties (met uitzondering van de ontgrendelcode, de beveiligingscode en de levensduurtimer) naar de fabrieksinstellingen, verwijdert u alle gedownloade afbeeldingen, animaties en geluidsbestanden, en wist u alle gebruikersinstellingen en gebruikersgegevens (met uitzondering van de informatie die op de SIM-kaart is opgeslagen).

Wees voorzichtig: Met de fabrieksinstelling verwijdert u alle door de gebruiker gedownloade en handmatig ingevoerde gegevens die in het geheugen van de telefoon zijn opgeslagen, inclusief de ingevoerde gegevens in het telefoonboek en in de kalender. Als u de gegevens eenmaal hebt gewist, kunt u ze niet meer herstellen. De fabrieksinstelling verwijdert geen gegevens van de SIM-kaart.

Zoek de functie

- > Instellingen > Initiële setup
  - > Alles wissen

# Sneltoetsen maken en gebruiken

Via sneltoetsen hebt u snel toegang tot favoriete menufuncties. In de telefoon zijn al diverse sneltoetsen voorgeprogrammeerd, maar u kunt zelf nog andere sneltoetsen toevoegen.

## Standaard sneltoetsen

Op de telefoon zijn de volgende sneltoetsen voorgeprogrammeerd. Deze sneltoetsen kunt u niet bewerken of verwijderen.

| Druk op | Om                                                                       |
|---------|--------------------------------------------------------------------------|
| *       | het toetsenbord te vergrendelen of te ontgrendelen                       |
| #       | uw eigen telefoonnummer te<br>laten verschijnen                          |
| E       | naar de lijst met gevoerde uit-<br>gaande gesprekken te gaan             |
|         | Zie pag. 62.                                                             |
| Ŵ       | het menusysteem te verlaten<br>en terug te gaan naar het lege<br>display |

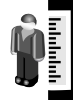

## Sneltoetsen toevoegen

U kunt een sneltoets maken voor een menu-item.

| Handeling |                                                                    | Om                                                                                                    |
|-----------|--------------------------------------------------------------------|----------------------------------------------------------------------------------------------------|
| 1         | Druk op 📼                                                          | het menusysteem te openen                                                                                                    |
| 2         | Blader naar het<br>item waaraan u<br>sneltoetsen wilt<br>toevoegen | het menu-item te markeren                                                                                                    |
| 3 H<br>in | Houd 📼                                                             | de sneltoetseditor te openen                                                                                                    |
|           |                                                                    | Op het display verschijnt:<br>Sneltoets toewijzen voor: <i>Item</i> ?<br>waarbij <i>Item</i> de naam is van het<br>geselecteerde item. |
| 4         | Druk op JA (乊)                                                     | uw opties weer te geven                                                                                                    |

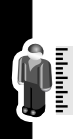

#### Opties voor sneltoetsen

| Optie | Beschrijving                                          |
|-------|-------------------------------------------------------|
| Naam  | deze naam verschijnt in de lijst met snel-<br>toetsen |
| Toets | de toets die u als sneltoets wilt gaan gebruiken      |

## Sneltoetsen gebruiken

| Druk op |                             | Om                                                              |
|---------|-----------------------------|-----------------------------------------------------------------|
| 1       | Ξ                           | het menu te openen                                              |
| 2       | de betreffende<br>sneltoets | naar het menu-item te gaan of<br>de menubewerking uit te voeren |

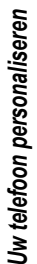

#### Sneltoetsen selecteren uit de lijst

Zoek de functie

> Extra > Snelkoppelingen > Sneltoetsnaam

#### Een sneltoets bewerken of wissen

De lijst met sneltoetsen is gesorteerd op toets. Als u de toets van een sneltoets wijzigt, verandert zijn positie in de lijst.

Zoek de functie

> Extra > Snelkoppelingen > Sneltoetsnaam

| Druk op Or |         | Om                                                |
|------------|---------|---------------------------------------------------|
| 1          | $\odot$ | naar de sneltoets te bladeren                     |
| 2          | Ī       | het Menu Snelkoppelingen hieron-<br>der te openen |

#### Menu Snelkoppelingen

| Optie                 | Beschrijving                                            |
|-----------------------|---------------------------------------------------------|
| Bewerken              | Om de sneltoets te bewerken.                            |
| Lijst opnieuw ordenen | Om de volgorde te wijzigen in de lijst met sneltoetsen. |
| Wissen                | Om de sneltoets te verwijderen.                         |
| Alles wissen          | Om alle sneltoetsen te verwijde-<br>ren.                |

# Telefonisch vergaderen

Koppel een actieve oproep aan een oproep die in de wachtstand staat, zodat alle partijen met elkaar kunnen spreken (telefoon conferentie).

| Dr | uk op                         | Om                                                                                          |
|----|-------------------------------|---------------------------------------------------------------------------------------------|
| 1  | nummertoetsen                 | het telefoonnummer van de eer-<br>ste persoon te kiezen                                     |
| 2  | G                             | het nummer te bellen                                                                        |
| 3  | WACHT (C)<br>(indien beschik- | het eerste gesprek in de wacht-<br>stand te zetten                                          |
|    | baar)                         | Op het display verschijnt naast                                                             |
|    | of                            | het gesprek dat in de wacht-                                                                |
|    | 🖃 > Wacht                     | stand staat 👾 (een knipperende<br>telefoon).                                                |
| 4  | nummertoetsen                 | het telefoonnummer van de vol-<br>gende persoon te kiezen                                   |
| 5  | Ŀ                             | het nummer te bellen                                                                        |
|    |                               | Op het display verschijnt naast<br>het nieuwe actieve gesprek <b>C</b><br>(actief gesprek). |
| 6  | KOPPEL (🗁)                    | de twee externe gesprekspart-<br>ners met elkaar te verbinden                               |
| 7  | Ø                             | de telefonische vergadering te<br>beëindigen                                                |

**Tip:** Herhaal de stappen 3-6 als u meer deelnemers wilt toevoegen aan de telefonische vergadering.

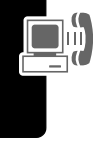

## Een oproep doorschakelen

**c**8!

Wanneer u oproepen doorschakelt, worden inkomende spraak- en data-oproepen direct naar een ander telefoonnummer doorgestuurd.

## Doorschakelen instellen of annuleren

Mogelijke opties bij het doorschakelen van spraak- en dataoproepen:

| Alle oproepen                | schakelt alle oproepen door                                                                                                    |
|------------------------------|----------------------------------------------------------------------------------------------------|
| Bij onbereik-<br>baarheid    | schakelt oproepen door als uw telefoon niet bereikbaar is                                                                                                    |
| Specifiek door-<br>schakelen | maakt gebruik van verschillende door-<br>schakelnummers in de volgende geval-<br>len: buiten bereik, niet in staat om te<br>antwoorden of in gesprek ( <i>alleen bij</i><br><i>spraakoproepen</i> ) |
| Uit                          | oproepen worden niet doorgeschakeld                                                                                                    |

| Zoek de functie | > | Instellingen 3 | > Doorsc | hakelen |
|-----------------|---|----------------|----------|---------|
|-----------------|---|----------------|----------|---------|

| Dr | uk op      | Om                                                                       |
|----|------------|--------------------------------------------------------------------------|
| 1  | $\odot$    | naar het type gesprek te blade-<br>ren dat u wilt doorschakelen          |
|    |            | (Alles annuleren annuleert het doorschakelen en beëindigt de procedure.) |
| 2  | KIEZEN (🗁) | de doorschakelgegevens van<br>dat gesprekstype te openen                 |
| 3  | 0          | blader naar Doorschakelen                                                |

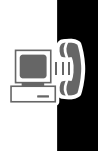

| Dr | uk op         | Om                                                                                                    |
|----|---------------|----------------------------------------------------------------------------------------------------|
| 4  | WIJZIGEN (🗁)  | de optie Doorschakelen te<br>wijzigen                                                                                               |
| 5  | $\odot$       | naar de gewenste doorschake-<br>loptie te bladeren                                                                                  |
| 6  | KIEZEN (乊)    | de optie op te slaan                                                                                                    |
| 7  | $\odot$       | te bladeren naar Naar (idem voor<br>Bij in gesprek, Bij geen gehoor, of<br>Indien onbereikbaar)                                     |
| 8  | WIJZIGEN (👓)  | het telefoonnummer te wijzigen                                                                                                    |
| 9  | nummertoetsen | om het nummer in te voeren<br>waarnaar moet worden doorge-                                                                          |
|    | of            | schakeld                                                                                                    |
|    | BLADEREN (💬)  | door het telefoonboek of een<br>andere lijst met telefoonnum-<br>mers te bladeren om het<br>gewenste doorschakelnummer<br>te zoeken |
| 10 | OK (⊡)        | het doorschakelnummer op te<br>slaan                                                                                                |

Haal meer uit uw telefoon

**Opmerking:** Herhaal deze procedure als u ook doorschakelgegevens voor andere gesprekstypen wilt invoeren.

## De doorschakelstatus controleren

De doorschakelstatus wordt mogelijk opgeslagen op uw netwerk. Bevestig de op het netwerk opgeslagen doorschakelgegevens als volgt:

Zoek de functie

- > Instellingen > Doorschakelen
  - > Doorschakelstatus
  - > gesprekstype

## Oproepen blokkeren

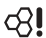

Met oproepblokkering kunt u uitgaande en inkomende oproepen blokkeren. U kunt alle oproepen, oproepen naar internationale nummers, of oproepen buiten het eigen netwerk (roaming) blokkeren.

Zoek de functie

Instellingen > Beveiliging
 Oproepblokkering

| Druk op |               | Om                                                  |
|---------|---------------|-----------------------------------------------------|
| 1       | $\odot$       | naar Uitgaande of Inkomende<br>oproepen te bladeren |
| 2       | WIJZIG (🗁)    | de optie te selecteren                              |
| 3       | 0             | naar een blokkeerinstelling te<br>bladeren          |
| 4       | KIES (🗁)      | de blokkeerinstelling te selecteren                 |
| 5       | nummertoetsen | uw oproepblokkeringscode in te voeren               |
| 6       | OK (🗁)        | uw code door te sturen                              |

# Beperkt kiezen gebruiken

Als u de functie "Beperkt kiezen" activeert, kunnen gebruikers alleen nummers kiezen die voorkomen in de lijst met vastgelegde "Beperkt kiezen"-nummers. Gebruik deze functie om het aantal uitgaande gesprekken te beperken tot een vooraf vastgelegde lijst met telefoonnummers, internationale toegangsnummers of andere toegangsnummers.

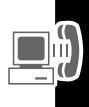

De gegevens in de lijst met beperkte nummers kunnen elke gewenste lengte hebben. Als u bij "Beperkt kiezen" de cijfers 555 hebt opgegeven, kunnen gebruikers alleen nummers bellen die beginnen met 555.

#### Beperkt kiezen in- en uitschakelen

Zoek de functie

> Instellingen > Beveiliging > Beperkt kiezen

#### Gebruik van de "Beperkt kiezen"-lijst

Om de "Beperkt kiezen"-lijst te kunnen openen, moet u eerst "Beperkt kiezen" inschakelen (zie hierboven).

Om de "Beperkt kiezen"-lijst te kunnen bewerken, moet u uw SIM pin2-code invoeren:

Zoek de functie

Extra > Services
 Beperkt kiezen

Het creëren en bewerken van deze items gaat op dezelfde manier als bij telefoonboekgegevens. De in de lijst met beperkte nummers vastgelegde gegevens zijn op de SIM-kaart opgeslagen, maar zonder de velden Type, Voicedialnaam en Beltoon.

# Servicenummers bellen

U kunt nummers kiezen die vooraf op de SIM-kaart zijn geprogrammeerd, bijvoorbeeld de nummers van taxibedrijven, restaurants en ziekenhuizen.

Zoek de functie

**c**8!

- Extra > Services
  - > Servicenummers bellen

# Quick Dial

U kunt vooraf geprogrammeerde nummers kiezen die in de telefoon zijn opgeslagen. Het is mogelijk dat uw telefoon bij aankoop al een of meer voorgeprogrammeerde Quick Dial-nummers bevat, zoals het nummer

van de klantenservice.

Nummers uit de Quick Dial-lijst openen en kiezen

Zoek de functie

Extra > Services > Quick Dial

**Opmerking:** Uw serviceprovider gebruikt voor deze functie misschien een andere naam.

De Quick Dial-lijst bewerken:

Zoek de functie

Instellingen
 Personaliseer
 Quick Dial

# DTMF-tonen gebruiken

Tijdens een gesprek kunt u naar het netwerk nummers verzenden in de vorm van DTMF-tonen (*Dual Tone Multi-Frequency*). Bij het communiceren met geautomatiseerde systemen kunt u met behulp van DTMF-tonen bijv. pincodes of creditcardnummers doorgeven.

## DTMF-tonen activeren

U kunt de DTMF-tonen van de telefoon instellen op Lang, Kort of Uit:

Zoek de functie

🖃 > Instellingen

> Initiële Setup > DTMF

## DTMF-tonen verzenden

Tijdens een gesprek markeert u een telefoonnummer uit het telefoonboek of uit de lijst met recente gesprekken, en daarna gaat u als volgt te werk:

| Handeling                            | Om                                                                       |
|--------------------------------------|--------------------------------------------------------------------------|
| Druk op 🖃 > DTMF-<br>tonen verzenden | een nummer in de vorm van<br>DTMF-tonen naar het netwerk<br>te verzenden |

# Toezicht op het telefoongebruik

## Gesprekstimers weergeven en resetten

Netwerkverbindingstijd is de verstreken tijd vanaf het moment dat u een verbinding maakt met het netwerk van uw serviceprovider tot het moment waarop u het gesprek beëindigt door op ≪ te drukken. In deze tijd zijn ook de bezettonen en de beltonen opgenomen.

De netwerkverbindingstijd die u bijhoudt met de instelbare timer, komt mogelijk niet overeen met de tijd op de factuur van uw serviceprovider. Neem voor informatie over facturen rechtstreeks contact op met uw serviceprovider.

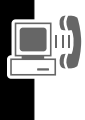

Een gesprekstimer bekijken:

Zoek de functie

Sespreksinfo

> Gespreksduur

> de gewenste timer

Selecteer een van de volgende opties:

Laatste oproep De tijdsduur van het laatste uitgaande of inkomende gesprek. U kunt deze timer niet resetten.

| De totale tijdsduur van de gevoerde<br>gesprekken sinds u deze timer voor het<br>laatst hebt gereset.             |
|----------------------------------------------------------------------------------------------------|
| De totale tijdsduur van de ontvangen<br>gesprekken sinds u deze timer voor het<br>laatst hebt gereset.            |
| De totale tijdsduur van gevoerde en ont-<br>vangen gesprekken sinds u deze timer<br>voor het laatst hebt gereset. |
| De totale tijdsduur van alle gesprekken<br>die op deze telefoon zijn gevoerd. U kunt<br>deze timer niet resetten. |
|                                                                                                    |

Om de gesprekstimer te resetten, opent u de timer en drukt u tijdens het bekijken op RESET (IDD).

## Tijdens een gesprek timers gebruiken

U kunt een timer tijdens een gesprek op zelfgekozen tijdsintervallen een pieptoon laten geven, en u kunt tijdens een gesprek op het display verschillende soorten informatie oproepen.

Zoek de functie

□ > Instellingen

- > Gespreksinstelling
- > Gesprekstimer

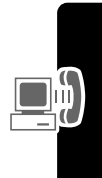

Selecteer een van de volgende opties:

| Tijdsduur                     | Het display geeft continu aan hoe lang het huidige gesprek al duurt.                                                                                 |
|-------------------------------|----------------------------------------------------------------------------------------------------|
| Gespreks-<br>kosten           | Het display geeft continu aan hoeveel<br>het gesprek tot dan toe heeft gekost (als u<br>geabonneerd bent op gesprekskosten-<br>informatie).          |
| Totale<br>gespreks-<br>kosten | Het display geeft aan wat de totale<br>gesprekskosten zijn sinds u de timer hebt<br>gereset (als u geabonneerd bent op<br>gesprekskosteninformatie). |
| Beltegoed                     | Het display geeft aan hoeveel beltegoed u<br>nog over heeft (als u geabonneerd bent op<br>gesprekskosteninformatie).                                 |
| Uit                           | Geen weergave van gesprekstimer                                                                                                    |

#### Kostenlogboeken weergeven en resetten

Ben kostenlogboek weergeven:

Zoek de functie

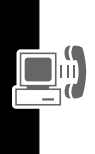

|            |          | > Gespiekskosten                                            |
|------------|----------|-------------------------------------------------------------|
| Druk op Om |          | Om                                                          |
| 1          | $\odot$  | naar het kostenlogboek te bla-<br>deren dat u wilt bekijken |
| 2          | KIES (🗁) | de geregistreerde kosten te<br>bekijken                     |

> Gespreksinfo

onrokokooton

Selecteer een van de volgende opties:

| Kostenlogboek                       | Beschrijving                                                                                                    |  |
|-------------------------------------|----------------------------------------------------------------------------------------------------|--|
| Beltegoed                           | Het resterende deel van uw beltegoed.                                                                                                    |  |
|                                     | GSM-gesprekskosteninformatie is alleen beschikbaar als u een limiet voor het beltegoed hebt ingesteld.                                                                                                    |  |
|                                     | <b>Opmerking:</b> Uw telefoon ontvangt<br>kosteninformatie van de gesprekskos-<br>tenfunctie of de van de prepaid-soft-<br>ware van derden.                                                                                                    |  |
| Vervaldatum                         | De datum waarop het beschikbare bel-<br>tegoed vervalt (alleen bij prepaid).                                                                                                    |  |
| Laatste opwaar-<br>dering beltegoed | Bedrag van de laatste opwaardering van het beltegoed (alleen bij prepaid).                                                                                                    |  |
| Laatste oproep                      | De kosten van het laatst uitgaande of<br>inkomende gesprek. U kunt dit kosten-<br>logboek niet resetten.                                                                                                    |  |
| Uitgaande<br>oproepen               | De totale kosten van alle uitgaande<br>gesprekken sinds u dit kostenlogboek<br>hebt gereset.                                                                                                    |  |
| Inkomende<br>oproepen               | De totale kosten van alle inkomende<br>gesprekken sinds u dit kostenlogboek<br>hebt gereset.                                                                                                    |  |
| Alle oproepen                       | De totale kosten van alle uitgaande en<br>inkomende gesprekken sinds u dit kos-<br>tenlogboek hebt gereset.                                                                                                    |  |
|                                     | U kunt deze instelling resetten voor<br>zowel Uitgaande oproepen als Inkomende<br>oproepenafzonderlijk, dus het resultaat<br>van Uitgaande oproepen plus Inkomende<br>oproepen hoeft niet per definitie gelijk te<br>zijn aan het resultaat bij Alle oproepen. |  |

Het kostenlogboek resetten:

| Dr | uk op     | Om                                                         |
|----|-----------|------------------------------------------------------------|
| 1  | RESET (乊) | de kosten te resetten (indien<br>beschikbaar)              |
| 2  | OK (:)    | uw pin2-code in te voeren om<br>het resetten te bevestigen |

# Handsfree-functies gebruiken

De telefoon heeft een ingebouwde tweewegluidspreker voor alle handsfree-toepassingen. U kunt ook de als accessoire leverbare Siemens Original-headset aanschaffen. Met deze headset kunt u de telefoon gebruiken terwijl u uw handen vrij heeft.

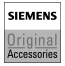

#### Opmerkingen:

- Als een handsfree car kit of headset op de telefoon is aangesloten, wordt de ingebouwde luidspreker uitgeschakeld.
- Op sommige plaatsen is het gebruik van draadloze apparaten en de bijbehorende accessoires verboden of aan beperkingen onderhevig. Neem bij het gebruik van deze producten altijd de wettelijke voorschriften en bepalingen in acht.

## Oproepen automatisch aannemen

U kunt de telefoon zo instellen dat, als deze is aangesloten op een headset, een inkomende oproep na twee belsignalen (vier seconden) automatisch wordt aangenomen.

Zoek de functie

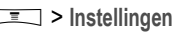

- > In auto Setup of Headset
- > Oproepen automatisch aannemen

#### Beltoon instellen

Wanneer een headset is aangesloten, kunt u kiezen of u beltonen wilt horen via Luidspreker, Headset of Headset + luidspreker.

Zoek de functie

> Instellingen > Headset > Beltoonopties

#### Automatisch handsfree

U kunt de telefoon zo instellen dat deze inkomende gesprekken automatisch doorgeeft aan de car kit.

Zoek de functie

> Instellingen

> In auto Setup

> Automatisch handsfree

| Dr | uk op    | Om                          |
|----|----------|-----------------------------|
| 1  | $\odot$  | naar Aan of Uit te bladeren |
| 2  | KIES (🗁) | de instelling te bevestigen |

## Uitschakelvertraging

Als uw telefoon is aangesloten op een car kit, kunt u de telefoon zo instellen dat deze nog een tijdje aan blijft staan als u motor uitzet en de contactsleutel verwijdert. De telefoon blijft niet zo lang aan staan dat de autoaccu leegraakt, maar wel lang genoeg om te voorkomen dat u na een korte rijpauze steeds de ontgrendelcode moet invoeren.

Opmerking: Deze functie werkt niet bij elk contactslot.

Wees voorzichtig: Als u Continu aan selecteert, blijft de telefoon continu aan staan als de contactsleutel is verwijderd. Bij deze optie moet u wel opletten dat uw autoaccu hierdoor niet leegraakt.

Zoek de functie

□ > Instellingen

> In auto Setup

> Uitschakelvertraging

| Dr | uk op    | Om                                  |
|----|----------|-------------------------------------|
| 1  | $\odot$  | naar de tijdsvertraging te bladeren |
| 2  | KIES (🗁) | uw keuze te bevestigen              |

## Oplaadtijd

Als uw telefoon is aangesloten op een car kit, kunt u de telefoon zo instellen dat deze zich gedurende een bepaalde tijd gaat opladen nadat u de contactsleutel verwijderd hebt. Zo kunt u de batterij van de telefoon opladen terwijl de auto geparkeerd staat.

Opmerking: Deze functie werkt niet bij elk contactslot.

| Zoek de functie | □ > Instellingen > In auto<br>Setup > Oplaadtijd |
|-----------------|--------------------------------------------------|
| Druk op         | Om                                               |
| 1 ©             | naar de oplaadtijd te bladeren                   |

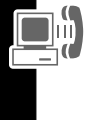

|   |        | -                         |
|---|--------|---------------------------|
| I | 0      | naar de oplaadtijd te bla |
| ) | KIES ( | uw keuze te bevestigen    |

# Tijdens een gesprek toepassingen gebruiken

Tijdens een gesprek kunt u op eenvoudige wijze naar andere telefoonfuncties schakelen of een nieuwe data-, browser- of spraakverbinding tot stand brengen:

| Druk op  | Om                             |
|----------|--------------------------------|
| WISSEL ( | een lijst met opties te openen |

In de lijst staan telefoontoepassingen zoals Telefoonboek en Kalender. Om een nieuw gesprek te beginnen, selecteert u Nieuwe oproep (hiermee zet u een eventueel actief gesprek in de wachtstand).

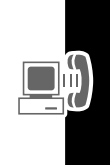

# De telefoon verbinden met een extern apparaat

U kunt de telefoon aansluiten op een computer of palmtopcomputer via een Bluetooth™ draadloze verbinding, via een draadloze infraroodverbinding of via een USB-kabel.

**Opmerking:** Niet alle apparaten zijn geschikt voor een verbinding via Bluetooth, infrarood, of USB-kabel. Controleer de specificaties van uw externe apparaat.

## Een kabelverbinding tot stand brengen

Sluit een Siemens Original USB-kabel als volgt aan op de telefoon en op het externe apparaat:

**Opmerking:** Bekijk de aansluitingen op uw computer of palmtopcomputer om vast te stellen welk type kabel u nodig hebt.

#### Een USB-kabel aansluiten

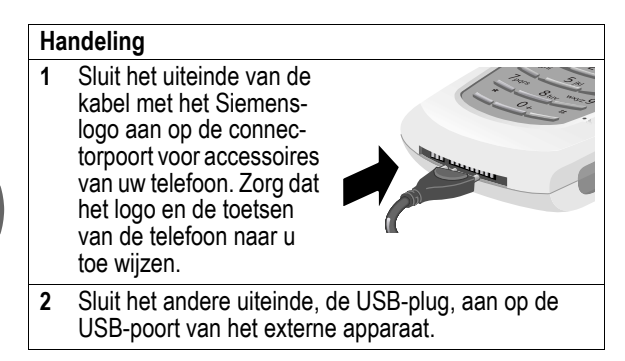

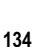

#### Een infraroodverbinding tot stand brengen

Breng als volgt een draadloze infrarood dataverbinding met een extern apparaat tot stand.

#### Opmerkingen:

- Deze telefoon is gekwalificeerd als een LED-product van klasse 1 en wordt beschouwd als veilig bij normaal gebruik.
- De telefoon moet zich binnen een afstand van 30 centimeter van het andere apparaat bevinden. Zorg dat zich tussen de twee apparaten geen obstakels bevinden.

| Zoek de functie | > Instellingen > Verbinding |
|-----------------|-----------------------------|
|                 | > IrDA-koppeling            |

| Druk op   | Om                                  |
|-----------|-------------------------------------|
| START (🗁) | de infraroodverbinding te activeren |

Als de telefoon geen apparaat vindt waarmee een infraroodverbinding tot stand kan worden gebracht, verandert de rechter navigatietoets (:) van STOP in START.

| Druk op | Om                                   |  |
|---------|--------------------------------------|--|
| START ( | een andere verbinding te<br>proberen |  |

Om de infraroodverbinding te verbreken, drukt u op STOP (:>>).

Om de verbinding te verbreken kunt u ook een van beide toestellen weghalen of uitschakelen. Als de telefoon bij een aangesloten apparaat wordt weggehaald terwijl dit nog aan staat, wordt na het verbreken van de verbinding 30 seconden lang geprobeerd om opnieuw verbinding te maken.

## Een Bluetooth-verbinding tot stand brengen

Voordat u de telefoon verbinding laat maken met een ander Bluetooth-apparaat, dient u het apparaat volgens de gebruikershandleiding in te stellen.

Installeer op de pc de Bluetooth-accessoirekaart, de drivers en de toepassingssoftware. Als u een inbelnetwerk wilt gebruiken, configureert u dit netwerk voor het Bluetooth-modem volgens de handleiding van de software en het modem.

#### Opmerkingen:

 De telefoon moet zich binnen een afstand van 10 meter van het andere apparaat bevinden. Zorg dat zich tussen de twee apparaten geen obstakels bevinden.

#### Een datagesprek met een computer tot stand brengen

Bereid de computer en de telefoon voor op de Bluetooth-verbinding:

Zoek de functie

> Instellingen > Verbinding

- > Bluetooth-koppeling
- > Setup > Vind mij

Zodra de telefoon beschikbaar is, hebt u 60 seconden de tijd om de verbinding vanaf de computer te starten.

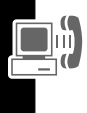

**Tip:** Zodra de verbinding voor de eerste keer tot stand is gebracht, hoeft u bij de volgende verbindingspogingen niet langer Vind mij te selecteren.

## Bluetooth-headsetverbinding maken en verbreken

Maak als volgt verbinding met een Bluetooth-headset:

Zoek de functie

- > Instellingen > Verbinding
  - > Bluetooth-koppeling
  - > Handsfree
  - > apparaatnaam

of

[Zoek naar apparaten]

Het display is dan weer leeg, met op de statusbalk een Bluetooth pictogram dat aangeeft dat er een verbinding bestaat.

**Tip:** Zodra de headset-verbinding voor de eerste keer tot stand is gebracht, hoeft u voortaan voor een nieuwe verbinding de headset alleen maar te openen.

De verbinding verbreken:

Zoek de functie

- > Instellingen > Verbinding
  - > Bluetooth-koppeling
  - > Handsfree
  - > apparaatnaam

#### Bluetooth in- of uitschakelen

U kunt de Bluetooth-functie van de telefoon in- of uitschakelen:

Zoek de functie

- > Instellingen > Verbinding
  - > Bluetooth koppeling
  - > Setup > Aan/uit
  - > Aan of Uit

## De Bluetooth-naam van de telefoon wijzigen

U kunt aan uw telefoon een naam toekennen, zodat u deze kunt herkennen in de Bluetooth-lijsten op andere apparaten:

Zoek de functie 
Solution > Instellingen > Verbinding
Bluetooth-koppeling
Solution > Naam

| Dr | uk op         | Om                                        |
|----|---------------|-------------------------------------------|
| 1  | nummertoetsen | een naam voor de telefoon in te<br>voeren |
| 2  | OK (🗁)        | de nieuwe naam op te slaan                |

# Datagesprekken

Via een Siemens Original USB-kabel of een Bluetooth<sup>™</sup> draadloze verbinding, of via een draadloze infraroodkoppeling kunt u data uitwisselen tussen uw telefoon en een computer of ander extern apparaat. U beschikt dan over de volgende mogelijkheden:

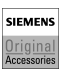

• U kunt de telefoon als een draadloos modem gebruiken om verbinding te maken met het internet.

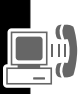

 U kunt de telefoon gebruiken om datagesprekken te verzenden en te beantwoorden via uw computer of palmtopcomputer.

## De software installeren

Installeer de software vanaf de cd-rom die bij de Siemens-telefoon wordt geleverd. Raadpleeg voor meer informatie de handleiding van de cd-rom.

**Opmerking:** U hebt deze software nodig om data te kunnen uitwisselen tussen uw telefoon en een extern apparaat.

### Datagesprekken beginnen

Gebruik deze functie om data over te brengen van uw computer naar een ander apparaat, en om de kalender's en telefoonboeken op uw telefoon en op de computer/palmtop onderling te synchroniseren.

Breng de verbinding tussen telefoon en computer tot stand (zie pag. 134) en ga dan als volgt te werk:

| Handeling |                                                    | Om                                                                                                    |
|-----------|----------------------------------------------------|----------------------------------------------------------------------------------------------------|
| 1         | Controleer de telefoon                             | te controleren of de telefoon is aangesloten en is ingeschakeld                                                                            |
| 2         | Open de toe-<br>passing op de<br>computer          | het gesprek tot stand te brengen<br>via de toepassing (bijv. een<br>inbelnetwerk)                                                          |
|           |                                                    | <b>Opmerking:</b> U kunt geen data-<br>nummers kiezen met de toetsen<br>van de telefoon. U moet dat<br>nummer kiezen via uw compu-<br>ter. |
| 3         | Beëindig de data-<br>transmissie op de<br>computer | het gesprek te beëindigen en de<br>verbinding te verbreken zodra<br>de datatransmissie is voltooid                                         |

## Een datagesprek ontvangen

U kunt de telefoon verbinden met een computer of palmtopcomputer om data te ontvangen.

Gebruik deze functie om data vanaf een ander apparaat over te brengen naar uw computer.

#### 139

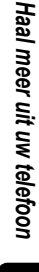

#### De data overbrengen

Breng de verbinding tussen telefoon en computer tot stand (zie pag. 134).

De telefoon waarschuwt u zodra het datagesprek binnenkomt en verbindt het gesprek door naar het verbonden apparaat. U kunt het gesprek alleen aannemen via de toepassing op het apparaat.

#### De dataverbinding verbreken

Zodra de datatransmissie is voltooid, doet u het volgende:

| Handeling                                            | Om                         |
|------------------------------------------------------|----------------------------|
| Beëindig het gesprek<br>op het verbonden<br>apparaat | de verbinding te verbreken |

# Synchroniseren

Met deze functie kunt u via een draadloze verbinding kalenderafspraken en telefoonboekitems snel synchroniseren met een internet-server.

## Een internet-synchronisatiepartner kiezen

U kiest een computer als synchronisatiepartner voor uw telefoon:

Zoek de functie

> Instellingen > Verbinding > Sync > Nieuw

Op het display verschijnt een lijst met Partnerdetails:

| Detail           | Beschrijving                                                                     |
|------------------|----------------------------------------------------------------------------------|
| Naam van partner | Een gewone naam die u aan de<br>computer toewijst (bijvoorbeeld<br>"werkserver") |

| Detail         | Beschrijving                                                                |
|----------------|-----------------------------------------------------------------------------|
| Server-URL     | De URL voor de server (u kunt<br>'http://' weglaten)                        |
| Gebruikersnaam | De gebruikersnaam waarmee u zich aanmeldt bij de server                     |
| Toegangscode   | De toegangscode waarmee u<br>zich aanmeldt bij de server                    |
| (data) Pad     | De naam van de map, onder het<br>URL-pad, waarin de data zijn<br>opgeslagen |

## Een internet-synchronisatiepartner gebruiken

Synchronisatie met een synchronisatiepartner starten:

Zoek de functie

> Instellingen > Verbinding > Sync > partnernaam

De telefoon probeert een synchronisatieverbinding tot stand te brengen met de gegevens (URL, gebruikersnaam en toegangscode) die u voor de partner hebt ingevoerd. Als er veel items moeten worden gesynchroniseerd kan dit even duren.

# Bestanden verzenden vanaf de telefoon

U kunt foto's, geluiden, bladwijzers, kalender-afspraken en telefoonboekitems naar een computer verzenden. Open op de telefoon het object dat u wilt verzenden en doe het volgende:

Zoek de functie

📃 > Verzenden

> verzendmethode

Als u een IrDA- of Bluetooth-methode kiest, brengt u zo een draadloze verbinding tot stand die wordt verbroken zodra het item is verzonden. Voor een verbinding via een kabel kijkt u op pag. 134

# Netwerkinstellingen verzorgen

Uw serviceprovider registreert uw telefoon bij een netwerk. U kunt informatie over het huidige netwerk bekijken, de manier wijzigen waarop de telefoon naar een netwerk zoekt, de netwerken opgeven die uw voorkeur hebben en meldingen activeren die aangeven dat de verbinding wordt verbroken of de netwerkregistratie is gewijzigd.

Zoek de functie

> Instellingen > Netwerk

# Batterijoplaadcontrole

Om de batterijoplaadmeter te bekijken, doet u het volgende:

Zoek de functie

- 💷 > Instellingen
  - > Telefoonstatus
  - > Batterijmeter

# Telefoonspecificaties bekijken

De functiespecificaties van uw telefoon roept u als volgt op:

Zoek de functie

- = > Instellingen
  - > Toestelstatus
  - > Overige informatie

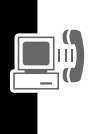

# Functies van de personal organiser

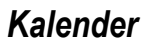

In de kalender kunt u afspraken en vergaderingen plannen. U kunt uw kalender per maand of per dag weergeven, en u kunt de telefoon een herinneringssignaal laten geven om u aan bepaalde afspraken te herinneren.

**Opmerking:** Om de kalender te kunnen gebruiken moet u eerst de juiste tijd en datum instellen (zie pag. 53).

Afspraken plannen of bekijken:

Zoek de functie

> Extra > Kalender

## Maandweergave

Afspraken worden aangegeven met een driehoekje in de betreffende dag.

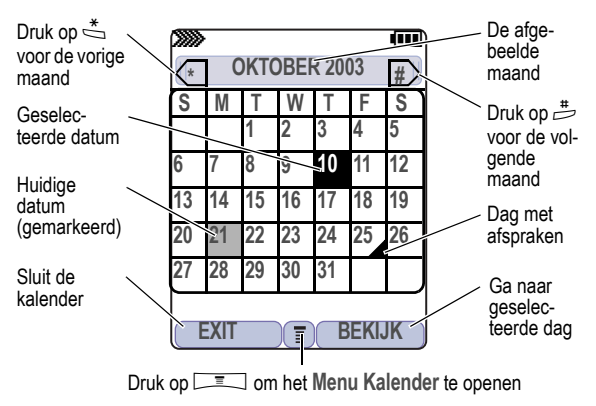
#### Dagweergave

 Selecteer een dag in de maandweergave en druk op BEKIJK (<sup>[]</sup>) om de afspraken van die dag te bekijken. In de dagweergave kunt u elke afspraak bewerken, bekijken, kopiëren en verwijderen.

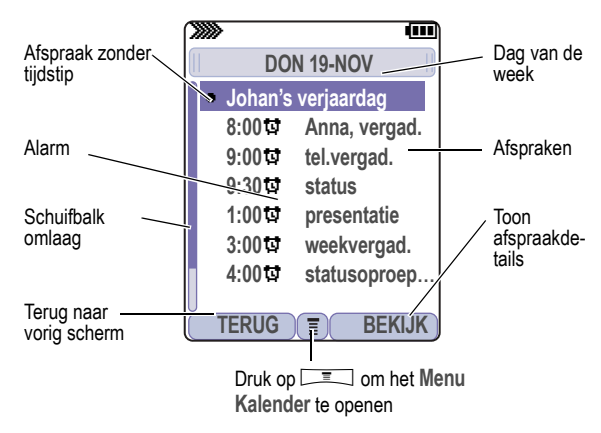

#### Weergave per afspraak

Om afspraakgegevens te bekijken selecteert u in de dagweergave een afspraak en drukt u op BEKIJK (
). In de dagweergave kunt u afspraken bewerken, kopiëren en verwijderen.

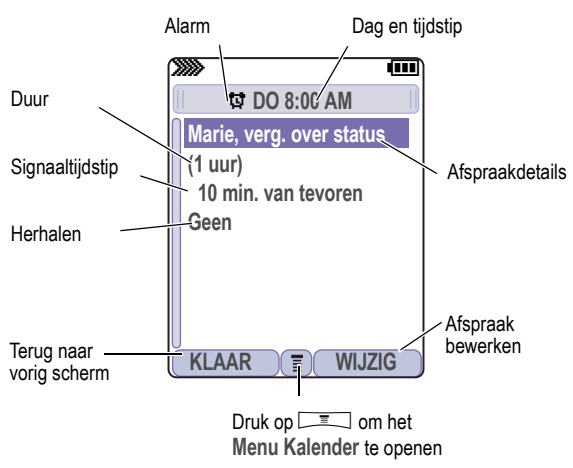

#### Nieuwe afspraak toevoegen

Om een afspraak in de kalender op te kunnen nemen moet u de afspraak een naam (titel) geven. Alle overige informatie kan naar wens worden ingevuld (niet verplicht).

#### Opmerkingen:

- Een herinneringssignaal kunt u alleen in combinatie met een afspraak gebruiken.
- Het herinneringssignaal kan alleen klinken als de telefoon aan staat.

Zoek de functie

Extra > Kalender > dag

> Nieuw > Afspraak

| 1 | Dr | uk op         | Om                                                                                                    |  |
|---|----|---------------|----------------------------------------------------------------------------------------------------|--|
|   | 1  | WIJZIG (🗁)    | titel te selecteren                                                                                          |  |
|   | 2  | nummertoetsen | een titel voor de afspraak in te<br>voeren (hoe u tekst invoert, leest<br>u op pag. 30)                      |  |
|   | 3  | OK (🗁)        | de afspraaktitel op te slaan                                                                                 |  |
|   | 4  | 0             | naar andere velden te bladeren<br>en, indien nodig, gegevens in te<br>voeren                                 |  |
|   |    |               | U kunt de begintijd, de duur, de<br>datum, terugkerende afspraken<br>en het herinneringssignaal<br>instellen |  |

5 KLAAR ( ) de afspraak op te slaan

### Afspraakgegevens wijzigen

Zoek de functie

Extra > Kalender > dag > afspraak

| Druk op |               | Om                                                  |
|---------|---------------|-----------------------------------------------------|
| 1       | BEWERK (🕩)    | de afspraak te bewerken                             |
| 2       | 0             | naar het gegeven te bladeren<br>dat u wilt wijzigen |
| 3       | WIJZIG (🗁)    | de gegevens te bewerken                             |
| 4       | nummertoetsen | de nieuwe gegevens in te<br>voeren                  |

| Druk op |           | Om                                                                    |
|---------|-----------|-----------------------------------------------------------------------|
| 5       | KLAAR(C>) | de gegevens op te slaan en<br>terug te keren naar de dag-<br>weergave |

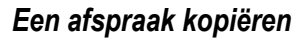

Zoek de functie

= > Extra > Kalender

| Druk op |               | Om                                                                                                |
|---------|---------------|---------------------------------------------------------------------------------------------------|
| 1       | $\odot$       | naar de gewenste dag te<br>bladeren                                                               |
| 2       | BEKIJK (乊)    | de dagweergave te kiezen                                                                          |
| 3       | $\odot$       | naar de afspraak te bladeren die<br>u wilt kopiëren                                               |
| 4       | Ξ             | het Menu te openen                                                                                |
| 5       | $\odot$       | naar Kopiëren te bladeren                                                                         |
| 6       | KIES (🗁)      | de afspraak te kopiëren                                                                           |
| 7       | JA (🗁)        | de kopieerbewerking te<br>bevestigen                                                              |
|         |               | De telefoon gaat ervan uit dat u<br>de datum wilt wijzigen en laat<br>het veld Datum verschijnen. |
| 8       | nummertoetsen | de datum in te voeren                                                                             |
| 9       | ▶ (⊡)         | naar de maand, de dag en het<br>jaar te gaan                                                      |
| 10      | KLAAR (🗁)     | de kopie van de afspraak op te<br>slaan                                                           |

|  | Druk op      | Om                                                                                 |  |
|--|--------------|------------------------------------------------------------------------------------|--|
|  | 11 ©         | naar afspraakgegevens te bla-<br>deren en die gegevens indien<br>nodig te bewerken |  |
|  | 12 KLAAR (:) | de nieuwe afspraak op te slaan<br>en terug te keren naar de dag-<br>weergave       |  |

#### Een afspraak verwijderen

Zoek de functie

□ = Sextra > Kalender

| Druk op |            | Om                                                     |
|---------|------------|--------------------------------------------------------|
| 1       | 0          | naar de dag van de geplande<br>afspraak te bladeren    |
| 2       | BEKIJK (乊) | de dagweergave te kiezen                               |
| 3       | 0          | naar de afspraak te bladeren die<br>u wilt verwijderen |
| 4       | Ħ          | het Menu te openen                                     |
| 5       | 0          | naar Wissen te bladeren                                |

| Druk op |      | )        | Om                                                                                                    |
|---------|------|----------|----------------------------------------------------------------------------------------------------|
| 6       | KIES | $(\Box)$ | Wissen te selecteren                                                                                                    |
|         |      |          | Voor niet-terugkerende afspra-<br>ken gaat u naar stap 7. Voor<br>terugkerende afspraken ver-<br>schijnt een speciaal verwijder-<br>menu: |
|         | а    | 0        | naar Alleen deze afspraak of<br>Terugkerende afspraken te blade-<br>ren                                                                   |
|         | b    | KIES (乊) | de afspraak of afspraken te selecteren die u wilt verwijderen                                                                             |
| 7       | JA ( | シ)       | de verwijderactie te bevestigen                                                                                                    |
|         |      |          | Op het display verschijnt heel<br>even Gewist: en toont daarna<br>weer de dagweergave.                                                    |

### Een afspraakherinnering bekijken en wegklikken

Als u voor een afspraak een herinneringssignaal instelt, zal op het ingestelde tijdstip een herinneringssignaal klinken en herinneringsmelding op het display verschijnen (hoe u de herinneringsinstellingen kunt wijzigen, leest u op pag. 107).

| Druk op        | Om                                                                                     |
|----------------|----------------------------------------------------------------------------------------|
| BEKIJK (🗁)     | de afspraak te bekijken                                                                |
| of<br>EXIT (💌) | Druk op ⊚ om door de<br>afspraakgegevens te bladeren.<br>de herinnering weg te klikken |

Als op hetzelfde tijdstip meerdere afspraken zijn gepland, verschijnen de afspraken na elkaar op het display. Zodra u een afspraakherinnering hebt bekeken en weggeklikt, verschijnt de volgende.

## Kalender-instellingen wijzigen

U kunt het dagelijkse begintijdstip van de kalender wijzigen, en instellen hoe lang afspraken moeten worden bewaard.

Zoek de functie

Extra > Kalender

🔳 > Setup

#### Een afspraak verzenden

U kunt foto's, geluiden, bladwijzers, afspraken en telefoonboekitems naar een computer verzenden. Zie pag. 141.

## Calculator en valutaconversie

U kunt uw telefoon ook gebruiken als handige calculator en om valuta's om te rekenen.

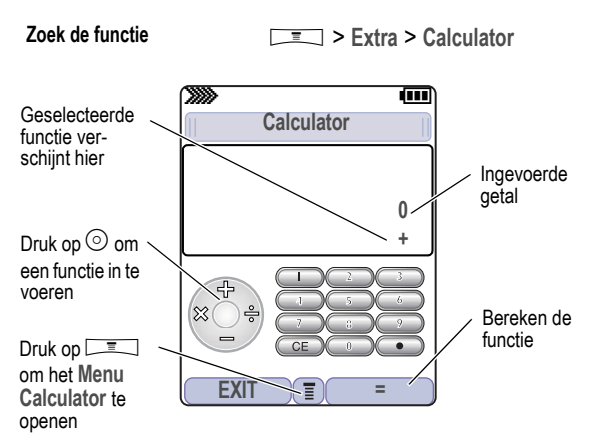

Druk op real om de menufuncties van de calculator te openen.

| Functie              | Beschrijving                                                                   |
|----------------------|--------------------------------------------------------------------------------|
| MS                   | Sla het weergegeven getal op in het geheu-<br>gen.                             |
| MC                   | Wis het geheugen.                                                              |
| MR                   | Haal de waarde op die in het geheugen is opgeslagen.                           |
| %                    | Deel de weergegeven waarde door 100.                                           |
| Valutacon-<br>versie | Vermenigvuldig de weergegeven waarde met de Wisselkoers die u hebt opgeslagen. |
| Exit                 | Verlaat de calculator.                                                         |
| Wisselkoers          | Sla een wisselkoers op voor gebruik met de menuoptie Valutaconversie.          |

# Lijnbeveiliging

Als u een telefoongesprek voert en op het display verschijnt Lijn niet beveiligd heeft de telefoon geconstateerd dat een ander apparaat het gesprek afluistert. Dit bericht verschijnt niet als op het display al andere informatie staat zoals nummerweergave of gesprekskosten.

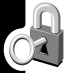

# De SIM-kaart blokkeren

Uw pincode (Persoonlijk IdentificatieNummer) beveiligt de informatie die op de SIM-kaart is opgeslagen. Als de SIM-pincodefunctie is geactiveerd, moet u de pincode van de SIM-kaart telkens invoeren als u de telefoon aanzet of de SIM-kaart installeert. Neem voor de pincode van uw SIM-kaart contact op met uw serviceprovider.

Zoek de functie

> Instellingen > Beveiliging > SIM PIN

| Druk op |               | Om                                        |
|---------|---------------|-------------------------------------------|
| 1       | $\odot$       | naar Aan of Uit te bladeren               |
| 2       | KIES (🗁)      | de beveiliging in- of uit te<br>schakelen |
| 3       | nummertoetsen | de pincode van uw SIM-kaart in te voeren  |
| 4       | OK (🗁)        | uw code door te geven                     |

**Opmerking:** U kunt bovendien uw PIN2 activeren ter beveiliging van toepassingen als Beperkt kiezen.

#### De pincode van de SIM-kaart deblokkeren

Als u drie keer achter elkaar een verkeerde pincode van de SIMkaart invoert, wordt de SIM-kaart buiten gebruik gesteld en verschijnt op het display SIM op slot. U moet dan een PUK-code (Pin Unblocking Key) invoeren die u bij uw serviceprovider kunt opvragen.

**Opmerking:** Bij het invoeren van de PUK-code moet u na elk cijfer binnen twee seconden het volgende cijfer indrukken.

Wees voorzichtig: Als deze deblokkeerpoging 10 keer achter elkaar mislukt, wordt de SIM-kaart definitief buiten werking gesteld en verschijnt op het display het bericht SIM uitgeschakeld!

| Dr | uk op                                                                                                    | Om                                                       |
|----|----------------------------------------------------------------------------------------------------|----------------------------------------------------------|
| 1  | * * 0 5 *                                                                                                    | de PUK-editor te<br>openen                               |
|    |                                                                                                    | Het toestel vraagt<br>om de PUK code:                    |
| 2  | PUK code + OK ( <sup>[]</sup> )<br>+ Geef nieuwe PIN+ OK ( <sup>[]</sup> )<br>+ Geef nieuwe PIN + OK ( <sup>[]</sup> ) | de pincodefuncties<br>van de SIM-kaart te<br>deblokkeren |

**Opmerking:** U kunt de PUK2-editor openen met \* \* • • • 5 • • K. Gebruik in de bovenstaande procedure de PUK2-code in plaats van de PUK-code.

# Toepassingen vergrendelen en ontgrendelen

U kunt veel telefoontoepassingen vergrendelen (bijv. het telefoonboek) zodat gebruikers de ontgrendelcode moeten invoeren om de toepassing te kunnen gebruiken.

Zoek de functie

> Instellingen > Beveiliging > Slo toepassing

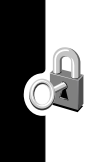

| Dr | uk op         | Om                                                                             |
|----|---------------|--------------------------------------------------------------------------------|
| 1  | nummertoetsen | uw 4-cijferige ontgrendelcode in te voeren                                     |
| 2  | ok (🗁)        | het menu toepassingsvergren-<br>deling te openen                               |
| 3  | 0             | naar de toepassing te bladeren<br>die u wilt vergrendelen of ont-<br>grendelen |
| 4  | WIJZIG (🗁)    | de toepassing te selecteren                                                    |
| 5  | $\odot$       | naar Vergrendeld of Ontgrendeld<br>te bladeren                                 |
| 6  | KIES (🗁)      | Vergrendeld of Ontgrendeld te<br>selecteren                                    |
|    |               |                                                                                |

Beveiliging

#### Mobiel internet

B: Met de browser kunt u op uw telefoon internetpagina's en internettoepassingen openen (bijv. online-bankieren, winkelen en games). Neem voor internettoegang contact op met uw serviceprovider.

**Opmerking:** Uw telefoon is mogelijk geconfigureerd voor een highspeed-netwerk dat met datapakketten werkt. Als dit inderdaad het geval is, ziet u bovenaan in het display de datapakketstatusindicator. Als bij het starten van een browsersessie de indicator "gespreksverbinding" verschijnt, maakt de telefoon gebruik van een standaardverbinding via een spraakkanaal. De kosten van uw netwerkverbinding zijn afhankelijk van het type verbinding dat u gebruikt.

#### Een mobiele internetsessie starten

Zoek de functie

> Internettoegang
> Browser

In de browser verschijnt de geprogrammeerde home page.

| Druk op |          | Om                                                     |
|---------|----------|--------------------------------------------------------|
| 1       | 0        | naar een bladwijzer, service of toepassing te bladeren |
| 2       | KIES (乊) | de service te selecteren                               |

**Snelkoppeling:** Als u een SMS-bericht opent waarin een internetadres (URL) voorkomt, kunt u rechtstreeks naar die URL gaan met  $\square$  > Ga naar.

Als u met de browser geen netwerkverbinding tot stand kunt brengen, neemt u contact op met uw serviceprovider.

#### Interactie met internetpagina's

| Handeling                            | Om                                                                                |
|--------------------------------------|-----------------------------------------------------------------------------------|
| Druk op <sup></sup> omhoog of omlaag | door een pagina te bladeren                                                       |
| Druk op 🖃                            | het Menu Browser te openen                                                        |
| Houd 📼 ingedrukt                     | de huidige internetpagina op te slaan onder Favorieten                            |
| Druk op 📼 🐇                          | de telefoontoetsen te vergrende-<br>len tijdens het downloaden van<br>een bestand |

Het Menu Browser kan de volgende opties bevatten:

| Optie Beschrijving |                                                                                                    |  |
|--------------------|----------------------------------------------------------------------------------------------------|--|
| Homepage           | Om naar de huidige homepage te gaan.                                                                                           |  |
| Opnieuw laden      | Om de huidige pagina opnieuw te laden                                                                                          |  |
| Ga naar URL        | Om de URL van een internetpagina in te voeren                                                                                  |  |
| Favorieten         | Om de lijst met favoriete internetpagina's<br>op te roepen                                                                     |  |
| Opslaan            | Hiermee kunt u de huidige pagina<br>opslaan, of een afbeelding, een telefoon-<br>nummer of een e-mailadres uit deze<br>pagina. |  |
| Verzenden          | Hiermee kunt u de URL van de geopende internetpagina verzenden.                                                                |  |

| Optie         | Beschrijving                                                                                         |  |
|---------------|----------------------------------------------------------------------------------------------------|--|
| Historie      | Hiermee kunt u de laatstbezochte inter-<br>netpagina's oproepen, de meest recente<br>staat bovenaan. |  |
| Wisselgesprek | Hiermee kunt u heen en weer schakelen tussen actieve gesprekken.                                     |  |
| Toon URL      | Hiermee roept u het internetadres (URL) van de huidige pagina op.                                    |  |

#### Beveiliging van internetpagina's

De telefoon kan beveiligde verbindingen met internetpagina's tot stand brengen ten behoeve van aankopen of andere transacties. De telefoon gebruikt drie typen certificaten voor deze beveiliging. De telefoon gebruikt Client-certificaten om zichzelf te identificeren op internetpagina's. De telefoon download Server-certificaten van servers en vergelijkt deze met het Rootcertificaat.

Certificaatgegevens weergeven:

Zoek de functie

Internettoegang
 Browser > Beveiliging
 type certificaat

Er verschijnt dan een lijst met de geselecteerde certificaten. Selecteer een certificaat om de gegevens ervan te bekijken.

**Opmerking:** Clientcertificaten bevatten de optie Verwijderen onderaan de lijst met certificaatdetails. Selecteer deze optie om het certificaat te verwijderen. Een letter naast de naam van het clientcertificaat geeft aan of het certificaat is opgeslagen op de telefoon (P) of op een SIM-kaart (C).

#### Foto's en geluiden downloaden

U kunt van een internetpagina een foto, animatie of geluid downloaden door de betreffende link te selecteren.Zodra het downloaden is voltooid, verschijnt de foto of animatie op het display. Zodra het downloaden van een geluid is voltooid, wordt dat geluid afgespeeld.

**Opmerking:** Bestanden die u download of als bijlage ontvangt, kunnen een vergrendeling bevatten die dient om doorsturen onmogelijk te maken.

U kunt deze bestanden opslaan in de telefoon om ze te gebruiken als afbeeldingen voor de screensaver, als wallpaper (schermachtergrond) of als meldingssignalen.

#### Een foto of animatie opslaan

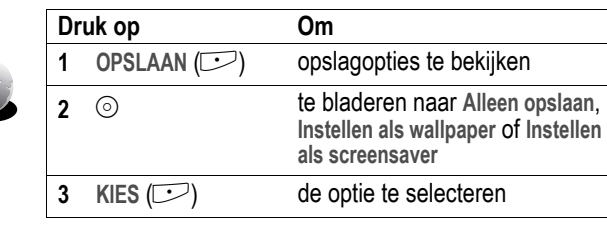

**Opmerking:** Als u een animatie instelt als wallpaper, verschijnt alleen het eerste frame van de animatie.

#### Een geluidsbestand opslaan

| Druk op |             | Om                                                          |
|---------|-------------|-------------------------------------------------------------|
| 1       | OPSLAAN (🗁) | opslagopties te bekijken                                    |
| 2       | 0           | te bladeren naar Alleen opslaan<br>of Instellen als beltoon |

| Druk op |          | Om                                                                                                    |
|---------|----------|----------------------------------------------------------------------------------------------------|
| 3       | KIES (🗁) | de optie te selecteren                                                                                                    |
|         |          | Als u Alleen opslaan selecteert, is de procedure nu voltooid.                                                                                                    |
|         |          | Als u Instellen als beltoon selec-<br>teert, vraagt de telefoon Instellen<br>als? en verschijnt een lijst met<br>gebeurtenissen waarvoor u een<br>signaal kunt instellen. |
| 4       | 0        | naar het item te bladeren                                                                                                    |
| 5       | KIES (🗁) | het geluid op te slaan en in te<br>stellen als meldingssignaal voor<br>die gebeurtenis                                                                                    |

**Opmerking:** Sommige beltonen geven ook een trilsignaal. Als u zo'n toon selecteert, zal de telefoon trilsignalen geven, ook als de telefoon niet is ingesteld op Trillen of Bel+Tril. Hoe u de trilfunctie kunt uitschakelen, leest u op pag. 107.

# Java-toepassingen

C8. U kunt op deze telefoon Java-toepassingen installeren en gebruiken. Deze toepassingen voegen nieuwe functies en services toe aan uw telefoon.

#### Met de browser een toepassing downloaden

Zoek de functie

> Internettoegang
> Browser

Ga naar de pagina die de gewenste Java-toepassing bevat en ga dan als volgt te werk:

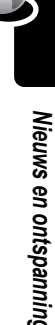

| Druk op |            | Om                                                  |
|---------|------------|-----------------------------------------------------|
| 1       | $\odot$    | naar de toepassing te bladeren                      |
| 2       | KIES (🗁)   | nadere gegevens over de toe-<br>passing te bekijken |
| 3       | DOWNLD (🗁) | de toepassing te downloaden                         |

Tijdens het downloaden van een Java-toepassing kunnen de volgende foutberichten verschijnen. In deze sectie worden een aantal bekende problemen en de bijbehorende oplossingen besproken.

| Probleem                                                             | Oplossing                                                                                                    |
|----------------------------------------------------------------------|----------------------------------------------------------------------------------------------------|
| Onvoldoende opslag-<br>capaciteit<br>of<br>Geheugen vol              | U dient een andere Java-toe-<br>passing te verwijderen voordat u<br>het bestand kunt opslaan. Zie<br>pag. 163.                                                                               |
| Toepassing bestaat al                                                | Deze versie van de toepassing<br>is al geïnstalleerd. Als een<br>oudere versie is geïnstalleerd,<br>verschijnt het bericht Oudere ver-<br>sie aanwezig en kunt u de toe-<br>passing updaten. |
| Mislukt: Ongeldig<br>bestand<br>of<br>Mislukt: Bestand<br>beschadigd | Het toepassingsbestand werkt<br>niet op deze telefoon. Neem<br>voor meer informatie contact op<br>met de internetprovider.                                                                   |

**Opmerking:** Bij sommige games gaat de telefoon trillen. Hoe u de trilfunctie kunt uitschakelen, leest u op pag. 107.

#### Een toepassing downloaden vanaf een computer

Kijk op pag. 134 om te lezen hoe u de telefoon met een computer kunt verbinden.

Zoek op de computer naar het bestand dat u wilt downloaden en selecteer vervolgens op de telefoon het volgende:

Zoek de functie

- □ > Instellingen
  - > Java-instellingen
  - > Lader voor Java-toepassingen

#### Een Java-toepassing starten

Zoek de functie

- Sames & toepassingen
  - > de toepassing

#### Netwerkverbindingsinstellingen bewerken

#### Het DNS-IP-adres invoeren

Voor Java-toepassingen die een actieve netwerkverbinding vereisen, moet op de telefoon een geldig IP-adres van een DNS (Domain Name Server) zijn ingesteld Meestal zal de serviceprovider dit adres al voor u hebben ingevoerd. Als dat nodig is, kunt u bij uw serviceprovider het DNS-IP-adres opvragen.

Zoek de functie

> Instellingen
 > Java-instellingen
 > DNS-IP-adres

| Druk op |               | Om                            |
|---------|---------------|-------------------------------|
| 1       | nummertoetsen | het DNS-IP-adres in te voeren |
| 2       | OK (🗁)        | het IP-adres op te slaan      |

#### Een netwerkverbinding goedkeuren

Zodra een Java-toepassing een netwerkverbinding tot stand probeert te brengen, vraagt de telefoon u hiervoor om toestemming. Om de netwerktoegang voor Java-toepassingen automatisch goed te keuren gaat u als volgt te werk:

Zoek de functie

Instellingen ≥

> Java-instellingen

> Netwerktoegang

| Druk op |          | Om                                                                          |
|---------|----------|-----------------------------------------------------------------------------|
| 1       | $\odot$  | te bladeren naar Altijd vragen,<br>Per toepassing vragen of Nooit<br>vragen |
| 2       | KIES (🗁) | de gemarkeerde instelling te selecteren                                     |

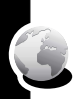

#### Besturingstoetsen gebruiken

In een Java-toepassing hebben de toetsen van de telefoon de volgende functies:

| Toets | Functie                                                       |  |
|-------|---------------------------------------------------------------|--|
| 0     | Beweeg in een game naar boven, bene-<br>den, links of rechts. |  |
| 5     | Tijdens een game uw wapen "afvuren".                          |  |
| Ø     | De toepassing beëindigen.                                     |  |
| E     | Een nummer in de toepassing bellen.                           |  |
| Ē     | Het Java-toepassingenmenu openen.                             |  |

#### Een Java-toepassing analyseren of verwijderen

| Zoe     | ek de functie | Sames & toepassingen                                           |
|---------|---------------|----------------------------------------------------------------|
| Druk op |               | Om                                                             |
| 1       | $\odot$       | naar de toepassing te bladeren                                 |
| 2       | Ξ             | het toepassingsbeheermenu te openen                            |
| 3       | 0             | naar een menuoptie te bladeren                                 |
| 4       | KIES (🗁)      | een van de bewerkingen uit de onderstaande lijst uit te voeren |

Het toepassingsbeheermenu bevat de volgende opties:

| Optie                                | Beschrijving                                                                                                    |
|--------------------------------------|----------------------------------------------------------------------------------------------------|
| Details bekijken                     | Om de naam van de suite, de leve-<br>rancier, de versie, het aantal toe-<br>passingen, het gebruik van het<br>flashgeheugen en de geheugenver-<br>eisten op te roepen. |
| Wissen                               | De suite verwijderen.                                                                                                    |
| Toon geheugen of<br>Verberg geheugen | De geheugenruimte die de toepas-<br>sing in beslag neemt, weergeven<br>of verbergen in de lijst met toepas-<br>singen.                                                 |

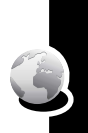

#### De versie van de Java-toepassing en het beschikbare geheugen weergeven

Om de versie van de Java-toepassing of de beschikbare hoeveelheid geheugen voor Java-toepassingen op te roepen, doet u het volgende:

Zoek de functie

□ > Instellingen

> Java-instellingen

> Java-systeem

| Dr | uk op   | Om                                                                                 |
|----|---------|------------------------------------------------------------------------------------|
| 1  | $\odot$ | door de informatie te bladeren<br>die in de onderstaande lijst<br>wordt beschreven |
| 2  | OK (🗁)  | de weergave te sluiten                                                             |

| Optie                               | Weergave van                                                                                                    |
|-------------------------------------|----------------------------------------------------------------------------------------------------|
| CLDC-versie                         | De CDLC-versie (Connected Limited<br>Device Configuration) van de tele-<br>foon.                                              |
| MIDP-versie                         | De MIDP-versie (Mobile Information Device Profile) van de telefoon.                                                           |
| Geheugenruimte<br>voor gegevens     | De hoeveelheid geheugen die<br>beschikbaar is voor toepassingsge-<br>gevens (bijv. telefoonboekitems of<br>scores van games). |
| Geheugenruimte<br>voor toepassingen | De hoeveelheid vrije geheugenruimte<br>die beschikbaar is voor Java-toepas-<br>singen.                                        |
| Heap-geheugen-<br>ruimte            | De hoeveelheid runtime-geheugen<br>die beschikbaar is voor Java-toepas-<br>singen.                                            |

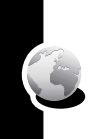

| Optie                     | Weergave van                                                                                  |
|---------------------------|-----------------------------------------------------------------------------------------------|
| Flash-geheugen-<br>ruimte | De geheugenruimte die beschikbaar<br>is voor Java-toepassingen (vrij +<br>gebruikt geheugen). |

Om in de lijst met toepassingen automatisch de door een toepassing gebruikte geheugenruimte weer te geven, kijkt u op pag. 163.

### Games

U kunt Java-games naar de telefoon downloaden (zie pag. 159). Zodra u wordt gebeld of zodra er een bericht, signaal of melding binnenkomt, wordt het spel automatisch beëindigd.

**Opmerking:** Sommige beltonen geven ook een trilsignaal. Als u zo'n toon selecteert, zal de telefoon trilsignalen geven, ook als de telefoon niet is ingesteld op Trillen of Bel+Tril. Hoe u de trilfunctie kunt uitschakelen, leest u op pag. 107.

Een game op de telefoon openen:

| Zoek de functie | > Games & toepassingen |
|-----------------|------------------------|
|-----------------|------------------------|

| Dru | uk op    | Om                                    |
|-----|----------|---------------------------------------|
| 1   | 0        | naar het gewenste spel te<br>bladeren |
| 2   | KIES (🗁) | het spel te starten                   |

Zodra het spel afgelopen is, doet u het volgende:

| Druk op          | Om                             |
|------------------|--------------------------------|
| TERUG (🗁—links)  | terug te keren naar het games- |
| of               | menu                           |
| NEE (🗁—links)    |                                |
| NIEUW (C-rechts) | het spel u zojuist hebt        |
| of               | gespeeld, opnieuw te spelen    |
| JA (:rechts)     |                                |

# SIM-toepassingen

CBI U kunt de gegevens en toepassingen openen die op de SIM-kaart zijn opgeslagen.

De beschikbare toepassingen openen:

Zoek de functie

🔳 > Extra

> SIM-toepassingen

Neem voor meer informatie contact op met uw serviceprovider.

Als u problemen hebt met uw telefoon, controleert eerst de volgende punten:

| Vraag                                                                   | Antwoord                                                                                                    |
|-------------------------------------------------------------------------|----------------------------------------------------------------------------------------------------|
| Is de batterij<br>opgeladen? Ziet<br>u I⊂ op het dis-<br>play?          | De batterijniveau-indicator moet ten<br>minste één segment tonen (III). Als<br>dat niet het geval is, dient u de batte-<br>rij op te laden. Zie pag. 16 en 17.                                                           |
| Zit er een geldige<br>SIM-kaart in de<br>telefoon?                      | Zet uw telefoon uit en controleer of er<br>een geldige SIM-kaart in de telefoon<br>zit (zie pag. 14).                                                                                                    |
| Ontvangt de tele-<br>foon een sig-<br>naal? Ziet u ≙<br>op het display? | De signaalsterktemeter moet ten min-<br>ste één segment tonen (>>>>>). Als dat<br>niet het geval is en u wilt telefoneren,<br>moet u naar een plaats gaan waar<br>een sterker signaal wordt ontvangen<br>(bijv. buiten). |
| Staat het volume<br>van de telefoon<br>te zacht?                        | Druk tijdens een gesprek op de<br>bovenkant van de toets ☉.                                                                                                    |
| Kan de persoon<br>aan de andere<br>kant van de lijn u<br>niet horen?    | Het geluid van uw telefoon staat mis-<br>schien uit (MUTE). Druk indien nodig<br>op UNMUTE ( $\square )$ ) om het geluid van<br>de telefoon weer in te schakelen.                                                        |
|                                                                         | Controleer ook of de microfoon van<br>de telefoon niet wordt afgedekt door<br>het hoesje of door een sticker.                                                                                                    |

| Vraag                                                                             | Antwoord                                                                                                    |
|-----------------------------------------------------------------------------------|----------------------------------------------------------------------------------------------------|
| Is de telefoon<br>beschadigd,<br>gevallen of nat<br>geworden?                     | Als de telefoon valt of nat wordt of als<br>u een batterijlader gebruikt die van<br>een ander merk dan Siemens is, kan<br>de telefoon beschadigd raken. De |
| Hebt u een batte-<br>rijlader gebruikt<br>van een ander<br>merk dan Sie-<br>mens? | beperkte garantie van de telefoon<br>dekt geen schade die ontstaat door<br>het gebruik van accessoires van een<br>ander merk dan Siemens.                  |

De volgende punten hebben betrekking op specifieke problemen:

| Probleem                                                                   | Oplossing                                                                                                    |
|----------------------------------------------------------------------------|----------------------------------------------------------------------------------------------------|
| Mijn telefoon is<br>gestolen. Bij wie<br>moet ik dit mel-<br>den?          | Geef de diefstal van een telefoon<br>altijd aan bij de politie en meld dit ook<br>aan uw serviceprovider (het bedrijf<br>dat u de rekeningen stuurt voor het<br>gebruik van het telefoonnetwerk).                                                                        |
| lk ben mijn code<br>vergeten.                                              | Zie pag. 45.                                                                                                    |
| Ik heb op de aan/<br>uit-/eindetoets<br>gedrukt, maar er<br>gebeurt niets. | Houd <sup>SS</sup> (de aan/uit-/eindetoets)<br>ingedrukt totdat er iets op het display<br>verschijnt en u een meldingssignaal<br>hoort (dit kan enige seconden duren).<br>Als er niets gebeurt, controleert u of<br>de batterij voldoende is opgeladen<br>(zie pag. 16). |

| Probleem                                                                                                | Oplossing                                                                                                    |
|----------------------------------------------------------------------------------------------------|----------------------------------------------------------------------------------------------------|
| Op het display<br>verschijnt: Plaats<br>SIM of Controleer                                               | De SIM-kaart is misschien niet goed<br>geplaatst. Controleer of de SIM-kaart<br>goed is geplaatst (zie pag. 14).                                                                                                    |
| SIM, zelfs als u<br>de SIM-kaart wél<br>in de telefoon<br>hebt geplaatst.                               | <b>Opmerking:</b> Zodra u de SIM-kaart<br>opnieuw hebt geplaatst, moet u eerst<br>de telefoon uitzetten en daarna weer<br>aanzetten.                                                                                                    |
| Op het display<br>verschijnt: SIM<br>op slot. Hoe hef ik<br>de blokkering<br>van mijn SIM-<br>kaart op? | Neem contact op met uw servicepro-<br>vider (het bedrijf dat u de telefoonre-<br>kening stuurt) om de PUK-code op te<br>vragen waarmee u de blokkering kunt<br>opheffen. Zie pag. 153.                                                                                |
| Op het display<br>verschijnt: Geef<br>slotcode. Hoe<br>ontgrendel ik<br>mijn toestel?                   | Voer de in de fabriek ingestelde ont-<br>grendelcode (1234) of de laatste vier<br>cijfers van uw telefoonnummer in (zie<br>pag. 42). Als dit niet lukt, belt u uw<br>serviceprovider (het bedrijf dat de<br>telefoonrekening van de mobiele tele-<br>foon verstuurt). |
| Mijn toestel<br>vraagt om een<br>ontgrendelcode<br>zodra ik een<br>functie probeer<br>te openen.        | De toepassing die u wilt gebruiken, is<br>vergrendeld. Als het uw eigen tele-<br>foon is, maar u weet de ontgrendel-<br>code niet meer, kijkt u op pag. 45.                                                                                                    |
| Mijn toestel laat<br>geen beltoon<br>horen.                                                             | Als u op het display <i>A</i> <sup>z</sup> ₂ of <i>s</i> d <i>s</i> ziet<br>staan, is de beltoon uitgeschakeld.<br>Hoe u de belstijl wijzigt, leest u op<br>pag. 53.                                                                                                  |
|                                                                                                    | Het kan ook zijn dat de beltoon is<br>ingesteld op Stil, zelfs als de telefoon<br>op een meldingsprofiel is ingesteld.                                                                                                    |

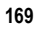

| Probleem                                                                                                    | Oplossing                                                                                                    |
|----------------------------------------------------------------------------------------------------|----------------------------------------------------------------------------------------------------|
| Mijn telefoon<br>geeft een belsig-<br>naal hoewel ik<br>het meldingspro-<br>fiel Stil (of Vibra-<br>Call) heb<br>geselecteerd. | De beltoon kan zijn ingesteld om een<br>melodie af te spelen, zelfs als op het<br>toestel een stil meldingsprofiel is<br>ingesteld. Hoe u de belstijl wijzigt,<br>leest u op pag. 53.                                                                                                  |
| Ik probeer<br>iemand te bel-<br>len, maar ik hoor<br>steeds afwisse-<br>lend een lage en<br>een hoge toon.                     | Uw oproep heeft het mobiele netwerk<br>niet bereikt. U hebt na het aanzetten<br>van het toestel misschien te snel een<br>nummer gekozen. Wacht tot de naam<br>van uw serviceprovider op het display<br>verschijnt voordat u een nummer<br>kiest.                                       |
| Ik kan niet opbel-<br>len of oproepen<br>beantwoorden.                                                                         | Zorg dat het signaal van het mobiele<br>netwerk sterk genoeg is (zie Signaal-<br>sterkte-indicator" op pag. 23). Elektri-<br>sche storingen en radiostoringen,<br>maar ook obstakels, zoals bruggen,<br>parkeergarages of hoge gebouwen<br>kunnen de signaalontvangst belem-<br>meren. |
|                                                                                                    | Misschien is de functie Gespreksblok-<br>kering ingeschakeld. Als u de ont-<br>grendelcode weet, kunt u deze<br>instelling wijzigen in het beveiligings-<br>menu.<br>(I > Instellingen > Beveiliging).<br>Controleer ook of uw SIM-kaart is<br>geplaatst en goed werkt.                |

C O

| Probleem                                                                                     | Oplossing                                                                                                    |
|----------------------------------------------------------------------------------------------|----------------------------------------------------------------------------------------------------|
| Mijn telefoon<br>heeft een slechte<br>ontvangst en de<br>verbinding wordt<br>soms verbroken. | Zorg dat het signaal van het mobiele<br>netwerk sterk genoeg is (zie Signaal-<br>sterkte-indicator" op pag. 23). Telefo-<br>neer niet onder bruggen of viaducten,<br>in parkeergarages of in de buurt van<br>hoge gebouwen. |
| Op het display<br>verschijnt: Alleen<br>voor datagesprek-<br>ken                             | U bevindt zich in een gebied waar het<br>netwerk geen spraakverbinding<br>ondersteunt. U kunt alleen datage-<br>sprekken voeren tot u een ander net-<br>werk kunt ontvangen.                                                |
| Ik kan de per-<br>soon aan de<br>andere kant van<br>de lijn niet goed<br>horen.              | Druk tijdens het telefoongesprek op<br>de volumetoets aan de linker zijkant<br>van de telefoon. Op het display ziet u<br>het volume toenemen.                                                                               |
|                                                                                              | de telefoon niet wordt afgedekt door<br>het telefoonhoesje.                                                                                                    |
| lk kan mijn inbox<br>niet openen.                                                            | U kunt pas SMS-berichten maken en<br>openen zodra u de betreffende inbox<br>hebt ingesteld. Zie pag. 71.                                                                                                    |
| Hoe krijg ik te<br>zien welke<br>gesprekken ik<br>heb verzonden<br>of ontvangen?             | De meest recente gesprekken die u<br>hebt gevoerd of ontvangen kunt u<br>oproepen met "Gespreksinfo":                                                                                                    |
|                                                                                              | □ = > Gespreksinfo                                                                                                    |
|                                                                                              | > Inkomende gesprekken<br>of                                                                                                    |
|                                                                                              | > Uitgaande gesprekken                                                                                                    |

| Probleem                                                                                        | Oplossing                                                                                                    |  |
|-------------------------------------------------------------------------------------------------|----------------------------------------------------------------------------------------------------|--|
| Mijn telefoon<br>verzendt geen<br>voicemail-<br>opdrachten,<br>wachtwoorden of<br>andere codes. | Uw telefoon verzendt opdrachten en<br>codes als DTMF-tonen. U kunt de<br>DTMF-tonen van de telefoon instellen<br>op Lang, Kort of Uit. Controleer de<br>DTMF-instelling als u problemen<br>ondervindt bij het verzenden van<br>codes.         |  |
|                                                                                                 | Druk vanuit het lege display op:                                                                                                    |  |
|                                                                                                 | > Instellingen Initiële Setup > DTMF-tonen                                                                                                    |  |
|                                                                                                 | Druk op $\odot$ om naar Lang of Kort te bladeren.                                                                                                    |  |
|                                                                                                 | Druk op KIES ( ) om deze optie te selecteren.                                                                                                    |  |
| Wat kan ik doen<br>om de gebruiks-<br>duur van batterij<br>te verlengen?                        | De prestaties van de batterij worden<br>beïnvloed door de oplaadtijd, het<br>gebruik van functies, temperatuur-<br>schommelingen en andere factoren.<br>Tips voor het verlengen van de<br>gebruiksduur van de batterij vindt u<br>op pag. 17. |  |

**C** 

| Probleem                                                                                                    | Oplossing                                                                                                    |
|----------------------------------------------------------------------------------------------------|----------------------------------------------------------------------------------------------------|
| Ik heb de dataka-<br>bel op het toestel<br>aangesloten,<br>maar het toestel<br>gaf geen piep-<br>toon. Hoe weet ik<br>nu of de dataka-<br>bel klaar is voor<br>gebruik? | De pieptoon geeft aan dat de dataka-<br>bel goed is aangesloten. Als u géén<br>pieptoon hebt gehoord, moet u con-<br>troleren of beide uiteinden van de<br>datakabel goed zijn aangesloten: de<br>kleine connector op uw toestel en de<br>grote connector op uw computer. |
|                                                                                                    | Tot slot kan de poort van de computer<br>waarop u de datakabel hebt aange-<br>sloten, zijn uitgeschakeld om stroom<br>te besparen. Open een toepassing<br>die die poort gebruikt, bijv. een inbel-<br>toepassing. De computer zal de poort<br>dan automatisch activeren.  |
| Mijn telefoon liet<br>een pieptoon<br>horen toen ik de<br>datakabel aan-<br>sloot, maar mijn<br>datatoepassin-<br>gen werken niet.                                      | Sommige mobiele netwerken onder-<br>steunen het verzenden en ontvangen<br>van data niet. Dit kan het geval zijn bij<br>"roaming" (als u bent verbonden met<br>een ander netwerk dan uw eigen<br>basisnetwerk).                                                            |
|                                                                                                    | Vergeet ook niet dat u een speciaal<br>abonnement nodig hebt om data te<br>kunnen verzenden of ontvangen.<br>Neem voor meer informatie contact<br>op met uw serviceprovider.                                                                                              |

| Probleem                                                                                                    | Oplossing                                                                                                    |
|----------------------------------------------------------------------------------------------------|----------------------------------------------------------------------------------------------------|
| Waarom wordt<br>op het computer-<br>scherm een<br>transmissiesnel-<br>heid van<br>19,2 kbps<br>(19200 bps) aan-<br>gegeven als ik<br>data verzend via<br>de datakabel? | 19,2 kbps (19200 bps) is de data-<br>transmissiesnelheid van de verbin-<br>ding tussen uw computer en de<br>telefoon in een standaard CSD-ver-<br>binding (Circuit Switch Data). De<br>transmissiesnelheid tussen de tele-<br>foon en het netwerk wordt op het dis-<br>play van de telefoon aangegeven en<br>kan 14,4 of 9,6 Kbps (14400 of 9600<br>bps) zijn. |
|                                                                                                    | Een GPRS-verbinding kan een<br>hogere datatransmissiesnelheid<br>halen.                                                                                                    |
| Ik kan een data-<br>gesprek niet<br>beëindigen door<br>de toepassing op<br>mijn computer te<br>sluiten. Wat moet<br>ik doen?                                           | Probeer het gesprek te beëindigen<br>door op de telefoon op te druk-<br>ken. U kunt ook de kabel loskoppelen<br>of de telefoon uitzetten. Verbreek de<br>verbinding bij voorkeur via uw com-<br>puter. Bij de andere methoden kan de<br>toepassing op de computer ontregeld<br>raken.                                                                          |
| Ik heb de brow-<br>ser gestart, maar<br>op het display<br>verschijnt het<br>volgende<br>bericht: Service<br>onbeschikbaar.                                             | U bevindt zich in een gebied waar<br>deze service niet beschikbaar is, of u<br>bent verbonden met een netwerk dat<br>internettoegang niet ondersteunt.                                                                                                    |

Problemen oplossen

| Probleem                                                                                                    | Oplossing                                                                               |
|----------------------------------------------------------------------------------------------------|-----------------------------------------------------------------------------------------|
| Ik heb de brow-<br>ser gestart, maar<br>op het display<br>verschijnt het<br>volgende<br>bericht: Data<br>Server niet<br>beschikbaar. | Probeer het na een paar minuten<br>opnieuw. De server is mogelijk tijde-<br>lijk bezet. |

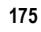

# Klantenservice (Customer Care)

Via onze on-line support op internet ontvangt u snel een duidelijk antwoord op al uw technische vragen en vragen over de bediening van uw toestel:

#### www.my-siemens.com/customercare

De vaak gestelde vragen en hun antwoorden vindt u ook in deze gebruiksaanwijzing in het hoofdstuk "Problemen oplossen", zie pag. 167.

Houd bij het bellen a.u.b. uw aankoopbewijs, het toestelnummer (IMEI, weergave met \*# 0 6 #) en evt. uw klantnummer van de Siemens service bij de hand.

In de landen waar onze producten niet door geautoriseerde dealers worden verkocht, wordt geen service op de onderdelen en/of reparatie gegeven.

In geval van een reparatie of eventuele aanspraken op de garantie ontvangt u snelle en adequate hulp van onze servicecentrale:

| 0 78 15 22 21    |
|------------------|
| 0 21 50 31 81 49 |
| 35 25 86 00      |
| 0 18 05 33 32 26 |
| 09 22 94 37 00   |
| 01 56 38 42 00   |
| 0 80 11 11 11 16 |
| 28 61 11 18      |
| 18 50 77 72 77   |
| 02 24 36 44 00   |
|                  |

| Luxemburg           | 43 84 33 99      |
|---------------------|------------------|
| Nederland           | 0 90 03 33 31 00 |
| Noorwegen           | 22 70 84 00      |
| Oostenrijk          | 05 17 07 50 04   |
| Portugal            | 8 08 20 15 21    |
| Singapore           | 62 27 11 18      |
| Spanje              | 9 02 11 50 61    |
| Verenigd Koninkrijk | 0 87 05 33 44 11 |
| Zweden              | 0 87 50 99 11    |
| Zwitserland         | 08 48 21 20 00   |
|                     |                  |

\* 0,12 euro/minuut

# Verzorging en onderhoud

Uw telefoon is met de grootste zorgvuldigheid ontworpen en gefabriceerd en moet daarom ook met zorg worden behandeld. Wanneer u de onderstaande suggesties in acht neemt, zult u nog heel lang plezier aan uw telefoon beleven.

- Bescherm uw telefoon tegen vocht! Neerslag, vocht en vloeistoffen bevatten mineralen, die de elektronische schakelcircuits kunnen aantasten. Mocht uw telefoon desondanks toch nat worden, trek dan onmiddellijk de stekker uit het stopcontact en haal de batterij eruit!
- Gebruik de telefoon nooit in een stoffige en vuile omgeving en berg hem daar ook niet op. De bewegende onderdelen van de telefoon kunnen dan beschadigd raken.
- Bewaar de telefoon niet in een hete omgeving. Hoge temperaturen kunnen de levensduur van elektronische apparaten verkorten, batterijen beschadigen en bepaalde kunststoffen vervormen of laten smelten.
- Bewaar de telefoon niet in een koude omgeving. Als de telefoon daarna weer (tot de normale bedrijfstemperatuur) wordt verwarmd, kan er binnenin de telefoon vocht ontstaan, waardoor de elektronische printplaat beschadigd raakt.
- Laat de telefoon niet vallen, stel hem niet bloot aan schokken of stoten en schud hem niet door elkaar. Door dergelijke ruwe handelingen kan de printplaat in het apparaat beschadigd raken!
- Gebruik geen bijtende chemicaliën, reinigingsoplossingen of scherpe reinigingsmiddelen voor de reiniging van de telefoon!

De bovenstaande aanwijzingen gelden zowel voor de telefoon, batterij, oplader en alle overige accessoires. Wanneer één van deze onderdelen niet correct functioneert, kunt u hem terugbrengen naar uw leverancier. Hij zal u graag van dienst zijn en het apparaat eventueel repareren.

# Kwaliteitskeurmerk van de batterij

Elke keer dat de batterij van uw mobiele telefoon ontladen en weer opgeladen wordt, vermindert de capaciteit ervan. Ook door opslag bij te hoge of te lage temperaturen volgt een geleidelijke vermindering van de capaciteit. Zo kunnen de bedrijfstijden van uw mobiele telefoon aanzienlijk verminderen, ook nadat de batterij volledig is opgeladen.

In ieder geval is de batterij zo geconstrueerd, dat hij binnen zes maanden na de aanschaf van uw mobiele telefoon nog correct opgeladen en ontladen kan worden. Wij adviseren om de batterij na deze zes maanden en een duidelijke capaciteitsvermindering te vervangen. Gebruik a.u.b. uitsluitend originele batterijen van Siemens.
# Gegevens over de specifieke absorptiegraad

#### INFORMATIE M.B.T. OPZET/ SAR (SPECIFIC ABSORPTION RATE)

MET BETREKKING TOT DE GEVOLGEN VAN ELEKTROMAG-NETISCHE STRALING VOLDOET DEZE MOBIELE TELEFOON VOOR WAT BETREFT DE GEZONDHEID VAN DE BEVOLKING AAN DE GRENSWAARDEN VAN DE EU (1999/519/EG).

De grenswaarden zijn onderdeel van een omvangrijk pakket aanbevelingen ter bescherming van de bevolking. Deze aanbevelingen werden door onafhankelijke wetenschappelijke organisaties aan de hand van een regelmatige en grondige beoordeling van wetenschappelijke studies ontwikkeld en getoetst\*.

Om ieders veiligheid te garanderen, onafhankelijk van leeftijd en gezondheid, bevatten de grenswaarden een aanzienlijke veiligheidsmarge.

Voordat radioapparatuur op de markt wordt gebracht, moet worden bevestigd dat de apparatuur voldoet aan de Europese wetgeving en/of grenswaarden; pas dan mag het CE-keurmerk worden aangebracht\*\*. De door de Europese Raad aanbevolen grenswaarde voor mobiele telefoons heeft een aparte maateenheid, t.w. de "Specific Absorption Rate" (SAR). Deze SAR-grenswaarde bedraagt 2,0 W/kg\*\*\*. Zij voldoet aan de richtlijnen van de internationale commissie van niet-ioniserende stralingsbescherming ICNIRP\*\*\*\* en is overgenomen in de Europese norm EN 50360 voor mobiele telefoons. De bepaling van de SAR voor mobiele telefoons is conform de Europese norm EN 50361. Hierbij wordt de maximumwaarde van de SAR bij het maximale vermogen in alle frequentiebanden van de mobiele telefoon bepaald. Tijdens het gebruik ligt het daadwerkelijke SAR-niveau van de telefoon normaal gesproken ver onder de maximale waarde, aangezien de telefoon op verschillende vermogensniveaus werkt. Het apparaat zendt slechts met het

vermogen dat nodig is voor het bereiken van het netwerk. Over het algemeen geldt: hoe dichter u zich bij een basisstation bevindt, hoe lager het zendvermogen van uw mobiele telefoon is.

De hoogste SAR-waarde van deze mobiele telefoon, gemeten overeenkomstig de norm bedraagt

0,35 W/kg\*\*\*\*\*.

De SAR-waarde van dit toestel vindt u ook op internet onder **www.my-siemens.com** 

Alhoewel de SAR-waarde per toestel en plaats waar de telefoon wordt gebruikt kan verschillen, voldoen alle toestellen van Siemens aan de wettelijke bepalingen.

\* Zo ziet de Wereldgezondheidsorganisatie (WHO, CH-1211 Genève 27, Zwitserland) op basis van de wetenschappelijke bevindingen geen enkele noodzaak tot het nemen van bijzondere veiligheidsmaatregelen bij het gebruik van mobiele telefoons.

Overige informatie:

#### www.who.int/peh-emf, www.mmfai.org, www.my-siemens.com

- \*\* Het CE-keurmerk dient als bewijs dat een product voldoet aan de in de Europese Unie geldende wettelijke bepalingen bij het op de markt brengen en in gebruik nemen op de binnenlandse markten binnen de Europese Unie.
- \*\*\* gemiddelde over 10 g lichaamsweefsel.
- \*\*\*\* International Commission on Non-Ionizing Radiation Protection www.icnirp.de
- \*\*\*\*\* SAR-waarden kunnen afhankelijk van de nationale eisen en netbanden variëren. SAR-informatie voor andere regio's vindt u op

www.my-siemens.com

## Garantiecertificaat (NL)

Ongeacht zijn aanspraken ten opzichte van de dealer, kan de gebruiker (klant) aanspraak maken op fabrieksgarantie onder de onderstaande voorwaarden:

- Wanneer het nieuwe apparaat en bijbehorende componenten binnen 24 maanden na aankoop defecten vertonen als gevolg van productie- en/of materiaalfouten, zal Siemens naar eigen keuze het apparaat kosteloos repareren of vervangen door een ander apparaat volgens de laatste stand van de techniek. In geval van delen die aan slijtage onderhevig zijn (zoals batterijen, keypads, behuizing), geldt deze garantiebepaling voor een periode van zes maanden na aankoopdatum.
- Deze garantie is niet van toepassing voor zover het defect aan het apparaat het gevolg is van onoordeelkundig gebruik en/of het niet in acht nemen van de informatie zoals vermeld in de gebruiksaanwijzingen.
- Deze garantie geldt niet voor diensten die zijn uitgevoerd door geautoriseerde dealers of de klant zelf (zoals installatie, configuratie, software-downloads). Gebruiksaanwijzingen en eventueel op aparte informatiedragers meegeleverde software zijn eveneens van deze garantie uitgesloten.
- Als garantiebewijs geldt de aankoopbon met de aankoopdatum. Aanspraken die onder deze garantie vallen, dienen binnen twee maanden nadat het defect zich heeft voorgedaan geldend te worden gemaakt.
- Vervangen apparaten resp. bijbehorende componenten die in het kader van de vervanging aan Siemens zijn geretourneerd, worden eigendom van Siemens.

- Deze garantie geldt voor nieuwe apparatuur die gekocht is in de Europese Unie. De garantie wordt verleend door Siemens Nederland N.V., Werner von Siemensstraat 1, 2712 PN Zoetermeer.
- Verdergaande resp. andere aanspraken dan vermeld in deze garantie van de fabrikant zijn uitgesloten, behoudens voor zover aansprakelijkheid berust op bepalingen van dwingend recht, zoals de wettelijke regeling inzake productaansprakelijkheid.
- De duur van de garantie wordt niet verlengd door diensten die in het kader van de garantie tijdens de duur van de garantie worden verleend.
- Voor zover het niet om een garantiegeval gaat, behoudt Siemens zich het recht voor, de klant voor het vervangen of repareren kosten in rekening te brengen.
- De bovenvermelde bepalingen beogen geen verandering in de bewijslast ten nadele van de klant.

Neem, om gebruik te maken van deze garantie, telefonisch contact op met Siemens. Het telefoonnummer vindt u in de bijgevoegde gebruikshandleiding.

# Kwaliteitsverklaring batterij

Telkens als de batterij van uw toestel wordt geladen en ontladen, neemt de capaciteit van de batterij een beetje af. De capaciteit van de batterij neemt eveneens geleidelijk af als deze bij te hoge of te lage temperatuur wordt bewaard. Zo kunnen de gebruikstijden van uw toestel aanzienlijk afnemen, ook nadat u de batterij volledig hebt geladen.

De batterij is echter zodanig ontworpen dat zij minimaal zes maanden na aanschaf van uw toestel nog kan worden geladen en ontladen.

Mocht u na deze tijd een duidelijke vermindering in batterijcapaci-

teit vaststellen, dan is het aan te raden uw batterij te vervangen. Gebruik altijd originele batterijen van Siemens.

# Garantiecertificaat (B)

Ongeacht zijn aanspraken ten opzichte van de dealer, kan de gebruiker (klant) aanspraak maken op een garantie onder de onderstaande voorwaarden:

- Wanneer het nieuwe apparaat en bijbehorende componenten binnen 24 maanden na aankoop defecten vertonen als gevolg van productie- en/of materiaalfouten, zal Siemens naar eigen keuze het apparaat kosteloos repareren of vervangen door een ander apparaat volgens de laatste stand van de techniek. In geval van delen die aan slijtage onderhevig zijn (zoals batterijen, keypads, behuizing), geldt deze garantiebepaling voor een periode van zes maanden na aankoopdatum.
- Deze garantie is niet van toepassing voor zover het defect aan het apparaat het gevolg is van onoordeelkundig gebruik en/of het niet in acht nemen van de informatie zoals vermeld in de gebruiksaanwijzingen.
- Deze garantie geldt niet voor diensten die zijn uitgevoerd door geautoriseerde dealers of de klant zelf (zoals installatie, configuratie, software-downloads). Gebruiksaanwijzingen en eventueel op aparte informatiedragers meegeleverde software zijn eveneens van deze garantie uitgesloten.
- Als garantiebewijs geldt de aankoopbon met de aankoopdatum. Aanspraken die onder deze garantie vallen, dienen binnen twee maanden nadat het defect vastgesteld is geldend te worden gemaakt.
- Vervangen apparaten resp. bijbehorende componenten die in het kader van de vervanging aan Siemens zijn teruggestuurd, worden eigendom van Siemens.
- Deze garantie geldt voor nieuwe apparaten die gekocht zijn in de Europese Unie. De garantie voor toestellen aangekocht in

België wordt verleend door NV Siemens, Charleroisesteenweg 116, B 1060 Brussel.

- Verdergaande of andere aanspraken dan vermeld in deze garantie zijn uitgesloten, behoudens voor zover aansprakelijkheid berust op bepalingen van dwingend recht, zoals de wettelijke regeling inzake productaansprakelijkheid.
- De duur van de garantie wordt niet verlengd door diensten die in het kader van de garantie tijdens de duur van de garantie worden verleend.
- Voor zover het niet om een garantiegeval gaat, behoudt Siemens zich het recht voor, de klant voor het vervangen of repareren kosten in rekening te brengen.
- De bovenvermelde bepalingen beogen geen verandering in de bewijslast ten nadele van de klant.

Neem, om gebruik te maken van deze garantie, telefonisch contact op met Siemens. Het telefoonnummer vindt u in de bijgevoegde gebruikshandleiding.

# Trefwoordenregister

## A

aan/uit-toets 18 accessoires connectorpoorten 1 optioneel 13, 130, 138 standaard 13 achtergrondverlichting 56 actietoetsen aanpassen 114 afbeelding 1, 27 afspraken. Zie kalender alarmnummer 61 Alleen voor datagesprekken 171 animatie 116 gebruiken 47 opslaan 158 screensaver. instellen 48, 158 wallpaper 54 wallpaper, instellen 48, 158 automatisch opnieuw kiezen 59

## В

batterij batterijlevensduur verlengen 17, 56, 116, 172 installeren 15 kwaliteitskeurmerk 179 kwaliteitsverklaring 183 niveau-indicator 17, 25 oplaadtijd via car kit 132 opladen 16 beëindigingstoets functies 1 bellen voicedial 93 beltoon indicators 25 instellen 54 maken 108 onderdrukken 19 uitschakelen 60 volume, instellen 19 beltoon + trilsignaal indicator 25 onderdrukken 19 uitschakelen 60 beperkt kiezen beschrijving 123 definitie 123

beperkt kiezen een item bewerken 94, 123 een item opslaan 88 gebruiken 124 in-/uitschakelen 124 telefoonnummers kiezen 123 bericht download-instelling 72 herinneringen, SMS-bericht 82, 107 herinneringen, voicemail 107 inbox instellen 71 lezen 83 lezen, SMS 85 meldingen tijdens gesprekken 54 ontvangen 82 ontvangstbevestigingen 81 outbox 81 status 81 vergrendelen 83 vergrendelen, SMS 85 verlichting 57 verwijderen 83 verwijderen, SMS 85 verzenden 77,78 voicemail 67 Bericht Gemiste oproepen 64 Bericht Gesprek mislukt 59

Bericht Inkomend gesprek 59 Bericht SIM op slot 153 Bericht SIM Uitgeschakeld! 19 Bericht Voer slotcode in. 43, 45 berichtindicator definitie 24 berichtmelding via verlichting 57 beveiligingscode 45 bladerfunctie 115 blokcursor, definitie 32 blokkeren, oproepen 123 Bluetooth 134, 136, 138 browser animatie 158 definitie 155 foto 158 functies 156 geluid 158 Java-toepassingen 159 Menu Browser 156 starten 155 browser. Zie browser

## С

calculator 151 camera 46, 51 car kit automatisch handsfree 131 oplaadtijd 132 car kit oproepen automatisch aannemen 130 uitschakelvertraging 131 codes 19 standaard 44 wijzigen 44 computer verbinden met de telefoon 134, 138 cursor 31

## D

datagesprek draadloze verbinding 135, 136 ontvangen 139 verbinden met een extern apparaat 134, 138 verzenden 139 datapakket 155 datum, instellen 53 de SIM-kaart deblokkeren 153 display achtergrondverlichting 56 animatie 116 beschrijving 22 taal 115 doorschakelen, oproepen 121 DTMF-tonen 62, 64, 125, 172

#### Е

een gesprek beëindigen 20, 21 een gesprek in de wachtstand zetten 69 een nummer bellen een oproep aannemen 21 een oproep doorverbinden 69 een oproep negeren 60 een oproep verzenden. Zie zelf opbellen eindetoets functies 1, 20, 21, 27 e-mailadres, opslaan in telefoonboek 88 extern apparaat verbinden met de telefoon 134, 138 Extra's 178

## F

foto gebruiken 47 opslaan 158 screensaver, instellen 48, 158 telefoonboekitem, opslaan 89 wallpaper, instellen 48, 54, 158 frequentie wijzigen 142 Functie Cijfers toevoegen 64 Functie Telefoonnummer bijvoegen 64, 66 Functie Toon ID 64 Functie Verberg ID 64

## G

games 165 geluid instellen als meldingssignaal 158 opslaan 158 gemiste oproep, indicator 64 gesprekskosteninformatie 128 gesprekstimers 126

#### Η

handsfree-luidspreker 19 handsfree-modus oplaadtijd 132 oproep automatisch doorgeven 131 oproepen automatisch aannemen 130 uitschakelvertraging 131 headset oproepen automatisch aannemen 130 herinneringen instellen 107 kalender 146 SMS-bericht 82, 107 herinneringen voicemailbericht 107 het menu aanpassen 113, 114 Hotline Siemens 176

#### I

inbox, SMS-berichten 71 indicators batterijniveau 17, 25 beltoon 25 bericht 24 datapakket 155 gemiste oproep 64 meldingsinstelling 25, 53 menu 22 netwerk 24 signaalsterkte 23 stille melding 25 tekstinvoer 24 trilsignaal 25 voicedialnaam 87 informatie, beltegoed 129 infraroodverbinding instellen 135 inkomende oproep afsluiten 60 annuleren 60 negeren 60 Internetpagina's 155, 156 IrDA-koppeling 134, 135

iTAP-software tekst wissen 39 woorden invoeren 36

## J

Java-toepassingen 159 joystick 26

## K

kalender 143 afspraak kopiëren 147 afspraak toevoegen 145 afspraakgegevens wijzigen 146 alarm 146 dagweergave 143, 144 een afspraak verwijderen 148 herinneringen 107, 146 weergave van afspraak 145 klantenservice, bellen 125 klembord ciifers invoeren 65 definitie 65 knipperende cursor. definitie 31 kopiëren, knippen of plakken ongedaan maken 39 kostenlogboeken 128

## L

linker actietoets aanpassen 114 functies 1, 27 Luide beltoon 25 luidspreker volume, instellen 19

#### М

melding definitie 53 herinneringen 107 indicators 25.53 instellen 158 maken 108 onderdrukken 19 uitschakelen 54,60 menu aanpassen 113, 114 bladerfunctie 115 Fotoviewer 48, 50 functies 120 functies opnieuw ordenen 113, 114 indicator 22 lijsten 29 Menu Browser 156 Menu Calculator 151 Menu Gespreksinfo 63 Menu Kalender 145 Menu Mijn melodieën 112

menu Menu Telefoonboek 87 navigeren 26, 28 SMS-berichtenmenu 85 Sneltoetsen 117 taal instellen 115 tekst invoeren 30 Menu Gespreksinfo openen 63 opties 63 Menu Mijn melodieën 112 menutoets 1, 27 microfoon 1 mijn melodieën 108

## N

netwerkindicator 24 netwerkinstellingen 142 'n'-teken 90 numerieke tekstinvoermethode 41 nummerweergave inkomende oproepen 59 uitgaande oproepen 64 verlichting 56 nummerweergave. *Zie* nummerweergave

#### 0

Onderhoud van de telefoon 178 ontgrendelen, toepassing 154 ontvangstbevestiging, SMS-bericht 81 opnieuw kiezen automatisch opnieuw kiezen 59 toestel bezet 58 oproep aannemen 21 afsluiten 60 alarmnummer 61 annuleren 60 beëindigen 20, 21 bellen blokkeren 123 cijfers toevoegen achter telefoonnummer 64 doorverbinden 69 kosten 128 maken melding maken 108 melding, onderdrukken 19 melding, uitschakelen 60 meldingsprofiel, instellen 54 negeren 60 onbeantwoorde oproep 64 ontvangen 21 plaatsen prefixcijfers, invoegen 66 telefoonkaart 90 timer 126

oproep video 51, 63, 84, 93 video-preview 51 wacht 69 wisselgesprek 68 oproep blokkeren 123 oproepen doorschakelen 121 oproepmelding via verlichting 56, 57, 89, 96 optioneel accessoire, definitie 13 optionele functie, definitie 13 outbox 81

## Ρ

pauzeteken 90 pin2-code 124, 153 pincode activeren/deactiveren 152 de SIM-kaart beveiligen 152 deblokkeren 153 definitie 152 profiel 54 PUK-code 153

### Q

Quick Dial gebruiken 125 nummer instellen 125

#### R

rechter actietoets aanpassen 114 functies 1, 27 Reislader gebruiken 16 roaming. *Zie* netwerkindicator

## S

screensaver 48, 158 servicenummers 124 Short Message Service (SMS). Zie SMS-bericht signaalsterkte-indicator 23 SIM pin2-code 124, 153 SIM-kaart Bericht SIM op slot 153 Bericht SIM uitgeschakeld! 19, 153 beveiligen 152 deblokkeren 153 definitie 14 installeren 14 ontgrendelen 19 pincode, invoer 19 servicenummers 124 toepassingen 166 voorzorgsmaatregelen 14 SIM-pincode activeren/deactiveren 152 de SIM-kaart beveiligen 152 deblokkeren 153

SIM-toepassingen 166 slotcode 19, 42, 45 SMS. Zie SMS-bericht SMS-bericht herinneringen 82, 107 inbox instellen 71 lezen 85 ontvangen 82 status 81 vergrendelen 85 verwijderen 85 verzenden 77,78 SMS-berichtenmenu 84 snelkiezen definitie 67 gebruiken 67 voorkeur instellen 67, 104 sneltoetsen gebruiken 118 maken 118 standaard 117 standaardcodes 44 stillemeldingsindicator 25 symbolen, invoeren 37, 38 symbooltekstmethode 38 symbooltekstmodus 37 synchroon trillen 107

## Т

taal instellen 115 Tap-methode, tekstinvoer 31 tekst blokcursor 32 invoeren vanaf het toetsenbord 30 invoermethode, instellen 41 invoermodus, wijzigen 41 iTAP softwarematig voorspellende tekstinvoer 35 knippen 39 knipperende cursor 31 kopiëren 39 numerieke invoermethode 41 ongedaan maken 39 plakken 39 symboolmethode 38 symboolmodus 37 symbooltabel 38 Tap-methode 31 tekentabel 33 tekst knippen 39 tekst kopiëren 39 tekst plakken 39 tekstinvoerindicator definitie 24 tekstmethode, instellen 41 telefonisch vergaderen 120 telefoon accessoires, optioneel 13 accessoires, standaard 13

telefoon beltegoed 129 beveiligingscode 45 codes 44 datum, instellen 53 draadloze verbinding 135, 136 frequentie wijzigen 142 in-/uitschakelen 18 melding, uitschakelen 60 netwerkinstellingen 142 ontgrendelen 19, 42 slotcode 19,45 snelkiezen 67 taal instellen 115 tekstinvoerindicator 24 tijd, instellen 53 verbinden met een extern apparaat 134, 138 vergrendelen 42 verkort kiezen, gebruiken 66 telefoonboek een item bewerken 94 een item opslaan 88 een nummer bellen 92, 93 e-mailadres 87 geheugenruimte controleren 103 hoofdnummer instellen 100 item verwijderen 94 itemnaam 87

telefoonboek items kopiëren 101 items sorteren 99 nummertype-indicator 87 prefixcijfers, invoegen 66 privé-items 98 snelkiezen 67 telefoonnummer 87 twee telefoonnummers bijvoegen 64 velden 87 verkort kiezen, gebruiken 66 verkort kiezen-nummer 66, 87, 89 voicedialnaam voor item 91 voicedialnaam-indicator 87 telefoonkaartgesprek 90 telefoonnummer bijvoegen bij prefixcijfers 66 cijfers toevoegen achter 64 opnieuw kiezen 58 opslaan in telefoonboek 88 SMS-bericht verzenden aan 78 twee telefoonnummers bijvoegen 64 tijd, instellen 53 timers 126 toepassing, vergrendelen en ontgrendelen 154 Toestelgegevens 12

toets aan/uit 18 beëindigen 1, 20, 21, 27 linker actietoets 1, 27, 114 menu 1, 27 rechter actietoets 1, 27, 114 verzenden 1, 20, 21, 27, 62 video 51 volumeregeling 19 trilsignaal indicator 25 instellen 54, 107 onderdrukken 19 uitschakelen 60, 107

## ۷

Veiligheidsvoorschriften 10 vergrendelen SIM-kaart 152 telefoon 42 toepassing 154 verkort kiezen gebruiken 66 nummer wijzigen 89 nummer, definitie 66 telefoonboekitems sorteren op 99 verlichting 56 Verlies van de telefoon, SIMkaart 12 verzendtoets 1, 20, 21, 27, 62

video 51 videogesprekstoets 51 voicedial een nummer bellen 93 voicedialnaam opnemen 91 voicedialnaam definitie 91 opnemen 91 telefoonboekindicator 87 voicemail 67 volume beltoon 19 handsfree-luidspreker 19 luidspreker 19 toetsen 19 voorspellende tekstinvoer tekst wissen 39 woorden invoeren 36

#### W

wachtteken 90 wallpaper 48, 54, 158 wisselgesprek 68

#### Ζ

zachte beltoon 25 zelf opbellen

Issued by Information and Communication mobile Haidenauplatz 1 D-81667 Munich

© Siemens AG 2004 All rights reserved. Subject to availability. Rights of modification reserved.

Siemens Aktiengesellschaft www.my-siemens.com

Ref.No.: A31008-H8730-A5-2-5419

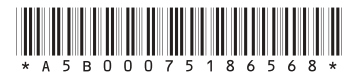